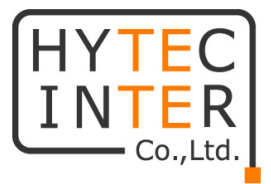

# E410

## 取扱説明書

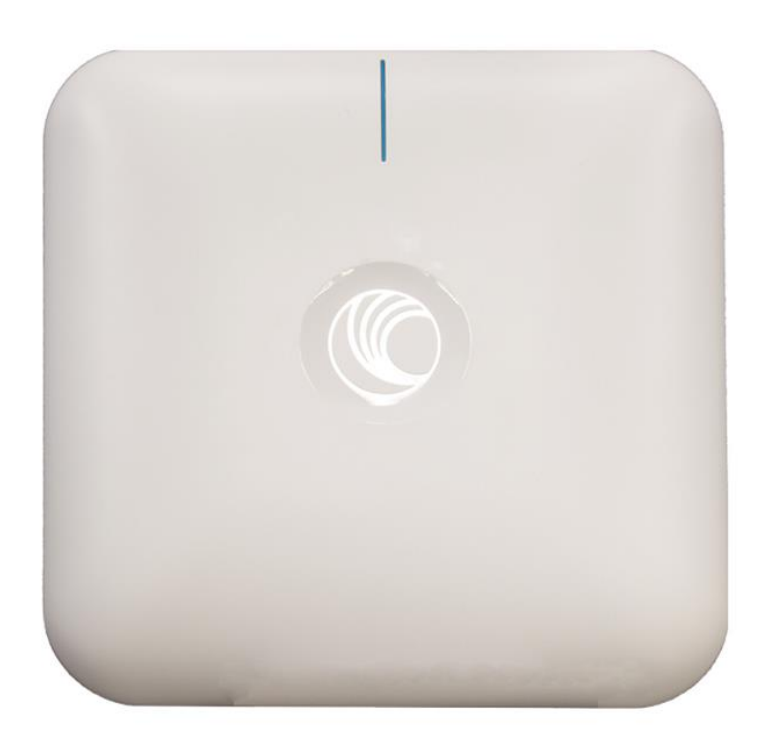

# HYTEC INTER Co., Ltd. 第 2 版

管理番号:RFD-21MA0013-02

## ご注意

- ▶ 本書の中に含まれる情報は、幣社(ハイテクインター株式会社)の所有するものであり、幣社の同意なしに、全体または一部を複写または転載することは禁止されています。
- > 本書の内容については、将来予告なしに変更することがあります。
- ▶ 本書の内容については万全を期して作成いたしましたが、万一、ご不審な点や誤り、記載漏 れなどのお気づきの点がありましたらご連絡ください。

## 改版履歴

| 第1版 | 2017 年 08 月 30 日 | 新規作成 |
|-----|------------------|------|
| 第2版 | 2021 年 07 月 20 日 | 改版   |

## ご使用上の注意事項

- > 本製品をご使用の際は、取扱説明書に従って正しい取り扱いをしてください。
- ▶ 本製品を分解したり改造したりすることは絶対に行わないでください。
- 本製品を直射日光の当たる場所や、温度の高い場所で使用しないでください。本体内部の 温度が上がり、故障や火災の原因になることがあります。
- 本製品を暖房器具などのそばに置かないでください。ケーブルの被覆が溶けて感電や故障、 火災の原因になることがあります。
- 本製品をほこりや湿気の多い場所、油煙や湯気のあたる場所で使用しないでください。故障 や火災の原因になることがあります。
- ▶ 本製品を重ねて使用しないでください。故障や火災の原因になることがあります。
- ▶ 通気口をふさがないでください。本体内部に熱がこもり、火災の原因になることがあります。
- 通気口の隙間などから液体、金属などの異物を入れないでください。感電や故障の原因になることがあります。
- 本製品の故障、誤動作、不具合、あるいは天災、停電等の外部要因によって、通信などの機 会を逸したために生じた損害等の純粋経済損害につきましては、幣社は一切その責任を負 いかねますので、あらかじめご了承ください。
- 本製品は、改良のため予告なしに仕様が変更される可能性があります。あらかじめご了承く ださい。
- 一般に無線LAN機器は誰でも自由に利用できるため、特定のユーザがチャンネルを独占することがないように、CSMA/CAと言う衝突回避方式を用いて、同じチャンネル上の複数のユーザが互いに譲り合いながら通信を行うようになっています。そのため、ユーザの数が増えたり通信量が増えたりすると実質的な通信速度が低下し、期待した通信速度が得られない場合があります。

## 目次

| 1. 製品概要                 | ··· 6  |
|-------------------------|--------|
| 2. 梱包物一覧                | ··· 6  |
| 2.1 E410 梱包物一覧          | ··· 6  |
| 3. ハードウェア               | ··· 7  |
| 4. インストレーション            | 8      |
| 4.1 天井設置                | 8      |
| 4.2 壁設置                 | 8      |
| 5. 本マニュアルについて           | 9      |
| 6. システム構成例              | 10     |
| 6.1 ポイントツーポイント          | 10     |
| 6.2 WiFi – AP           | ··· 10 |
| 7. 初期設定                 | 11     |
| 7.1 cnMaestro           | ··· 12 |
| 8. ネットワークの運用モード         | ··· 14 |
| 8.1 ポイントツーポイントモードの設定例   | ··· 14 |
| 8.2 WiFi−APの設定例         | 19     |
| 9. モニタメニューについて          | 19     |
| 10. 設定変更の適用および設定変更の保存   | 19     |
| 11. 設定方法                | ··· 21 |
| 11.1 System             | ··· 21 |
| 11.2 Radio              | ··· 25 |
| 11.3 Wireless LAN(WLAN) | ··· 28 |

| 11  | I.4 Network                                  | 53 |
|-----|----------------------------------------------|----|
| 12. | ファームウェアの管理                                   | 69 |
| 13. | Troubleshoot                                 | 71 |
| 14. | 困った時の対処法···································· | 72 |
| 15. | 製品仕様                                         | 78 |
| 16. | 製品保証                                         | 79 |

#### 1. 製品概要

E410 は、小型軽量の無線 AP です。本製品は WiFi AP の他にポイントーツーポイントの無線ブ リッジとしても利用可能です。

IEEE802.11a/n/ac に準拠しており屋内外で使用可能な為、様々なソリューションでお使いいただけます。

## 2. 梱包物一覧

ご使用いただく前に本体と付属品を確認してください。万一、不足の品がありましたら、お手数 ですがお買い上げの販売店までご連絡ください。

#### 2.1 E410の梱包物一覧

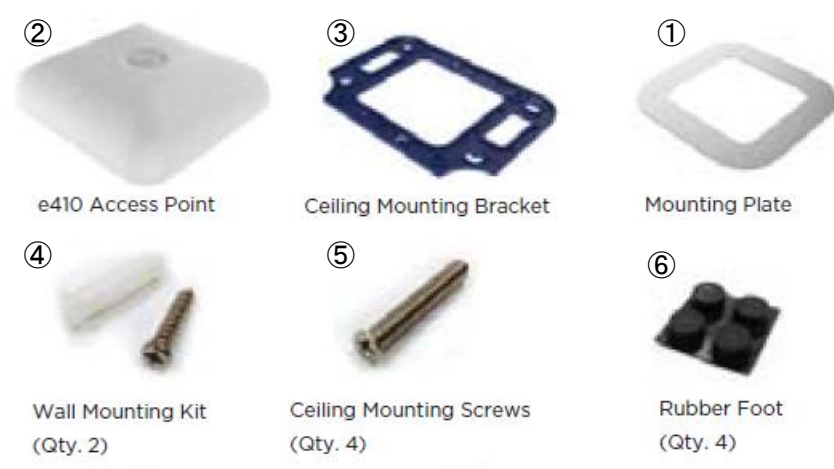

| # | 名称          | 数量 |
|---|-------------|----|
| 1 |             |    |
| 2 | 天井設置用ブラケット  | 1  |
| 3 | 天井設置用プレート   | 1  |
| 4 | 天井設置用ネジ     | 4  |
| 5 | 壁設置用ネジ&アンカー | 4  |
| 6 | ゴム足         | 4  |

## 3. ハードウェア

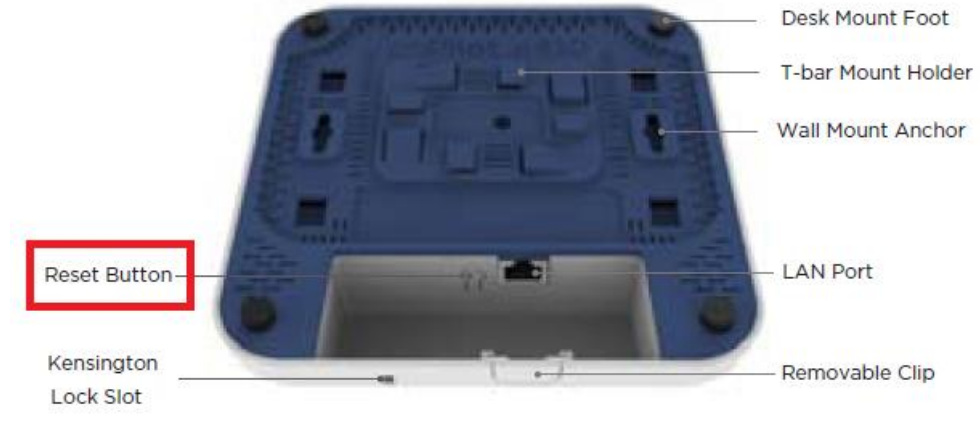

**Bottom View** 

#### リセットボタン

底面のリセットボタンを押すことで、機器の初期化(工場出荷モード)が可能です。

初期化・・・15秒長押し 電源LEDが緑から橙色に変わります。

#### LED

本体正面には、電源、LAN、を確認できる LED があります。

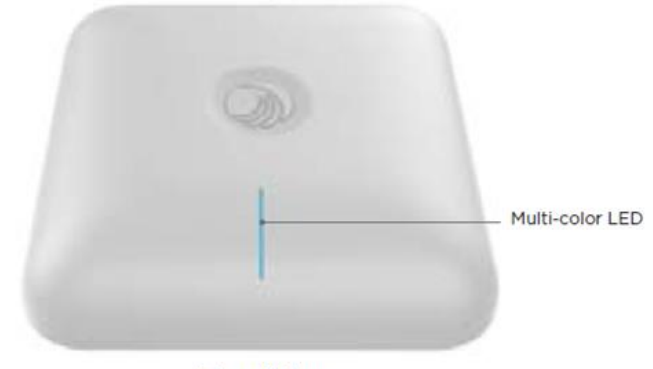

**Top View** 

| # | LED 表示      | 状態  | 表示内容                         |
|---|-------------|-----|------------------------------|
| 1 | System LED  | 橙点灯 | 本体がブートアップ状態。                 |
|   |             | 緑点灯 | ブート成功。 電源が入っていて動作状態。         |
| 2 | Network LED | 緑点灯 | E50x が cnMaestro に接続されています。  |
|   |             | 橙点灯 | E50x が cnMaestro に接続されていません。 |

\* cnMaestroはCambium Networks社のmanagement SWです。

(Cambium Networks社のホームページに登録することでご利用になれます。)

#### 4. インストレーション

本製品には、ポールや壁取り付け用の部品が付属されています。 組み立てや設置の際は、以下の手順に従って作業してください。

4.1 天井設置

Step 1. ブラケットにクランプを差し込みます。

天井タイルにビス穴を4個開け、ブラケット、タイル、を介してプレート(予めタップが切ってある)にねじ込みます。

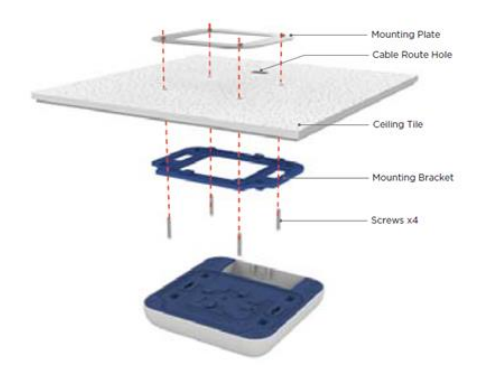

**Step 2.** 天井に 38mm(または 24mm, 14mm) T-Bar レールが設置されている場合は、その レールにはめ込むことも出来ます。

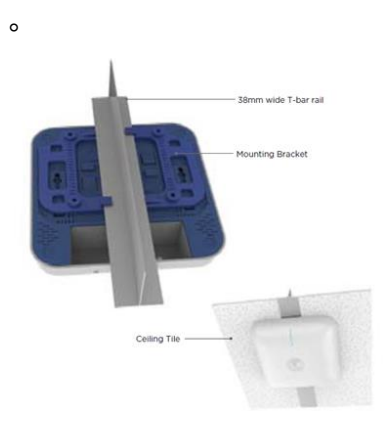

4.2 壁設置

Step 1. 壁設置用アンカーを壁に打ち込み、ネジをねじこみます。 Step 2. E410 本体をネジに取り付けてください。

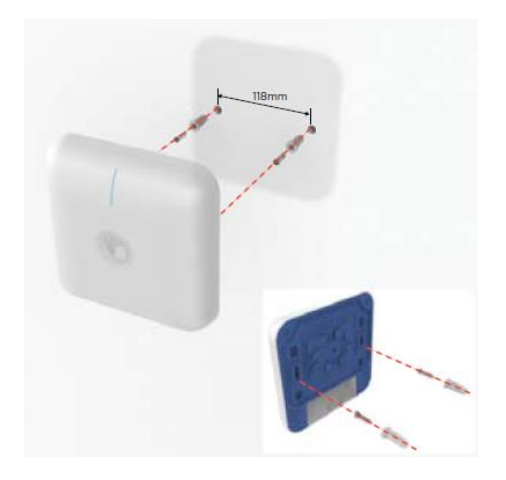

## 5. 本マニュアルについて

#### 必要な技術と知識

本マニュアルを効率的に使う為には、ネットワークの基本概念と無線接続によるインフラ構築の 実用的な知識が必要です。

#### 本マニュアルの表記規則

以下のシンボルが本マニュアルで使われています。

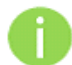

必須ではないが有益な追加情報です。

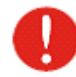

重要な情報であり注意してください。

#### 略語リスト

| 略語                                     | 詳細                              |  |  |
|----------------------------------------|---------------------------------|--|--|
| ACL                                    | Access Control List             |  |  |
| AES                                    | Advanced Encryption Standard    |  |  |
| AP                                     | Access Point                    |  |  |
| DHCP                                   | Dynamic Host Control Protocol   |  |  |
| EAP Extensible Authentication Protocol |                                 |  |  |
| GMT                                    | Greenwich Mean Time.            |  |  |
| GUI                                    | Graphical User Interface        |  |  |
| LED                                    | Light-Emitting Diode            |  |  |
| MAC Media Access Control               |                                 |  |  |
| ΜΙΜΟ                                   | Multiple Input, Multiple Output |  |  |

| NAT   | Network address translation – translation of IP addresses |  |  |  |
|-------|-----------------------------------------------------------|--|--|--|
| NA I  | (and ports)                                               |  |  |  |
| РТР   | Point To Point                                            |  |  |  |
| PTMP  | Point To Multi Point                                      |  |  |  |
| PSK   | Pre-Shared Key                                            |  |  |  |
| QoS   | Quality of Service                                        |  |  |  |
|       | Received Signal Strength Indication - received signal     |  |  |  |
| RSSI  | strength in mV, measured on BNC outdoor unit              |  |  |  |
|       | connector                                                 |  |  |  |
| SISO  | Simple Input, Simple Output                               |  |  |  |
| SNMP  | Simple Network Management Protocol                        |  |  |  |
| SMTP  | Simple Mail Transfer Protocol                             |  |  |  |
| SSID  | Service Set Identifier                                    |  |  |  |
| TCP   | Transmission Control Protocol                             |  |  |  |
| UDP   | User Datagram Protocol                                    |  |  |  |
| UTC   | Coordinated Universal Time                                |  |  |  |
| VLAN  | Virtual Local Area Network                                |  |  |  |
| WISPr | Wireless Internet Service Provider roaming                |  |  |  |
| WLAN  | Wireless Local Area Network                               |  |  |  |
| WPA2  | Wi-Fi Protected Access 2                                  |  |  |  |

## 6. システム構成例

6.1 WiFi - AP

本装置は Mesh-Off の設定で WiFi AP として動作し、複数のスマートフォンや、パソコンと接続が可能です。

周波数は 2.4GHz/5GHz どちらでも選択可能です。

6.2 ポイントツーポイント

本装置は、アクセスポイントモード(Mesh-Base)とステーションモード(Mesh-Client)を使用するこ とでポイントーツーポイント接続が利用できます。周波数は 2.4GHz/5GHz どちらでも選択可能 です。

#### 7. 初期設定

本装置の初期設定(出荷時)

IP アドレス : 192.168.0.1

サブネットマスク:255.255.255.0

WEB ブラウザを使用して本機器に接続するためには、パソコンの IP アドレスを 192.168.0.x、サ ブネットマスクを 255.255.255.0 に設定します。

| インターネット プロトコル バージョン                                                    | 4 (TCP/IPv4)のプ 🔋 🗙                         |
|------------------------------------------------------------------------|--------------------------------------------|
| 全般                                                                     |                                            |
| ネットワークでこの機能がサポートされている<br>ことができます。サポートされていない場合に<br>定を問い合わせてください。        | 場合は、IP 設定を自動的に取得する<br>t、ネットワーク管理者に適切な IP 設 |
| <ul> <li>○ IP アドレスを自動的に取得する(O)</li> <li>◎ 次の IP アドレスを使う(S):</li> </ul> |                                            |
| IP アドレス(I):                                                            | 192.168.0.9                                |
| サブネット マスク(U):                                                          | 255 . 255 . 255 . 0                        |
| デフォルト ゲートウェイ(D):                                                       |                                            |
| ◎ DNS サーバーのアドレスを自動的にI                                                  | <b></b> 双得する(B)                            |
| ─◎ 次の DNS サーバーのアドレスを使う(                                                | E):                                        |
| 優先 DNS サーバー(P):                                                        |                                            |
| 代替 DNS サーバー(A):                                                        |                                            |
| ■終了時に設定を検証する(L)                                                        | <b>詳細設定(∀)</b>                             |
|                                                                        | OK キャンセル                                   |

PoE インジェクタの Ethernet ポートに Ethernet ケーブルを差し込み、そのケーブルをパソ コンの Ethernet ポートに接続します。

WEB ブラウザに初期 IP アドレス 192.168.0.1 を入力すると、ログインページが表示されます。

| Login |       |
|-------|-------|
|       | admin |
|       | ••••• |
| Sigi  | n In  |

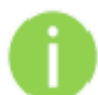

初期 ID、パスワード

Login : admin

 ${\sf Password} \hspace{0.1in}: {\sf admin}$ 

\*ご注意: 社内イントラネットに接続した場合、本機器の初期 ip アドレス(192.168.0.x)が他の ネットワーク機器と重複する場合があります。その際は、まずネットワークから切り離すようにお 願いします。

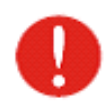

初期ログイン時に、使用国の設定を行う必要があります。

設定画面で、Configure/System 選択します。

必ず Country-Code に"JAPAN"が選択されていることを確認し、最後に"Save"ボ タンを押してください。

| Name         | E500-BEA65A                                                                                                    |         |  |
|--------------|----------------------------------------------------------------------------------------------------|---------|--|
| Location     | Токуо                                                                                                    | Locatio |  |
| Contact      |                                                                                                    | Contac  |  |
| Country-Code | Japan                                                                                                    | For app |  |
| Placement    | Indoor Outdoor Configure the AP placement details                                                                       |         |  |
| PoE Output   | Off                                                                                                    |         |  |
| LED          | Enable Power-over-Ethernet to an auxiliary device connected to E  Whether the device LEDs should be ON during operation | TH2     |  |

#### ※JAPAN 以外を使用すると、電波法違反となる恐れがあります。

また、屋外使用の場合は Placement を outdoor に選択し"Save"します。 屋外で屋内用の周波 数を使用すると法令違反となりますので止めてください。

Ethernet2 の端子に IP カメラなどを接続する場合は PoE Output を **ON** に設定します。 (802.11af 対応で MAX 56V が出力されます。)

#### 7-1 cnMaestro

cnMastroはCambium社のクラウド技術に基づいた次世代ネットワーク管理プラットフォームです。

#### **Onboard Steps**

次のステップで、E410をcnMaestroに接続できます。

- 1. Cambium Remote Managementを有効にします。
- 2. cnMaestro URLに <u>https://cloud.cambiumnetworks.com</u> を入力します。
- 3. Cambium IDを任意の名前で入力します。(例:HYTEC\_SUPER)
- Onboard Keyに8桁以上の英数字をパスワードとして入力します。
   最後に"Save"します。
- 5. Cambium ホームページに予めお客様のメールアドレス、パスワードを登録しておきます。

6. <u>https://cloud.cambiumnetworks.com/から</u> Create Accountで3項で入力したCambium ID

(例:HYTEC\_SUPER)を登録し、また、4項で入力した Onboard Keyを入力してアカウントを作成 します。

- cnMaestro URLで、右上の名前をクリックするとCambium ID (例: HYTEC\_SUPER)が現れるのでクリックするとcnMaestro画面が現れます。
- 8. 左側の Manage/Dashboard から機器の状態(チャンネル、通信相手情報など)を確認することができます。

また、Onboard が成功すると機器本体の正面下側にある LED が、橙色から緑色に変わります。

|     | cn <b>Maestro</b> <sup>T</sup>     | и                                                               |                         |                            |                         |                           |                      | ß                       | to<br>D              | Q.         | (F)        |
|-----|------------------------------------|-----------------------------------------------------------------|-------------------------|----------------------------|-------------------------|---------------------------|----------------------|-------------------------|----------------------|------------|------------|
| -   | , Onboard                          | Devices                                                         |                         |                            |                         |                           |                      |                         |                      |            |            |
|     | Onboard                            | Claim from Device                                               |                         |                            |                         |                           |                      |                         |                      |            |            |
| ŵ   | Claim Device                       |                                                                 |                         |                            |                         |                           |                      |                         |                      |            |            |
| Ö   | The Onboarding<br>location, config | ; Queue holds devices before t<br>uration, or software version. | hey are added to your a | ccount. Devices must be ap | proved in order to comp | lete the onboarding proce | ss and be managed by | r cnMaestro. You can pi | re-provision devices | before the | / are appr |
|     | All -                              | Search                                                          | Q                       | Device Type: All -         |                         |                           |                      |                         |                      | Export •   | Appr       |
| er. | Туре                               | Serial Number                                                   | Device                  | MAC                        | IP Address              | Added By                  | Status               | Duration                | Configure            |            | Action     |
| 8   | cnPilot E500                       | W8SH6552XDVC                                                    | E500 BEA65A             | 00:04:56:BE:A6:5A          | 192.168.50.200          | Teruo Ooyama              | Onboarded            | 6d 23h 49m              | Summary              |            | ON         |
| ٠   |                                    |                                                                 |                         |                            |                         | Using Cambium ID          |                      |                         |                      |            |            |
| +   | 1                                  |                                                                 |                         |                            |                         |                           |                      |                         |                      |            |            |
| Ø   |                                    |                                                                 |                         |                            |                         |                           |                      |                         | Showing 1-1 Total    | 104        | < Previor  |
| 10  | *Note: Devices                     | will remain in the queue for 1                                  | week after successfully | onboarding.                |                         |                           |                      |                         |                      |            |            |

| Dashboard              | 두 Operations     | Management                       |                                                                  |                                                     |                                                              |    |
|------------------------|------------------|----------------------------------|------------------------------------------------------------------|-----------------------------------------------------|--------------------------------------------------------------|----|
| vlonitor -             | 🖋 Troubleshoot 🗸 | Admin Password                   | •••••                                                            |                                                     | Configure password for authentication of GUI and<br>sessions | сп |
| Configure <del>-</del> |                  | Telnet                           | <ul> <li>Enoble Telnet a</li> <li>Enoble SSH ac</li> </ul>       | cccss to the device CLI<br>cess to the device CLI   |                                                              |    |
| Operations             |                  | HTTP                             | <ul> <li>Enable HTTP a</li> <li>Enable HTTPS</li> </ul>          | ccoss to the device GUI<br>access to the device GUI |                                                              |    |
| Froubleshoot -         |                  | on<br>Ren<br>Mar                 | aestro<br>note<br>agement                                        | Ø                                                   |                                                              |    |
|                        |                  | Vali<br>Cer<br>cnN<br>Can<br>Ont | iate Server<br>ificate<br>aestro URL<br>abium ID<br>soarding Key | Mitps.//cloud.cambi                                 | umnetworks.com                                               |    |

## 8. ネットワークの運用モード

本製品は、以下のメッシュモードを切り替えることにより、ブリッジや WiFi AP として作動しま す。

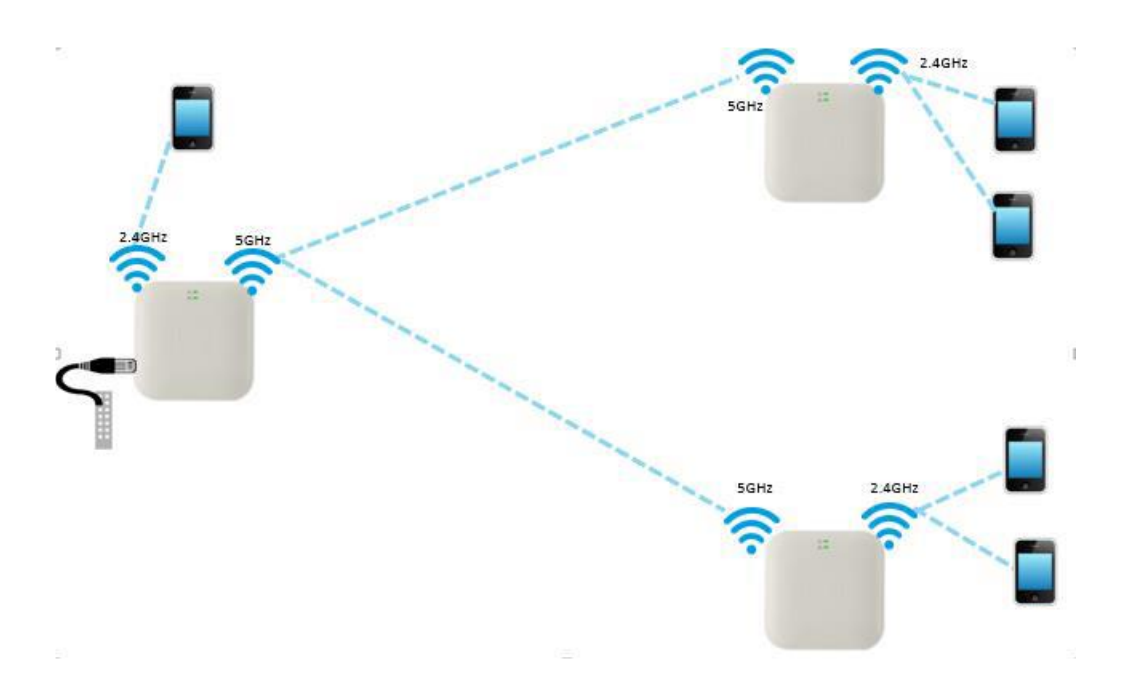

## 8-1 ポイントツーポイントモードの設定例

#### まず本製品を二台用意し、一方を親機(Mesh-Base)として設定します。

| ステップ 1: | パソコンと本製品を LAN ケーブルで接続して下さい。        |
|---------|------------------------------------|
|         | (社内ネットワークと切り離すことを推奨します。)           |
| ステップ 2: | パソコンが本製品のサブネットにセットされているかを確認してください。 |
|         | (例)192.168.0.150                   |

- ステップ 3: WEB ブラウザを開いて IP アドレスを指定してください。
- 初期設定(192.168.0.1/24) ステップ 4:

ステップ 5: 初期パスワードを入力し、Sign In ボタンを押してください。 ステップ 6: Configure/Radio タブをクリックし、2.4GHz, 5GHz ともに Enable を選択し、 Channel、Channel Width, Transmit Power を入力し Save をクリックしてくだ さい。 (2.4GHz は 20MHz のみです。 また出力パワーの最大値は、2.4GHz:

16dBm, 5GHz:17dBm です。) Channel で Auto 以外は下の表に沿って設定します。

(CH36 ~CH64 は 16dBm max.です。)

|           |     | W     | 52    |       |     | W     | 53    |       |     | W     | 56    |       |       | 2.4 | GHz   |
|-----------|-----|-------|-------|-------|-----|-------|-------|-------|-----|-------|-------|-------|-------|-----|-------|
| BW        | 201 | ИHz   | 40MHz | 80MHz | 201 | MHz   | 40MHz | 80MHz | 201 | MHz   | 40MHz | 80MHz | BW    | 20  | MHz   |
|           | Ch. | Freq. |       |       | Ch. | Freq. |       |       | Ch. | Freq. |       |       |       | Ch. | Freq. |
| Frequency | 36  | 5180  | 5190  | 5210  | 52  | 5260  | 5270  | 5290  | 100 | 5500  | 5510  | 5530  | Freq. | 1   | 2412  |
| [MHz]     | 40  | 5200  | 5190  | 5210  | 56  | 5280  | 5270  | 5290  | 104 | 5520  | 5510  | 5530  | [MHz] | 2   | 2417  |
|           | 44  | 5220  | 5230  | 5210  | 60  | 5300  | 5310  | 5290  | 108 | 5540  | 5550  | 5530  |       | 3   | 2422  |
|           | 48  | 5240  | 5230  | 5210  | 64  | 5320  | 5310  | 5290  | 112 | 5560  | 5550  | 5530  |       | 4   | 2427  |
|           |     |       |       |       |     |       |       |       | 116 | 5580  | 5590  | 5610  |       | 5   | 2432  |
|           |     |       |       |       |     |       |       |       | 120 | 5600  | 5590  | 5610  |       | 6   | 2437  |
|           |     |       |       |       |     |       |       |       | 124 | 5620  | 5630  | 5610  |       | 7   | 2442  |
|           |     |       |       |       |     |       |       |       | 128 | 5640  | 5630  | 5610  |       | 8   | 2447  |
|           |     |       |       |       |     |       |       |       | 132 | 5660  | 5670  | 不可    |       | 9   | 2452  |
|           |     |       |       |       |     |       |       |       | 136 | 5680  | 5670  | 不可    |       | 10  | 2457  |
|           |     |       |       |       |     |       |       |       | 140 | 5700  | 不可    | 不可    |       | 11  | 2462  |
|           |     |       |       |       |     |       |       |       |     |       |       |       |       | 12  | 2467  |
|           |     |       |       |       |     |       |       |       |     |       |       |       |       | 13  | 2472  |

| Edit Radio                      |                                |   |
|---------------------------------|--------------------------------|---|
| Radio 1 (2.4GHz) Radio 2 (5GHz) |                                |   |
|                                 |                                |   |
| Basic Enhanced Roaming          |                                |   |
|                                 |                                |   |
| Radio                           |                                |   |
| Enable                          | Enable operation of this radio |   |
| Channel                         | Auto                           | • |
| Channel Width                   | 20MHz                          | • |
| Transmit Power                  | 16                             | • |
| Beacon Interval                 | 100                            |   |
| Minimum Unicast rate            | 1                              | • |
| Multicast data rate             | Highest Basic                  | • |
| Airtime Fairness                | Enable Airtime Fairness        |   |
| Candidate Channels              | All                            |   |
| Mode                            | default                        | T |

ステップ 7: Configure/WLAN タブをクリックし、Add WLAN で AP 側は Mesh: Base, 任意の SSID 名を入力し、Radio を 2.4GHz または 5GHz を選択して Save を クリックしてください。

| 🚳 Monitor 🗸      | Add WLAN Edit WLAN                      |
|------------------|-----------------------------------------|
| 💠 Configure 👻    | HYTEC_24 HYTEC_5                        |
| 🖵 System         |                                         |
| ∲ Radio          | Basic Radius Server Usage Limits Access |
| 🗢 WLAN           | — Basic —                               |
| 🚢 Network        | Enable 🔗                                |
| Services         | Mesh Base                               |
|                  | SSID HYTEC_5                            |
| ≢ Operations     | VLAN 1                                  |
|                  | Security open                           |
| F Troubleshoot - | Radios 5GHz                             |

#### 次に本製品のもう一方を無線クライアント(子機)として設定します。

ステップ1~6は、親機(Mesh-Base)の初期設定例と同じです。

ステップ 7 Configure/WLAN タブをクリックし、Client 側は Mesh: Client を選択し、同じ SSID、Radio を選択します。 Network/StaticIP で AP とは違う IP アドレスに変更しておきます。

#### E410 取扱説明書

| A Monitor -      | Add WLAN                             |
|------------------|--------------------------------------|
|                  | Edit WLAN                            |
| 🌣 Configure 🗸    | HYTEC_5 HYTEC_TEMP                   |
| 🖵 System         |                                      |
| 4 Radio          | Basic                                |
| 🗢 WLAN           | Basic                                |
| ♣ Network        | Enable 🖉                             |
| 🖆 Services       | Mesh Client •                        |
| to One and lines | SSID HYTEC_5                         |
|                  | VLAN 1                               |
| 🖋 Troubleshoot 🗸 | Radios 5GHz *                        |
|                  |                                      |
|                  | Save                                 |
| (Client la )     | WLAN の 1 でのみ設定できます。)                 |
| ステップ 8 接続を       | 確認するため、Dash Board ページに移動してください。稼働中の周 |

波数が緑色で表示されます。また、通信が確立されている場合は Radio State が"ON"と表示されます。

| Ethernet<br>1000M ETH1 |                   | ality<br>4GHz 奈 5GHz |
|------------------------|-------------------|----------------------|
| Radio Info             |                   |                      |
| Туре                   | 2.4GHz            | 5GHz                 |
| WLANS                  | 1                 | 1                    |
| Clients                | 0                 | 0                    |
| Channel                | 6                 | 140                  |
| Channel Width          | 20MHz             | 20MHz                |
| Power                  | 16                | 17                   |
| MAC Address            | 00-04-56-BE-B1-50 | 00-04-56-BE-C4-10    |
| Transmitted packets    | 0 pkts/sec        | 0 pkts/sec           |
| Received Packets       | 0 pkts/sec        | 0 pkts/sec           |
| Average TX             | 540 bps           | 0 bps                |
| Average RX             | 0 bps             | 0 bps                |
| Mesh                   | base              | base                 |
| Radio State            | ON                | DFS                  |

## 8-2 WiFi-AP の設定例

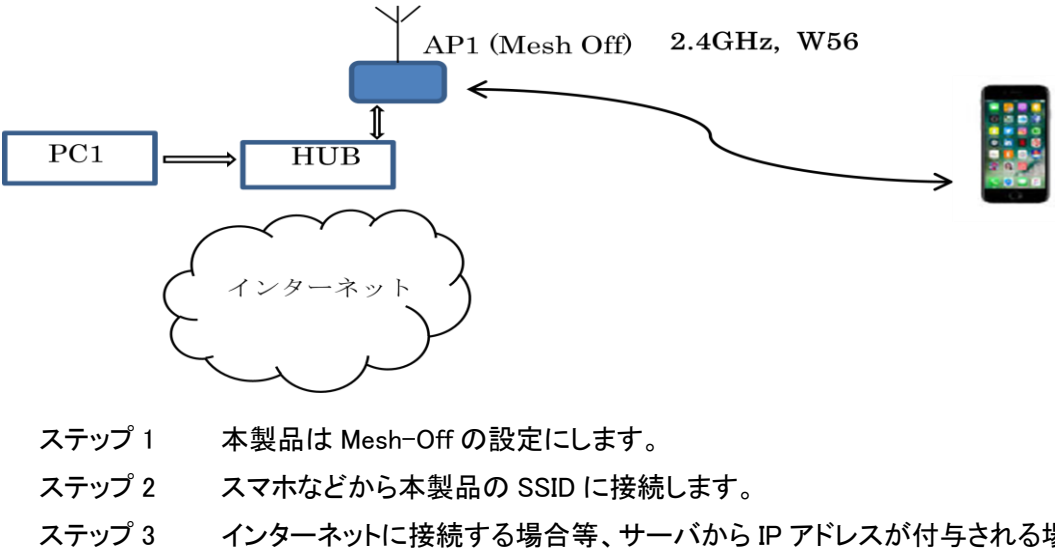

ステップ3 インターネットに接続する場合等、サーバから IP アドレスが付与される場合は、Configure/Network で IP アドレスを DHCP に設定します。また、必要に応じて Security を設定します。

## 9. モニタメニューについて

| 🕀 wlan0       |        |                   |                |        |   |     |      |          |
|---------------|--------|-------------------|----------------|--------|---|-----|------|----------|
| SSID          |        |                   | HYTEC_24       |        |   |     |      |          |
| VLAN          |        |                   | 1              |        |   |     |      |          |
| Security      |        |                   | open           |        |   |     |      |          |
| Radios        |        |                   | 2.4GHz         |        |   |     |      |          |
| Clients       |        |                   | 1              |        |   |     |      |          |
| Guest Acc     | ess    |                   | disabled       |        |   |     |      |          |
| RX Bpss       |        |                   | 0 bps          |        |   |     |      |          |
| RX Bytes      |        |                   | 111169         |        |   |     |      |          |
| RX Packet     | s      |                   | 260            |        |   |     |      |          |
| RX pps        |        |                   | 0              |        |   |     |      |          |
| TX Bpss       |        |                   | 1.5 Kbps       |        |   |     |      |          |
| TX Bytes      |        |                   | 73248          |        |   |     |      |          |
| TX Packet     | s      |                   | 379            |        |   |     |      |          |
| TX pps        |        |                   | 1              |        |   |     |      |          |
| 🕀 wlan1       |        |                   |                |        |   |     |      |          |
|               |        |                   |                |        |   |     |      |          |
| Wireless Mesh | ו      |                   |                |        |   |     |      |          |
| MESH-BASE     | $\sim$ | MESH-CLIENT ~     | IP ~           | BAND   | ~ | SNR | RSSI | ✓ STATUS |
| 00-04-56-BE-  | -B1-50 | 00-04-56-BE-B8-30 | 192.168.50.201 | 2.4GHz |   | 51  | -56  | UP       |
|               |        |                   |                |        |   |     |      |          |

このメニューから、システムの必要な情報が得られます。

また、Base (Client)側両方の MAC アドレスや RSSI レベル (受信信号レベル)を得ることが 出来ます。

## 10. 設定変更の適用および設定変更の保存

Save Configure の各ページで- Save ボタンがクリックされると新しい設定が即 座に適用されメモリに記憶されます。

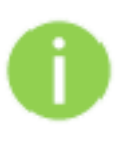

パラメータを変更した Web GUI タブごとに Save ボタンをクリックする必要があり ます。

場合によって、Reboot が必要な時があります。(ファームウエアアップデート時な

ど)

## 11. 設定方法

Configure

#### 11-1 System

| Parameter | Description                      | Range | Default      |
|-----------|----------------------------------|-------|--------------|
| Name      | デバイスのホスト名。設定可能な文字数は最大 64         | _     | E410-ESN の最後 |
|           | 文字。                              |       | の3文字         |
| Location  | デバイスの置かれた場所。設定可能な文字数は最           | -     | -            |
|           | 大 64 文字。                         |       |              |
| Contact   | デバイスのコンタクト情報。                    | -     | -            |
| Country-  | デバイスを運用する国を設定します。許可されてい          | -     | -            |
| Code      | るチャネルと送信パワーは国によって変わります。          |       |              |
|           | この項目を設定しないと無線は機能しません。必ず          |       |              |
|           | Japan を選択してください。                 |       |              |
| Placement | cnPilot デバイスは屋内と屋外どちらの運用もサ       | -     | Indoor       |
|           | ポートします。                          |       |              |
|           | Indoor: 選択すると、カントリーコードに対応した屋内    |       |              |
|           | 用チャネルが有効化します。                    |       |              |
|           |                                  |       |              |
|           | Outdoor: 選択すると、カントリーコードに対応した屋    |       |              |
|           | 外用チャネルが有効化します。                   |       |              |
| PoE       | 標準的な 802.3af デバイスや Cambium デバイスの | -     | Disabled     |
| Output    | 電源供給に対応します。                      |       |              |
|           | •Cambium-PoE                     |       |              |
|           | •802.3af                         |       |              |
| LED       | 運用中に LED を点灯させるため、LED チェックボッ     | -     | Enabled      |
|           | クスを選択します                         |       |              |
| LLDP      | L2 ネットワークでデバイスの機能や情報をアドバタ        | -     | Enabled      |
|           | イズするための項目です。                     |       |              |

| Name         | E500-B99DDC                |                       | Hostname of the device (max 64 characters)                             |
|--------------|----------------------------|-----------------------|------------------------------------------------------------------------|
| Location     |                            |                       | Location where this device is placed (max 64 characters)               |
| Contact      |                            |                       | Contact information for the device (max 64 characters)                 |
| Country-Code |                            | ٠                     | For appropriate regulatory configuration                               |
| Placement    | Indoor      Outdoor Config | gure the AP placement | t details                                                              |
| PoE Output   | Off                        |                       | Enable Power-over-Ethernet to an auxiliary device connected to<br>ETH2 |
| LED          | Whether the device LEDs s  | hould be ON during of | peration                                                               |
| LLDP         | Whether the AP should tran | nsmit LLDP packets    |                                                                        |

#### Management

| Parameter   | Description                           | Range   | Default  |
|-------------|---------------------------------------|---------|----------|
| Admin       | UIとCLI セッションの認証に使うパスワード               | -       | admin    |
| Password    |                                       |         |          |
| Autopilot   | 未サポートとなります。                           |         |          |
| Telnet      | デバイス CLI への Telnet アクセスを有効にします。       | -       | Disabled |
| SSH         | デバイス CLI への SSH アクセスを有効にします。          | -       | Enabled  |
| SSH Key     | SSH キーを使ってデバイスにログインする設定。公開            | -       | Disabled |
|             | 鍵を入力する必要があります。設定すると、AP に秘密            |         |          |
|             | 鍵を使ってログインする必要があります。CLIとGUIの           |         |          |
|             | どちらにも適用されます。                          |         |          |
| HTTP        | デバイス UI への HTTP アクセスを有効にします。          | -       | Enabled  |
| HTTP        | デバイス UI にアクセスするための HTTP ポート番号を        | 1-65535 | 80       |
| Port        | 設定する項目                                |         |          |
| HTTPS       | デバイス UI への HTTPS アクセスを有効にします。         | -       | Enabled  |
| HTTPS       | デバイス UI にアクセスするための HTTPS ポート番号        | 1-65535 | 443      |
| Port        | を設定する項目                               |         |          |
| RADIUS      | ユーザーは、RADIUS 認証を使用して AP へのログ          | -       | Disabled |
| Mgmt        | インを制御可能です。有効にすると、ユーザーが提供し             |         |          |
| Auth        | たすべてのクレデンシャルは RADIUS 認証を受けま           |         |          |
|             | す。成功した場合、AP の UI へのログインが許可され、         |         |          |
|             | CLIとGUIの両方に適用されます。                    |         |          |
| RADIUS      | マネジメント認証のための RADIUS IPv4 サーバを設定       | -       | -        |
| Server      | する項目です。                               |         |          |
| RADIUS      | マネジメント認証のための RADIUS shared secret を設  | -       | -        |
| Secret      | 定する項目です。                              |         |          |
| cnMaestro   |                                       |         |          |
| Cambium     | このデバイスの Cambium Remote Management のため | -       | Enabled  |
| Remote      | のサポートを有効にします。                         |         |          |
| Mgmt        |                                       |         |          |
| Validate    | cnMaestroとcnPilot デバイス間の HTTPs 接続を可能  | -       | Enabled  |
| Server      | にします。                                 |         |          |
| Certificate |                                       |         |          |
| cnMaestro   | IPv4/IPv6/URL を使用しデバイスをオンボードする静       | -       | -        |
| URL         | 的な項目。                                 |         |          |
| Cambium     | このデバイスで cnMaestro にログインするのに使用す        | -       | -        |
| ID          | る Canbium ID を設定します。                  |         |          |
| Onboardin   | cnMaestro にデバイスをオンボードするのに使うパス         | -       | -        |
| g Key       | ワード                                   |         |          |
| SNMP        |                                       | T       | 1        |
| Enabled     | デバイス上で SNMPv2 または SNMPv3 サポートを有効      | -       | -        |
|             | にする項目                                 |         |          |
| SNMP∨2c     | SNM v2c 読み取り専用コミュニティストリング             | -       | -        |
| RO          |                                       |         |          |
| community   |                                       |         |          |
| SNMPv2c     | SNM v2c 読み取り/書き込みコミュニティストリング          | -       | -        |

| RW         |                               |   |     |
|------------|-------------------------------|---|-----|
| community  |                               |   |     |
| Trap       | SNMP トラップレシーバーIPv4 サーバを設定する項目 | - | -   |
| Receiver   |                               |   |     |
| IP         |                               |   |     |
| SNMP∨3     | SNMPv3 のユーザー名を入力します。          | - | _   |
| Username   |                               |   |     |
| SNMP∨3     | SNMPv3 のパスワードを入力します。          | - | _   |
| Password   |                               |   |     |
| Authentica | MDS か SHA から認証タイプを選択します。      | - | MDS |
| tion       |                               |   |     |
| Access     | RO(読み取り専用)または RW(読み取り・書き込み)か  | - | RO  |
|            | らアクセスタイプを選択                   |   |     |
| Encryption | ON または OFF を選択                | - | ON  |

| Admin Password                                          |                                     |                                              | Configure password for authentication of GUI and CLI sessions |
|---------------------------------------------------------|-------------------------------------|----------------------------------------------|---------------------------------------------------------------|
| Autopilot                                               | Default                             | •                                            | Autopilot Management of APa                                   |
| Teinet                                                  | Enable Terriet access to the device | cu                                           |                                                               |
| 55H                                                     | Enable SSH access to the device C   | u                                            |                                                               |
| SSH Key                                                 | ssh-rsa AAAAB3NzaC1yc2EAA           | AABJQAAAQEAgO3YDa4jh/UtB3VJgA9s;             | Use SSH keys indeed of pesoword for authentication            |
| HTTP                                                    | Enable HTTP access to the device    | gui                                          |                                                               |
| HTTP Port                                               | 80                                  |                                              | Port No for HTTP access to the device GUI(1-65533)            |
| HTTPS                                                   | Enable HTTPS access to the device   | GUI                                          |                                                               |
| HTTPS Port                                              | 443                                 |                                              | Port No for HTTPS access to the device GUI(1-65535)           |
| RADIUS Mgmt Auth                                        | Enable RADIUS authentication of G   | UVCL/ sessions                               |                                                               |
| RADIUS Server                                           | 10 110 211 97                       |                                              | RADIUS server iP/Hostname                                     |
| RADIUS Secret                                           | *******                             |                                              | RADIUS server shared secret                                   |
| cnMaestro                                               |                                     |                                              |                                                               |
| Validate Ser<br>cmMaestro (<br>Cambium IC<br>Onboerding | ver Certificate<br>JRL<br>)<br>Key  | cloud cambiumnetworks.com                    |                                                               |
| SNMP                                                    |                                     |                                              |                                                               |
| Enable                                                  |                                     | Enable/Disable SNMP                          |                                                               |
| SNMPv2c R                                               | O community                         | camblum_r_@123                               |                                                               |
| SNMPv2c D                                               | W community                         | swww.v2cread-only.community.string (max 64)  | rnerectera)                                                   |
|                                                         | Souther Control State               | SNMP v2c read-write community string (max 64 | characters)                                                   |
| Trap Receive                                            | er IP                               | 10.110.211.97                                |                                                               |
| SNMP+3 He                                               | ername                              | over representation                          |                                                               |
| 5140 12 54                                              |                                     | SNMPv3 user name (max 32 characters)         |                                                               |
| SNMPv3 Par                                              | ssword                              |                                              |                                                               |
|                                                         | ion.                                | SNMPv3 password (8 to 32 characters)         |                                                               |
| Authoritori                                             |                                     | MILO                                         | <b>7</b> .                                                    |
| Authenticati                                            |                                     | a lat                                        |                                                               |
| Authenticati<br>Access                                  |                                     | Read-Only                                    | *                                                             |

#### **Time Settings**

| Parameter | Description                                   | Range | Default |
|-----------|-----------------------------------------------|-------|---------|
| NTP       | Network Time Protocol Server 1 の名前または IPv4アドレ | -     | -       |
| Server 1  | ス                                             |       |         |

| NTP      | Network Time Protocol Server 2 の名前または IPv4アドレ | _ | - |
|----------|-----------------------------------------------|---|---|
| Server 2 | ス                                             |   |   |
| Time     | Time zone は AP が設置された場所から設定可能です。ドロ            | - | - |
| Zone     | ップダウンリストから適切なタイムゾーンを選択し、device                |   |   |
|          | clock が実際の時間と同じか確認します。                        |   |   |
|          | 注意: AP 上に正確な時間を設定することは WLAN                   |   |   |
|          | Scheduled Access や Syslog 等の機能において重要です。       |   |   |

| NTP Server 1 | pool ntp.org                                     | Name or IP address of a Network Time Protocol server |
|--------------|--------------------------------------------------|------------------------------------------------------|
| NTP Server 2 | in pool ntp org                                  |                                                      |
| Time Zone    | Asia/Bengaluru                                   | <br>Configure Timezone                               |
|              | Current System Time Wed 10 Apr 2019 15 20 49 IST |                                                      |

#### **Event Logging**

| Parameter       | Description                         | Range | Default |
|-----------------|-------------------------------------|-------|---------|
| Syslog Server   | Syslog サーバのホスト名か IPv4/IPv6 アドレスと対応す | -     | 514     |
| 1               | るポート番号                              |       |         |
| Syslog Server   | Syslog サーバのホスト名か IPv4/IPv6 アドレスと対応す | -     | 514     |
| 2               | るポート番号                              |       |         |
| Syslog Severity | サーバに転送しなければならないログの深刻度を設定            | -     | Debug   |
|                 | する機能。サポートされるログレベルは RFC に準じる         |       |         |

| Event Logging   |                  |             |                |                                            |
|-----------------|------------------|-------------|----------------|--------------------------------------------|
| Syslog Server 1 | 10.110.211.97    | Port        | 514            | Name or IPv4/IPv6 address of syslog server |
| Syslog Server 2 | 10.110.219.10    | Port        | 1234           |                                            |
| Syslog Severity | Debug (level 7 v | Specify sev | rerity of ever | nts forwarded to Syslog servers            |
|                 |                  |             |                |                                            |

Cancel

Save

### 11-2 Radio

#### Configuring Radio Parameters

| Parameter | Description                                    | Range     | Default   |
|-----------|------------------------------------------------|-----------|-----------|
| Radio     |                                                |           |           |
| Enable    | ラジオのオペレーションを有効化                                | _         | Disabled  |
| Channel   | ドロップダウンリストからチャネルを選択可能です。そ                      | 2.4GHz: 1 |           |
|           | れらのチャネルは Configure > System UI にて選択し           | - 14      |           |
|           | た国に基づきます。                                      |           |           |
|           |                                                | 5GHz: 36  |           |
|           |                                                | - 173     |           |
| Channel   | チャネル幅を選択可能。                                    | -         | 2.4GHz:   |
| Width     | 2.4GHz: 20MHz のみサポート。                          |           | 20MHz     |
|           | 5GHz: 20, 40, 80MHz をサポート。                     |           | 5GHz:     |
|           |                                                |           | 80MHz     |
| Transmit  | カバレッジと SLA に基づき、各無線機の送信電力を設                    | 2.4GHz: 4 | Auto      |
| Power     | 定可能です。送信電力の単位は dBm で、範囲は 4~                    | - 16      |           |
|           | 17 ですデフォルト値は AUTO で、無線の送信電力が                   |           |           |
|           | 最大に設定されます。                                     | 5GHz: 4 - |           |
|           |                                                | 17 (W56)  |           |
|           |                                                | 4-16      |           |
|           |                                                | (W53)     |           |
| Beacon    | 2 つの連続した Beacon の間の時間を設定可能です。                  | 50ms -    | 100       |
| Interval  |                                                | 3400ms    |           |
| Minimum   | デバイスのカバーエリアを調節する項目です。高い                        | Standard  | 1Mbps     |
| Unicast   | レートを設定すると範囲は狭くなります。運用上の SLA                    | 802.11b   |           |
| rate      | に基づきこの値を設定可能です。ドロップダウンリスト                      | کے        |           |
|           | には、レガシーレート、HT レート、VHT レートなど、                   | 802.11g   |           |
|           | cnPilot デバイスでアドバタイズされるすべての値が含                  | データ       |           |
|           | まれます。                                          | レート       |           |
| Multicast | マルチキャストトラフィックレートを設定する項目です。                     | -         | 2.4GHz (こ |
| data rate | cnPilot デバイスに接続されるワイヤレスステーシ                    |           | Highest   |
|           | ョンの種類に応じて変更される。ドロップダウンリストに                     |           | Basic     |
|           | は、highest-basic、lowest-basic、highest-supported |           |           |
|           | があります。                                         |           | 5GHz に    |
|           |                                                |           | Lowest    |
|           |                                                |           | Basic     |
| Airtime   | Airtime Fairness は、レガシー11abg クライアントが存          | -         | Disabled  |
| Fairness  | 在する場合に、11n および 11ac クライアント(HT クライ              |           |           |
|           | アント)のパフォーマンスを向上させるための AP 上の                    |           |           |
|           | ソリューション。レガシークライアントは、HT クライ                     |           |           |
|           | アント(11n および 11ac クライアント)と比較して、                 |           |           |
|           | データの送受信に多くのエアタイムを必要とします。こ                      |           |           |
|           | のため、HT クライアントの全体的なスループットが低                     |           |           |
|           | 下します。この機能を有効にすると、レガシークライ                       |           |           |

|              | アントを抑制することで、HT クライアントのパフ                        |            |           |
|--------------|-------------------------------------------------|------------|-----------|
|              | ォーマンスが向上します。                                    |            |           |
|              | 高速クライアント(802.11n/802.11ac)と比較して、低速              |            |           |
|              | クライアント(802.11a/802.11bg)は、同じサイズの                |            |           |
|              | データを送信するために、より多くのエアタイムを消費                       |            |           |
|              | し、その結果、高速クライアントのスループットは、より                      |            |           |
|              | 少ない送信機会(より少ないエアタイム)を得るために                       |            |           |
|              | 低下します。この機能を有効にすると、低速のクライ                        |            |           |
|              | アントが多い無線ネットワークにおいて、高速のクライ                       |            |           |
|              | アントのパフォーマンスが向上します。この機能は、遅                       |            |           |
|              | いクライアントのエアタイムを制御することで実現しま                       |            |           |
|              | す。                                              |            |           |
| Candidate    | ユーザーの要求に応じて選択したチャンネルを設定可                        | 2.4GHz: 1  | All       |
| Channels     | 能です。オプションは操作するバンドによって異なり、                       | - 14       |           |
|              | 以下の通りです。                                        |            |           |
|              | 2.4GHz; All, Specific                           | 5GHz: 36   |           |
|              | 5GHz; All, Specific, Prefer Non-DFS, Prefer DFS | - 173      |           |
| Mode         | 全ての cnPilot デバイスは 802.11ac Wave 1 または           | 2.4GHz:    | 2.4GHz:   |
|              | 802.11ac Wave 2 に対応しています。 レガシークライ               | b. bg. n.  | 11n mixed |
|              | アントの中には、期待通りに動作しないものがありま                        | gn         | mode      |
|              | す。そのため、このパラメータは、ワイヤレスクライ                        | 0.1        |           |
|              | アントに基づいて下位互換性を調整可能です。                           | 5GHz: a.   | 5GHz:11ac |
|              |                                                 | ac. an. n. |           |
|              |                                                 | n-ac       |           |
| Short        |                                                 | -          | Enabled   |
| Guard        | 準的な 802.11 パラメータ                                |            |           |
| Interval     |                                                 |            |           |
| Off Channe   | I Scan(OCS)                                     |            |           |
| Enable       | ネイバークライアントと AP をキャプチャするため、デ                     | _          | _         |
|              | バイス上で OCS を有効にする項目                              |            |           |
| Dwell-       | チャンネル上にある Wi-Fi デバイスをスキャンするの                    | 50 - 300   | 50ms      |
| time         | にかける時間を設定します。                                   |            |           |
| Auto-RF      |                                                 |            |           |
| Enable       | auto-rf をデバイス上で有効にする項目                          | -          | Disabled  |
| Channel      | AutoRF はチャンネル選択において2つのモードをサ                     | -          | Inter-    |
| Selection    | ポートします。                                         |            | ference   |
| Mode         | ・干渉ベース                                          |            |           |
|              | ・チャネル利用ベース                                      |            |           |
| Channel      | 自動 RF アルゴリズムによって選択された同じチャネ                      | 5 - 1800   | 120 Min   |
| Hold         | ルを、選択後のチャネルの品質に関わらず、デバイス                        |            |           |
| Mode         | が利用するための時間を設定します                                |            |           |
| Channel      | 自動 rf によるチャネル選択のトリガーとなる利用率の                     | 20 - 40    | 25%       |
| Utilization  | しきい値を設定します。                                     |            |           |
| Threshold    |                                                 |            |           |
| Interference | e Avoidance                                     |            |           |
| Packet       | 設定された閾値が満たされたときに、現在のチャンネ                        | 0 - 100    | 30%       |

| Error            | ルから移動するためのトリガーメカニズム。             |         |          |  |
|------------------|----------------------------------|---------|----------|--|
| Rate             |                                  |         |          |  |
| Threshold        |                                  |         |          |  |
| Enhanced Roaming |                                  |         |          |  |
| Enable           | デバイスのエンハンスドローミングを有効にする項目         | -       | Disabled |  |
| Roam             | cnPilot 端末は、AP が設定された SNR 以下で見られ | 1 - 100 | 15dB     |  |
| SNR              | たときに、AP の認証を解除するトリガーとなります。       |         |          |  |
| threshold        |                                  |         |          |  |

| Radio                         |                                                                                                    |                                                                    |
|-------------------------------|----------------------------------------------------------------------------------------------------|--------------------------------------------------------------------|
| Enable                        | Enable operation of this radio                                                                                                    |                                                                    |
| Channel                       | Automatic *                                                                                                    | Primary operating channel                                          |
| Channel Width                 | 20MHz ¥                                                                                                    | Operating width of the channel                                     |
| Transmit Power                | 6 *                                                                                                    | Radio transmit power in dBm (4 to 30, Subject to regulatory limit) |
| Beacon Interval               | 100                                                                                                    | Beacon interval in mSec (50 to 3400)                               |
| Minimum Unicast rate          | 1 *                                                                                                    | Configure the minimum unicast management rate (Mbps)               |
| Multicast data rate           | Highest Basic *                                                                                                    | Data-rate to use for transmission of multicast/broadcast packets   |
| Airtime Fairness              | Enable Airtime Fairness                                                                                                    |                                                                    |
| Candidate Channels            | All                                                                                                    |                                                                    |
| Mode                          | default •                                                                                                    | All modes clients are allowed                                      |
| Short Guard Interval          | <ul> <li>Enable short guard interval</li> </ul>                                                                                                    |                                                                    |
|                               | and the second and an and a second second seco |                                                                    |
| Off Channel Scan              |                                                                                                    |                                                                    |
| on onumer ocur                |                                                                                                    |                                                                    |
| Enable                        | Enable OCS                                                                                                    |                                                                    |
| Dwell-time                    | 50                                                                                                    | Configure Off Channel-Scan dwelltime in milliseconds (50-300)      |
|                               |                                                                                                    |                                                                    |
| Auto DE                       |                                                                                                    |                                                                    |
| Auto RF                       |                                                                                                    |                                                                    |
| Enable                        | 🕏 Enable Auto RF                                                                                                    |                                                                    |
| Channel Selection Mode        | Interference *                                                                                                    | Channel selection done based on interference                       |
| Channel Hold Time             | 120                                                                                                    | Configure channel hold time in minutes (5-1800)                    |
| Channel Utilization Threshold | 25                                                                                                    | Configure channel utilization threshold in % (20-40)               |
|                               |                                                                                                    |                                                                    |
| Interference Avoidance        |                                                                                                    |                                                                    |
|                               |                                                                                                    |                                                                    |
| Packet Error Rate Threshold   | 30                                                                                                    | Configure packet error rate (hreshold in % (0-100)                 |
|                               |                                                                                                    |                                                                    |
|                               | Savo Cancel                                                                                                    |                                                                    |
|                               |                                                                                                    |                                                                    |
| Enable                        | Enable active disconnection of clients with weak signal                                                                                                    |                                                                    |
| Roam SNR threshold            | 15                                                                                                    | SNR below which clients will be forced to roam (1-100 dB)          |
|                               | Silver Cannal                                                                                                    |                                                                    |
|                               | Contra Contra                                                                                                    |                                                                    |

#### 11-3 Wireless LAN(WLAN)

| Basic      |                                                                                                    |          |                                 |
|------------|----------------------------------------------------------------------------------------------------|----------|---------------------------------|
| Parameters | Description                                                                                                    | Range    | Default                         |
| Enable     | WLAN プロファイルを有効にするオプション。有効にす<br>ると、WLAN プロファイルで設定された SSID と各パラ<br>メータを含むビーコンがブロードキャストされます                                                                                                    | _        | _                               |
| Mesh       | <ul> <li>このパラメータは WDS 接続が cnPilot デバイスにおいて確立された場合に必要となります。このパラメータでは4つのオプションが利用可能です。</li> <li>1. Base<br/>メッシュベースで構成され、通常の AP のように動作する WLAN プロファイル。無線機は起動時にビーコンを行うので、メッシュクライアントとして設定された無線機からその SSID を確認できます。</li> <li>2. Client<br/>mesh-client を設定した WLAN プロファイルは、起動時に利用可能なすべてのチャンネルをスキャンし、接続するメッシュベースの AP を探します。</li> <li>3. Recovery<br/>メッシュリカバリーとして設定された WLAN プロファイルは、接続が成功した後、メッシュリンクの障害を検出すると、事前に設定された SSID をブロードキャストします。これはメッシュベースのデバイス上で排他的に設定する必要があります。メッシュクライアントは、メッシュリンクの障害時にメッシュクライアントは、メッシュリンクの障害時にメッシュリカバリーSSID を自動スキャンします。</li> <li>4. Off<br/>WLAN プロファイルでメッシュサポートを無効化します。</li> </ul> |          | OFF(Acce<br>ss Profile<br>Mode) |
| SSID       | ワイヤレスステーションがスキャンして関連付ける固<br>有のネットワーク名                                                                                                    | -        | -                               |
| VLAN       | VLAN は、ネットワーク上でワイヤレスステーションのト<br>ラフィックと AP のトラフィックを分離するために設定さ<br>れます。ワイヤレスステーションは、WLAN プロファイ<br>ルの VLAN フィールドで設定されたサブネットから IP<br>アドレスを取得します。                                                                                                    | 1 - 4094 | 1                               |
| Security   | <ul> <li>このパラメータは、選択されたアルゴリズムに基づいて暗号化されるキー値を決定します。cnPilot デバイスでは、以下のセキュリティ方式がサポートされます。</li> <li>1. Open<br/>この方法は、ネットワークにレイヤ 2 認証が構築されている場合に適します。cnPilot デバイスにこの設定がされていると、どのワイヤレスステーシ</li> </ul>                                                                                                    |          | Open                            |

#### 28

|            | ョンでも接続可能です。                                        |   |          |
|------------|----------------------------------------------------|---|----------|
|            | 2. Osen                                            |   |          |
|            | この方法は、 cnPilot デバイスで Passpoint 2.0 が               |   |          |
|            | 有効になっている場合に多用されます。Passpoint                        |   |          |
|            | 2.0 が無効になっている場合、このセキュリティは                          |   |          |
|            | ワイヤレスステーションのアソシエーションには影                            |   |          |
|            | 響しません。                                             |   |          |
|            | 3 WPA2-Pre-Shared Keys                             |   |          |
|            | -のエードけ AFS 暗号化でサポートされます                            |   |          |
|            |                                                    |   |          |
|            | 4. WFAZ Litterprise                                |   |          |
|            | このセイエリナイダイノでは、002.1X 認証を使用し                        |   |          |
|            | (リイヤレススナーンヨンを)度101ま9。これ                            |   |          |
|            | は、認証力法の中央官理ンステムです。                                 |   |          |
| Passphrase | 設定されたセキュリティ万式に基ついて鍵を生成する                           | - | 12345678 |
|            | ための鍵値となる文字列。                                       |   |          |
| Radios     | 各 SSID は、配備の要件に応じて送信するように設定                        | - | 2.4GHz   |
|            | 可能です。通常のアクセスプロファイルでは、SSID の                        |   | and 5GHz |
|            | 送信モードを設定できるオプションがあります                              |   |          |
|            | <ul> <li>2.4GHz and 5GHz</li> </ul>                |   |          |
|            | • 2.4GHz                                           |   |          |
|            | • 5GHz                                             |   |          |
|            | メッシュ用プロファイルには以下のオプションも有効で                          |   |          |
|            | र्च                                                |   |          |
|            | • 24GHz                                            |   |          |
|            | • 5GHz                                             |   |          |
|            | このパラメータは 複数のサブネットにクライアントを分                         | _ | Disabled |
| Pooling    | しついいの うち しんしょう しょう しょう しょう しょう しょう しょう しょう しょう しょう |   | Disabled |
| 1 Oomig    | サイトで利田可能なインフラに其づいて 異なるエード                          |   |          |
|            |                                                    |   |          |
|            | いてAN シークシンをクホートしょう。クホートする<br>エードけいてのとなりです          |   |          |
|            |                                                    |   |          |
|            |                                                    |   |          |
|            |                                                    |   |          |
|            | 2. Radius Based                                    |   |          |
|            | このモートをサホートするためには、ユーサは                              |   |          |
|            | WPA2 Enterprise を設定する必要があります。関                     |   |          |
|            | 連付けの段階では、cnPilot は RADIUS トランザク                    |   |          |
|            | ションからプール名を取得し、端末の VLAN への                          |   |          |
|            | 分散状況に基づいて、 cnPilot は適切な VLAN を                     |   |          |
|            | 選択し、端末は cnPilot デバイスによって選択され                       |   |          |
|            | た VLAN に IP アドレスを要求します。                            |   |          |
|            | 3. Static                                          |   |          |
|            | このモードをサポートするためには、ユーザは                              |   |          |
|            | Configure > Network > VLAN で VLAN プールの             |   |          |
|            | 詳細を設定する必要があります。アソシエーシ                              |   |          |
|            | ョンフェーズでは、 cnPilot がプールを取得し、                        |   |          |
|            | VLAN 上のワイヤレスステーションの分布状況に                           |   |          |
|            | 基づいて、cnPilot が適切な VLAN を選択し、ワイ                     |   |          |
|            |                                                    |   |          |

|             | ヤレスステーションは cnPilot デバイスが選択した           |        |          |
|-------------|----------------------------------------|--------|----------|
|             | VLAN に IPv4/IPv6 アドレスを要求します。           |        |          |
| Max Clients | 1 つの WLAN プロファイルに関連付けることができる           | 1-256  | 127      |
|             | 端末の最大数を指定します。2.4GHz が 256、5GHz が       |        |          |
|             | 128、同時利用が 256 です                       |        |          |
| Client      | ネットワーク上または AP 上で無線の局間通信を禁止             | -      | Disabled |
| Isolation   | する必要がある場合、この機能を有効にする必要が                |        |          |
|             | あります。必要に応じて3つのオプションを設定可能               |        |          |
|             |                                        |        |          |
|             | 1 Disable                              |        |          |
|             | このオプションを選択すると クライアントアイソ                |        |          |
|             | レーション機能が無効になります。つまり、どの端                |        |          |
|             | すれ他の端末と通信可能です                          |        |          |
|             |                                        |        |          |
|             | このオプションを選択すると クライアントアイソ                |        |          |
|             | このオンションを送放すると、シンイナンドナイン                |        |          |
|             | レーンコン成化が有効化しより。このオフン                   |        |          |
|             | ヨンは、向し AP に按照C4Uにワイヤレススナーン             |        |          |
|             |                                        |        |          |
|             |                                        |        |          |
|             |                                        |        |          |
|             | レーンヨン機能が有効になります。同しイット                  |        |          |
|             | リークに配直されている、異なる AP に接続され               |        |          |
|             | たワイヤレスステーション同士の通信を防きます。                |        |          |
|             | 4. Network Wide Static                 |        |          |
|             | このオブションを設定すると、ネットワーク上でのク               |        |          |
|             | ライアント分離機能が有効化します。サブネットを                |        |          |
|             | 越えてデバイスにアクセスするには、ユーザーが                 |        |          |
|             | ゲートウェイ MAC を設定する必要があります。               |        |          |
|             | 注:この項目を選択すると、ユーザーはクライ                  |        |          |
|             | アント隔離 MAC リストに MAC アドレスを追加可            |        |          |
|             | 能です。最大 64 個の MAC アドレスを追加できま            |        |          |
|             | す。                                     |        |          |
| cnMaestro   | デフォルトで cnPilot デバイスはレイヤ 2 ローミングを       | -      | Disabled |
| Managed     | サポートしています。このオプションはレイヤ 3                |        |          |
| Roading     | ローミングを可能にします。 cnPilot デバイスを            |        |          |
|             | cnMaestro に接続することは必須です。レイヤ 3           |        |          |
|             | ローミングはゲストアクセスのみにおいて有効です。               |        |          |
| Hide SSID   | Wi-Fi デバイスの基本的なセキュリティモードであり、           | -      | Disabled |
|             | 有効になっていると SSID を表示しません。                |        |          |
| Session     | このフィールドは、ゲストではないワイヤレスステーシ              | 60 -   | 28800    |
| Timeout     | ョンに固有のものです。端末が接続すると、セッシ                | 604800 |          |
|             | コンタイマーが記動します。セッション時間が経過する              |        |          |
|             | と端末は状況に応じて再認証またはエアソシェーシ                |        |          |
|             | コンを行う必要があります。デフォルトではこの機能は              |        |          |
|             | 「「「「「「」」」」」」」」」」」」」」」」」」」」」」」」」」」」」」」」 |        |          |
| Inactivity  | cnPilot デバイスと cnPilot デバイスに関連付けられた     | 60 -   | 1800     |
|             |                                        |        |          |

| Timeout   | 端末との間で通信が行われなくなると、Inactivity タイ<br>マーが発生します。タイマーが設定された Inactivity タ<br>イムアウト値に達すると、AP はその無線ステーシ<br>ョンに認証解除を送信します。デフォルトではこの機能<br>は有効です。 | 28800 |          |
|-----------|----------------------------------------------------------------------------------------------------|-------|----------|
| Drop      | 有効にすると、WLAN に出入りするすべてのマルチキ                                                                                                    | -     | Disabled |
| Multicast | ャストをドロップします。                                                                                                    |       |          |
| Traffic   |                                                                                                    |       |          |

|  | - | _ | 4 | ۰. |
|--|---|---|---|----|

| Enable                    | ×                                                             |                                                                                                    |
|---------------------------|---------------------------------------------------------------|----------------------------------------------------------------------------------------------------|
| Mesh                      | Off •                                                         | Mesh Base/Client/Recovery mode                                                                                                    |
| SSID                      | \$I22I_Test_TSK_Base                                          | The SSID of this WLAN (upto 32 characters)                                                                                             |
| VLAN                      | 1                                                             | Default VLAN assigned to clients on this WLAN. (1-4094)                                                                                |
| Security                  | WPA2 Pre-shared Keys *                                        | Set Authentication and encryption type                                                                                                 |
| Passphrase                |                                                               | WPA2 Pre-shared Security passphrase or key                                                                                             |
| Radios                    | 5GHz *                                                        | Define radio types (2.4GHz, 5GHz) on which this WLAN should be supported                                                               |
| VLAN Pooling              | Disable *                                                     | Configure VLAN pooling                                                                                                    |
| Max Clients               | 126                                                           | Default maximum Client assigned to this WLAN (1-256)                                                                                   |
| Client Isolation          | Disable                                                       | When selected, it allows wireless clients connected to the same AP or different APs to<br>communicate with each other in the same VLAN |
| cnMaestro Managed Roaming | Enable centralized management of roaming for wireless clients | hrough enMuestro                                                                                                    |
| Hide SSID                 | Do not broadcast SSID in beacons                              |                                                                                                    |
| Session Timeout           | 28800                                                         | Session time in seconds (60 to 604800)                                                                                                 |
| Inactivity Timeout        | 1800                                                          | Inactivity time in seconds (60 to 28800)                                                                                               |
| Drop Multicast Traffic    | Drop the send/receive of multicast traffic                    |                                                                                                    |

#### Advanced

| Parameters              | Descrip                                                                                                    | otion           |                    |                 |                 | Range    | Default  |
|-------------------------|----------------------------------------------------------------------------------------------------|-----------------|--------------------|-----------------|-----------------|----------|----------|
| WLAN > Basic > Advanced |                                                                                                    |                 |                    |                 |                 |          |          |
| UAPSD                   | JAPSD この機能を有効にすると、cnPilot デバイスは<br>WMM Power Save / UAPSD をサポートします。こ<br>の機能は、VOIP 通話やライブビデオスト<br>リーミングなどのアプリケーションを使用する際に<br>必要です。この機能は、トラフィックの優先順位付<br>けに役立ちます。以下は cnPilot デバイスが従う<br>デフォルトのトラフィック優先順位です |                 |                    |                 | -               | Disabled |          |
|                         | Priority                                                                                                    | 802.1D Priority | 802.1D Designation | Access Category | WMM Designation |          |          |
|                         |                                                                                                    | (= UP)          |                    |                 |                 |          |          |
|                         | lowest                                                                                                    | 1               | BK                 |                 |                 |          |          |
|                         | 1                                                                                                    | 2               | 2                  | AC_BK           | Background      |          |          |
|                         |                                                                                                    | 0               | BE                 |                 |                 |          |          |
|                         |                                                                                                    | 3               | EE                 | AC_BE           | Best Effort     |          |          |
|                         |                                                                                                    | 4               | CL                 |                 |                 |          |          |
|                         |                                                                                                    | 5               | VI                 | AC_VI           | Video           |          |          |
|                         |                                                                                                    | 6               | VO                 |                 |                 |          |          |
|                         | highest                                                                                                    | 7               | NC                 | AC_VO           | Voice           |          |          |
| QBSS                    | <u></u> 有効に                                                                                                    | すると、Q           | BSS IE が管          | 理フレーム           | 「に追加さ           | -        | Disabled |

|              | れます。この IE は、スマートワイヤレスステーシ                                                                                                    |             |          |
|--------------|----------------------------------------------------------------------------------------------------|-------------|----------|
|              | ョンが接続のためより良い AP を決定できるよう                                                                                                    |             |          |
|              | に、AP によるチャネル使用率の情報を提供しま                                                                                                    |             |          |
|              | す。ステーション数、チャネル使用率、利用可能な                                                                                                    |             |          |
|              | アドミッション容量がこのIEで得られる情報です。                                                                                                    |             |          |
| DTIM         | このパラメータは、パワーヤーブに対応したモバイ                                                                                                    | 1-255       | 1        |
| interval     | ルステーションがインフラに組み込まれている場                                                                                                    | 1 200       | •        |
| Interval     | へに重要な役割を用たします。このフィールドたち                                                                                                    |             |          |
|              | ロに里安な ( ) ついます。 この ) 1 - ルド  と イ -                                                                                                    |             |          |
|              |                                                                                                    |             |          |
|              | トノレームの达信を制御します。                                                                                                    |             |          |
| Monitored Ho |                                                                                                    |             |          |
| Host         | この機能は、バックホーンネットワークが遮断され                                                                                                    | -           | Disabled |
|              | ている場合に必要です。cnPilot デバイスは、この                                                                                                    |             |          |
|              | パラメータに設定されたホスト名/IP の到達性を                                                                                                    |             |          |
|              | 監視し、WLAN の状態を変更します                                                                                                    |             |          |
| Interval     | 設定された監視ホストに対する keep-alive メカニ                                                                                                    | 60-3600 Sec | 300      |
|              | ズムの状態に基づいて、ネットワークの健全性を                                                                                                    |             |          |
|              | 監視する頻度。                                                                                                    |             |          |
| Attempts     | 状態を決定するための、keep-alive メカニズムの                                                                                                    | 1-20        | 1        |
| ·            | パケット数                                                                                                    |             |          |
| DNS          | この機能は、WLAN プロファイルに接続された端                                                                                                    | _           | Disabled |
| Logging      | 末がアクセスしたウェブサイトの監視を管理者が                                                                                                    |             |          |
| Host         | 要求した場合に必要となります。                                                                                                    |             |          |
| Connecton    | 友効にすると WLAN に関連付けられた端末にと                                                                                                    | _           | Disabled |
| Logging      | イズクタン、WLAN に因注りつういい場本によってアクセスされたすべての TOD 快速た供給しま                                                                                                    |             | Disableu |
|              | す                                                                                                    |             |          |
|              | り。                                                                                                    |             | D' 11 1  |
| Band         |                                                                                                    | -           | Disabled |
| Steering     | ヨンか 5GHz 市に接続するように誘導されます。                                                                                                    |             |          |
|              | cnPilot テハイスでは3つのモートかサホートされ                                                                                                    |             |          |
|              | ており、設置や端末の植類に応じて選択可能で                                                                                                    |             |          |
|              | す。以下は、ワイヤレスステーションを 5GHz 帯に                                                                                                    |             |          |
|              | 強制的に接続させるモードの順番です                                                                                                    |             |          |
|              | • Low                                                                                                    |             |          |
|              | Normal                                                                                                    |             |          |
|              | Aggressive                                                                                                    |             |          |
| Proxy ARP    | 無線ネットワークでの ARP フラッドを回避するた                                                                                                    | -           | Enable   |
|              | めの規定。有効にすると、AP は、その AP に接続                                                                                                    |             |          |
|              | されている無線ステーションの ARP 要求に応答し                                                                                                    |             |          |
|              | ます。IPv4 インフラのための機能です。                                                                                                    |             |          |
| Proxy ND     | 無線ネットワークでの ARP フラッドを回避するた                                                                                                    | _           | Disabled |
|              | めの規定 有効にすると AP は その AP に接続                                                                                                    |             | Bioabioa |
|              | されている毎線マテーションの APP 要求に応答                                                                                                    |             |          |
|              |                                                                                                    |             |          |
| Unioost      | $a y = -1 \cup a \sqrt{1 + 2} - 2 \sqrt{2} \cup \sqrt{2} \cup $ | _           | Enghlad  |
|              | DITOF WJ ノデーCAUN/NAUN バグッドダメーキ                                                                                                    |             | Enabled  |
|              | ベヘトハソツトとしし物不に达信9 つ(成能。<br>ちかにすてん AD に思うけいこちょ ロノンレーマー                                                                                                    |             | D:       |
| Insert       |                                                                                                    | -           | Disabled |
| DHCP         | ナーンヨンから生成された DHCP バケットに                                                                                                    |             |          |

| Option 82                    | Option 82 パラメータが付加されます。オプシ<br>ヨン 82 では、サーキット ID とリモート ID を付加で<br>きます。サーキット ID とリモート ID の両方で、以<br>下のパラメータを選択可能です。<br>- Hostname<br>- AP MAC<br>- BSSID<br>- SSID<br>- SSID<br>- VLAN ID<br>- Site ID<br>- Custom<br>- All                                                                                                    |   |          |
|------------------------------|----------------------------------------------------------------------------------------------------|---|----------|
| Tunnel<br>Mode               | このオプションは、ユーザーのトラフィックが L2TP<br>または L2GRE を使用して DMZ ネットワークに                                                                                                    | - | Disabled |
| Fast-<br>Roaming<br>Protocol | <ul> <li>トンネリングされる場合に有効です。</li> <li>Wi-Fi ネットワークで音声アプリケーションをサポートするための重要な点の1つは、QoSとは別に、クライアントが AP 間でいかに早く接続を移動できるかということです。通話の切断を避けるためには、この時間を150ミリ秒以下にする必要があります。これは、WPA2-PSK セキュリティメカニズムを使用している場合には容易に達成可能です。しかし、エンタープライズ環境では、より強固なセキュリティ(WPA2-Enterprise で提供されるもの)が必要です。WPA2-Enterprise では、クライアントはAAA サーバと複数のフレームを交換するため、AAA サーバと複数のフレームを交換するため、AAA サーバの場所によってはローミング時間が700ミリ秒以上になります。</li> <li>OK</li> <li>Cのローミング方式は、ローミング問題にスケーラビリティを持たせるための独自のソリューション。この方法では、クライアントが新しいAP に移動するたびに AAA サーバで認証を行う必要がありません。</li> <li>802.11r</li> <li>これは高速ローミングのための IEEE 規格で、クライアントがターゲットの AP にローミングする前に、新しい AP との最初のハンドシェイクが行われるという新しい概念のローミングを導入しており、これを Fast Transition(FT)と呼びます。2 種類の FT ローミングモードがサポートされます。</li> <li>Over-the-Air</li> </ul> |   | Disabled |

|             | <ul> <li>Over-the-DS</li> </ul>                     |                              |          |
|-------------|-----------------------------------------------------|------------------------------|----------|
| Re-         | クライアントから AP への再接続試行がタイムア                            | 1-100                        | 20       |
| association | ウトするまでの秒数を指定します。FT ローミング                            |                              |          |
| Timeout     | が有効な場合にのみ適用されます                                     |                              |          |
| RRM(802.11  | APは、近隣のAPのSSID名(複数のAPに設定                            | -                            | Disabled |
| k)          | された SSID)を 11k クライアントに送信します。                        |                              |          |
|             | 以下のパラメータを有効にする必要があります。                              |                              |          |
|             | Enable OCS                                          |                              |          |
|             | Enable RRM                                          |                              |          |
|             | <ul> <li>Support for WPA2 authentication</li> </ul> |                              |          |
|             | method                                              |                              |          |
| PMF(802.11  | 802.11w は、PMF (Protected Management                 | <ul> <li>Optional</li> </ul> | -        |
| w)          | Frames)サービスとも呼ばれ、管理フレームの暗                           | <ul> <li>Mandaor</li> </ul>  |          |
|             | 号化を定義します。管理フレームが暗号化されて                              | У                            |          |
|             | いないと、無線接続が DoS 攻撃を受けやすくな                            | <ul> <li>Disabled</li> </ul> |          |
|             | り、管理フレームを使ってやり取りされる重要な情                             |                              |          |
|             | 報を盗聴者から守ることができません。                                  |                              |          |
| SA Query    | 正規の 802.11w クライアントは、SA クエリ再試行                       | 100-500                      | 100ms    |
|             | 時間と呼ばれる事前に設定された時間(ミリ秒)内                             |                              |          |
|             | に、セキュリティアソシエーション(SA)クエリ応答                           |                              |          |
|             | フレームで応答する必要があります                                    |                              |          |
| Association | この値は、アソシエーションレスポンスにアソシ                              | 1-20                         | 1 sec    |
| Comeback    | エーションカムバックタイム情報エレメントとして含                            |                              |          |
| Time        | まれる。AP は設定された間隔でアソシエーシ                              |                              |          |
|             | ョンを拒否します。                                           |                              |          |

| QBSS                    | Enable OBSS load element                                              |                   |                |                                                                     |
|-------------------------|-----------------------------------------------------------------------|-------------------|----------------|---------------------------------------------------------------------|
| DTIM interval           | t                                                                     |                   |                | Number of beacons (1-255)                                           |
| Monitored Host          |                                                                       |                   |                |                                                                     |
| Host                    |                                                                       | IP Addr           | iss or Hostry  | ime that should be reachable for this WEAN to be active             |
| Interval                | 300                                                                   | Duratio           | n aeconda      | (60-3600)                                                           |
| Attempts                | 5                                                                     | Number            | of attempts (  | o check the reachidolity of ministored host (1:20)                  |
| DNS Logging Host        |                                                                       | Port              |                | Scalad server where all client DNS requests will be loaded          |
| Connection Logging Host |                                                                       | Port 5            |                | Surbox server where all cleant connection cerulates will be incover |
| Connection Logging Host |                                                                       | Port              | 14             | oyong serve ander an anex or needs of special register.             |
| Band Steering           | Disabled                                                              |                   | *              | steer ouerband capacie cients towards point racio                   |
| Proxy ARP               | <ul> <li>Respond to ARP requests automatically on behavior</li> </ul> | all of ctents     |                |                                                                     |
| Proxy ND                | Respond to pv6 ND requests automatically on 5                         | behalf of client: | 5              |                                                                     |
| Unicast DHCP            | Convert DHCP-OFFER and DHCP-ACK to unici                              | ust before form   | arding to clie | nta :                                                               |
| Insert DHCP Option 82   | Enable DHCP Option 82                                                 |                   |                |                                                                     |
| Tunnel Mode             | Enable tunnelling of WLAN traffic over configure                      | ed tunnel         |                |                                                                     |
| Fast-Roaming Protocol   | Configure roaming proloco                                             | of,               |                |                                                                     |
| RRM (802.11k)           | Enable Radio Resource Measurements (802 11)                           | k)                |                |                                                                     |
| PMF (802.11w)           | Disable                                                               |                   | ۲              |                                                                     |

| Parameters   | Description                                   | Range | Default          |
|--------------|-----------------------------------------------|-------|------------------|
| WLAN > Guest | Access                                        |       |                  |
| Enable       | ゲストアクセス機能を有効にします                              | -     | Disabled         |
| Access       | 4 種類のアクセスタイプが利用可能。                            | -     | Clickthrou<br>gh |
| Policy       |                                               |       |                  |
|              | 1. Clickthrough                               |       |                  |
|              | このモートでは認証メガニスム無しで                             |       |                  |
|              | ユーリーがナーダにアクセス可能。                              |       |                  |
|              | エーリーは接続し利用税制に回息すれば。                           |       |                  |
|              |                                               |       |                  |
|              | 2. RADIUS                                     |       |                  |
|              | このモードが選択されると、ユーザーは                            |       |                  |
|              | ユーザーネームとパスワードを入力する必要                          |       |                  |
|              | があり、それらは認証のため RADIUS サーバ                      |       |                  |
|              | にリダイレクトされます。成功すると、                            |       |                  |
|              | ユーザーはデータにアクセス可能となります。                         |       |                  |
|              |                                               |       |                  |
|              | 3. LDAP<br>ニのエードが選択されるト ューザーけ                 |       |                  |
|              | このモートが選択されると、ユーリーは コーザーネームとパスロードを入力する必要       |       |                  |
|              |                                               |       |                  |
|              | リダイレクトされます。成功すると、ユーザーは                        |       |                  |
|              | データにアクセス可能となります。                              |       |                  |
|              |                                               |       |                  |
|              | 4. Local Guest Account                        |       |                  |
|              | ユーザーは、デバイス上でユーザーネームと                          |       |                  |
|              | パスワードを設定する必要があります。この                          |       |                  |
|              | ユーサーネームとハスリートは、認証とナータ                         |       |                  |
|              | アクセスを成功させるにのにりダイレクト<br>ページで入力する必要があります        |       |                  |
| Redirect     | リダイレクション URLの HTTP または HTTPS                  | _     | нттр             |
| Mode         | モードを設定するのに役立ちます。                              |       |                  |
| mode         |                                               |       |                  |
|              | 1. HTTP                                       |       |                  |
|              | AP は HTTP POSTUAL を接続しているクライ                  |       |                  |
|              | アントに送信し、http://〈事前に規定した URL〉                  |       |                  |
|              | という形式になる。                                     |       |                  |
|              |                                               |       |                  |
|              |                                               |       |                  |
|              | AP は HI I P POSIUAL を接続に成切している                |       |                  |
|              | ソノ1 ノノトにを追し、NUCP://(争削に尻正した<br>UPI)という形式にたります |       |                  |
| Hotspot DNS  | DNS サーバに追加され、 cnPilot の IP アドレスに              | _     | _                |
| Name         | 解決可能なフレンドリーなホスト名を設定可能。一                       |       |                  |
|              |                                               |       |                  |

|              | 度設定されたこのパラメータは、ワイヤレスス<br>テーションに提供されるリダイレクト URL の IP アド<br>レスに置き換えられます               |                         |                                                                        |
|--------------|-------------------------------------------------------------------------------------|-------------------------|------------------------------------------------------------------------|
| Title        | スプラッシュページのタイトルを設定可能。このパ<br>ラメータで設定されたテキストはリダイレクシ<br>ョンページに表示されます。テキストは太字で表さ<br>れます。 | Up to 255<br>characters | Welcome<br>To<br>Cambium<br>Powred<br>Hotspot                          |
| Contents     | スプラッシュページのコンテンツを設定可能。リダ<br>イレクションページのタイトルの下に設定したテキ<br>ストが表示されます                     | Up to 255<br>characters | Please<br>enter<br>username<br>and<br>password<br>to get Web<br>Access |
| Terms        | Terms and Agreement に同意するときのスプラッシ                                                   | Up to 255               | -                                                                      |
|              | ュページに表示されるテキストを設定します。                                                               | characters              |                                                                        |
| Logo         | http(s):// <ip アドレス="">/logo.png に設定したロゴ画</ip>                                      | -                       | -                                                                      |
|              | 像を表示する。PNGとJPEGフォーマットに対応。                                                           |                         |                                                                        |
| Background   | http(s):// <ipアドレス>/backgroundimage.png に設</ipアドレス>                                 | -                       | -                                                                      |
| Image        | 定した背景画像を表示します。PNGとJPEGフ                                                             |                         |                                                                        |
| Success      | オーマットに対応。                                                                           | _                       | Internal                                                               |
| Action       | クション URL を設定する項目です。3 種類のリダイ                                                         |                         | Logout                                                                 |
|              | レクション URLを設定可能。                                                                     |                         | page                                                                   |
|              |                                                                                     |                         |                                                                        |
|              | 1. Internal Logout Page                                                             |                         |                                                                        |
|              | ログイン成功後、ワイヤレスクライアントは AP                                                             |                         |                                                                        |
|              | にホストされたログアウトページにリダイレクト                                                              |                         |                                                                        |
|              | されます。                                                                               |                         |                                                                        |
|              | 2. Redirect user to External URL                                                    |                         |                                                                        |
|              | ここでは、デバイスのリダイレクション URL パ                                                            |                         |                                                                        |
|              | ラメータに設定された URL にユーザーはリダ                                                             |                         |                                                                        |
|              | イレクトされます。                                                                           |                         |                                                                        |
|              | 2 Rediment wear to Original URI                                                     |                         |                                                                        |
|              | 5. Redirect user to Original URL                                                    |                         |                                                                        |
|              | に成功した URL にリダイレクトされます。                                                              |                         |                                                                        |
| Redirect     | ログイン成功後のリダイレクション URL を設定. AP                                                        | _                       | _                                                                      |
| user to      | や端末の情報をURLに付加可能です。                                                                  |                         |                                                                        |
| External URL |                                                                                     |                         |                                                                        |
|              | <ul> <li>Prefix Query Strings in Redirect URL</li> </ul>                            |                         |                                                                        |
|              | このオプションはデフォルトで選択されていま                                                               |                         |                                                                        |
|              | す。次の情報がリダイレクション URL に追加                                                             |                         |                                                                        |
|              | されます。                                                                               |                         |                                                                        |
|              | SSID                                                                                |                         |                                                                        |
|                | AP MAC                                                             |           |      |
|----------------|--------------------------------------------------------------------|-----------|------|
|                | NAS ID                                                             |           |      |
|                | AP ID                                                              |           |      |
|                | Client MAC                                                         |           |      |
|                | Redirection URL                                                    |           |      |
|                | User can provide either HTTP or HTTPS                              |           |      |
|                |                                                                    |           |      |
|                | コーザーは キャプティブポータル認証が成功す                                             |           |      |
|                | $\int dt dt dt dt dt dt dt dt dt dt dt dt dt $                     |           |      |
|                |                                                                    |           |      |
|                | っている Prefix Query Strings というパラメータが                                |           |      |
|                | あり 詳細け以下のとおりです                                                     |           |      |
|                | のう、計画は以下のと23うです。                                                   |           |      |
|                | Prefix Query Strings in Redirect URL                               |           |      |
|                | このオプションはデフォルトで選択されていま                                              |           |      |
|                | す。次の情報がリダイレクション URL に追加                                            |           |      |
|                | されます。                                                              |           |      |
|                | SSID                                                               |           |      |
|                | AP MAC                                                             |           |      |
|                | NAS ID                                                             |           |      |
|                | AP IP                                                              |           |      |
|                | Client MAC                                                         |           |      |
| Success        | ゲストアクセス認証が成功したときに表示されるテ                                            | _         | _    |
| message        | キストを設定するための規定。この設定は、                                               |           |      |
| meeeuge        | Success Action $\pm - k \delta$ Internal Logout Page $\mathcal{O}$ |           |      |
|                | 場合にのみ適用されます。                                                       |           |      |
| Redirect       |                                                                    | _         | _    |
| Redirect       | カスログインページにリダイレクトされます                                               |           |      |
|                |                                                                    |           |      |
|                | <br>- 毎効にオスと HTTP とHTTP。 URL。がゲス                                   |           |      |
|                | トアクセスログインページにリダイレクトされま                                             |           |      |
|                | す                                                                  |           |      |
| Redirect       | このフィールドに設定された IPv4/IPv6 アドレス                                       | _         | 1111 |
| User Page      | は、ゲストアクセスセッションのログアウト URL とし                                        |           |      |
| eeer ruge      | て使用されます。設定した IPv4/IPv6 アドレスは                                       |           |      |
|                | インターネットに接続できないようにします。                                              |           |      |
| Provv          | プロキシサーバを有効にするためのプロキシ                                               | 1 - 65535 | _    |
| Redirection    | ポートを設定可能 これにとり プロキシポートでア                                           | 1 00000   |      |
| Port           | ハー・ビスティッル。これについて、ノロマンハードCノ<br>  クセス  た IIRI がログインページにリダイレクトさ       |           |      |
|                |                                                                    |           |      |
| Session        | 106 7 。<br>  クォータが持続する場合に クライアンルが                                  | 60 -      | 1800 |
| Timeout        | ノター ブルゴオパション物ロに、ノブイノンドル・<br>  インターネットへのアクヤマた社司されて時間でも              | 2502000   | 1000 |
| Timeout        | コンノーヤノニンツノノヒヘで計りされる时间での                                            | 2092000   |      |
|                | シ、Cい液、AF は脳証件体で区指しまり。 ノイヤ                                          |           |      |
|                | レヘヘ /  ̄ンコンは、ビンンコンプイム / リト仮に//<br>  フトマカねつ 詞証を 平けたけね ばたりナル /       |           |      |
| The end in (1) | ヘドノンにへ認証と文けなければなりません。<br>  住住されていてがご。 カニコ …ただたい知道コ                 | 60        | 1000 |
| Inactivity     | 按枕されているかナータトフノイツクかない無線人                                            | 00 -      | 1800 |

| Timeout      | テーションを切断するためのタイムアウト期間を設         | 2592000 |          |
|--------------|---------------------------------|---------|----------|
|              | 定するための規定。AP は、端末からデータが受信        |         |          |
|              | されないとタイマーを開始し、タイマーが0になると        |         |          |
|              | 切断します。                          |         |          |
| MAC          | サポートされているタイプの MAC アドレス認証が       | _       | Disabled |
| Authenticati | 失敗した場合に、ワイヤレスステーションがゲスト         |         |          |
| on Fallback  | アクセスのログインページにリダイレクトされる仕         |         |          |
|              | 組みです。                           |         |          |
| Extend       | イーサーネットインタフェース上でゲストアクセスを        | _       | Disabled |
| Interface    | サポートする項目                        |         |          |
| Whitelist    | IPv4/IPv6 または URL を設定してトラフィックを迂 | _       | _        |
|              | 回させることで、ユーザーがゲストアクセス認証な         |         |          |
|              | しでこれらの IP または URL にアクセスできるよう    |         |          |
|              | にする機能。                          |         |          |
| Captive      | ブラウザのユーザーエージェントに基づいて、設定         | _       | _        |
| Portal       | された特定のブラウザに自動ポップアップを制限          |         |          |
| bypass User  | する機能                            |         |          |
| Agent        |                                 |         |          |

| Basic                                                                                                    | Radius Server | Guest Access | Usage Limits      | Scheduled Access  | Access                                                                                       | Passpoint                                                                        |                                                                                                    |  |  |  |
|----------------------------------------------------------------------------------------------------|---------------|--------------|-------------------|-------------------|----------------------------------------------------------------------------------------------|----------------------------------------------------------------------------------|----------------------------------------------------------------------------------------------------|--|--|--|
| Enable       Internal Access Point Internal Hotspot Internal Hotspot Internal Hotspot Internal Hotspot Internal Hotspot Internal Hotspot International Access Policy         Access Policy       Internal Access Policy Splash-page where users accept terms & conditions to get on the network International Access Policy Splash-page with username & password, authenticated with a RADIUS server |               |              |                   |                   |                                                                                              |                                                                                  |                                                                                                    |  |  |  |
|                                                                                                    |               |              | Redin             | ect Mode HTTF     | Guest Accou                                                                                  | ers to a login pag<br>int Redirect use<br>URLs for redirect<br>PS URLs for redir | ie for authentication by a LUAP server<br>is to a login page for authentication by local guest user account<br>ion<br>rection |  |  |  |
|                                                                                                    |               |              | Redirect H        | lostname          |                                                                                              |                                                                                  |                                                                                                    |  |  |  |
|                                                                                                    |               |              |                   | Title             | Hostname for                                                                                 | the splash page                                                                  | (up to 205 chars)                                                                                                    |  |  |  |
|                                                                                                    |               |              |                   | Title text        | in splash page                                                                               | e (up to 255 char                                                                | s)                                                                                                    |  |  |  |
|                                                                                                    |               |              |                   | Contents          | tents of the sn                                                                              | lech nerre (un to                                                                | 255 chare)                                                                                                    |  |  |  |
|                                                                                                    |               |              |                   | Terms             | nema or the ap                                                                               | iaan page (up to                                                                 | 200 (maray                                                                                                    |  |  |  |
|                                                                                                    |               |              |                   | Terms &           | conditions disp                                                                              | played in the spla                                                               | ash page (up to 255 chars)                                                                                                    |  |  |  |
|                                                                                                    |               |              |                   | Logo Eg: ht       | Eg: http://domain.com/logo.png                                                               |                                                                                  |                                                                                                    |  |  |  |
|                                                                                                    |               |              |                   |                   | be displayed                                                                                 | on the splash pa                                                                 | ge                                                                                                    |  |  |  |
|                                                                                                    |               |              | Backgrou          | nd Image Eg: htt  | Eg: http://domain.com/backgroundimage.jpg Backgroundimage to be displayed on the splash page |                                                                                  |                                                                                                    |  |  |  |
|                                                                                                    |               |              | Succes            | ss Action  Intern | Internal Logout Page     Redirect user to External URL     Redirect user to Original URL     |                                                                                  |                                                                                                    |  |  |  |
|                                                                                                    |               |              | Success           | message           |                                                                                              |                                                                                  |                                                                                                    |  |  |  |
|                                                                                                    |               |              |                   | Redirect @ HTTF   | only Enable                                                                                  | e redirection for F                                                              | HTTP packets only                                                                                                    |  |  |  |
|                                                                                                    |               |              | Redirect II       | ser Page 1 1 1    | 1                                                                                            |                                                                                  |                                                                                                    |  |  |  |
|                                                                                                    |               |              | Redirecto         | Config            | ure IP address                                                                               | for redirecting us                                                               | ser to guest portal splash page                                                                                               |  |  |  |
|                                                                                                    |               |              | Proxy Redirec     | tion Port         | Port no                                                                                      | umber(1 to 6553                                                                  | 5)                                                                                                    |  |  |  |
|                                                                                                    |               |              | Session           | Timeout 28800     | Sessio                                                                                       | n time in second                                                                 | is (60 to 2592000)                                                                                                    |  |  |  |
|                                                                                                    |               |              | Inactivity        | Timeout 1800      | Inactiv                                                                                      | ity time in second                                                               | ds (60 to 2592000)                                                                                                    |  |  |  |
|                                                                                                    |               | M            | AC Authentication | Fallback Use      | guest-access o                                                                               | only as fallback fo                                                              | or clients failing MAC-authentication                                                                                         |  |  |  |
|                                                                                                    |               |              | Extend            | Interface         | Config                                                                                       | ure the interface                                                                | which is extended for guest access                                                                                            |  |  |  |
|                                                                                                    |               |              |                   | Save              | Cancel                                                                                       |                                                                                  |                                                                                                    |  |  |  |

| IP Address or Domain Name |                         |   | Sav    | e |
|---------------------------|-------------------------|---|--------|---|
| P Address   Domain Name   |                         | ~ | Action |   |
|                           | No white list available |   |        |   |
|                           |                         |   |        |   |
|                           |                         |   |        |   |
|                           |                         |   |        | 3 |

#### $\mathsf{WLAN} > \mathsf{Guest} \ \mathsf{Access} > \mathsf{External} \ \mathsf{Hotspot}$

| Parameters        | Description                                                                                                    | Range | Default      |
|-------------------|----------------------------------------------------------------------------------------------------|-------|--------------|
| WLAN > Guest Acce | ss > External Hotspot                                                                                                    |       |              |
| Address Policy    | エンドユーザー用に4種類のアクセス<br>タイプが用意されています。                                                                                                    | -     | Clickthrough |
|                   | <ol> <li>Clickthrough<br/>このモードでは、ユーザーは認証<br/>メカニズムなしでデータにアクセス<br/>可能。接続して利用規約に同意す<br/>れば、すぐにインターネットにアク<br/>セスできます。</li> </ol>                      |       |              |
|                   | 2. Radius<br>ユーザーは、ユーザー名とパス<br>ワードを入力する必要があり、そ<br>の情報は RADIUS サーバーに転<br>送されて認証されます。認証に成<br>功すると、ユーザーはデータにア<br>クセスできるようになります。                        |       |              |
|                   | <ol> <li>LDAP</li> <li>ユーザーは、ユーザー名とパス<br/>ワードを入力し、LDAP</li> <li>サーバーにリダイレクトされて認証<br/>されます。認証に成功すると、</li> <li>ユーザーにデータへのアクセスが<br/>提供されます。</li> </ol> |       |              |

|                   | <ol> <li>Local Guest Account<br/>ユーザーはデバイス上で<br/>ユーザー名とパスワードを設定す<br/>る必要があり、認証とデータアクセ<br/>スを成功させるためには、リダイレ<br/>クトページでその情報を提供する<br/>必要があります。</li> </ol> |   |          |
|-------------------|----------------------------------------------------------------------------------------------------|---|----------|
| LDAP Server       | サーバがユーザーを検索するポイント<br>を設定する項目                                                                                                    | - | -        |
| LDAP Server       | した<br>LDAP/ADサーバの検索を成功させる                                                                                                    | _ | _        |
| adminDN           | ために、LDAP サーバと結合するアド                                                                                                    |   |          |
|                   | ミン・ドメインを設定するための項目                                                                                                    |   |          |
| LDAP Server       | ドメインコンポーネントで定義されたす                                                                                                    | - | -        |
| Admin Password    | べての組織単位を検索するために、                                                                                                    |   |          |
|                   | LDAP/AD サーバの管理者パスワード                                                                                                    |   |          |
|                   | を設定する項目                                                                                                    |   |          |
| Redirect Mode     | リダイレクション URL の HTTP または                                                                                                    | - | HTTP     |
|                   | HITPS モートを設定する項目                                                                                                    |   |          |
|                   |                                                                                                    |   |          |
|                   | AP は関係したクライアントに                                                                                                    |   |          |
|                   | HTTP POSTOAL を送信します。                                                                                                    |   |          |
|                   | 2 HTTPS                                                                                                    |   |          |
|                   | AP は HTTPS POSTUAL を関連                                                                                                    |   |          |
|                   | 付けに成功したクライアントに送信                                                                                                    |   |          |
|                   | する。https://〈事前に設定済の                                                                                                    |   |          |
|                   | URL>という形式になります。                                                                                                    |   |          |
| Redirect Hostname | DNS サーバに追加され、cnPilot IP ア                                                                                                    | _ | -        |
|                   | ドレスをリゾルブ可能なフレンドリーホ                                                                                                    |   |          |
|                   | スト名を設定可能です。このパラメータ                                                                                                    |   |          |
|                   | を設定すると、ワイヤレスステーシ                                                                                                    |   |          |
|                   | ョンに提供されるリダイレクト URL の                                                                                                    |   |          |
|                   | IP アドレスに置き換えられます。                                                                                                    |   |          |
| WISPr Clients     | WISPrで取得したゲストアクセスホータ                                                                                                    | - | Disabled |
| External Server   | レの URL のリダイレクトを可能にする                                                                                                    |   |          |
|                   | リロ                                                                                                    |   |          |
| External Page URL | クストアクセスが認証されていないク                                                                                                    | - | -        |
|                   | 「 ( レハハ ) ジョンに扱いられる                                                                                                    |   |          |
|                   |                                                                                                    |   |          |
| External Portal   | これは、HTTPS が外部のゲストアクセ                                                                                                    | _ | Disabled |
| Post Through      | スポータルでのみサポートされている                                                                                                    |   |          |
| cnMaestro         | 場合に必要です。このオプションを有                                                                                                    |   |          |
|                   | 効にすると、証明書を最小限に抑える                                                                                                    |   |          |
|                   | ことができます。証明書は cnMaestro                                                                                                    |   |          |

|                  | On-Premises にのみインストールする          |        |             |
|------------------|----------------------------------|--------|-------------|
|                  | 必要があります。                         |        |             |
| External Portal  | cnPilot デバイスでは 2 種類のポータ          | -      | Standard    |
| Туре             | ルタイプがサポートされています。                 |        |             |
|                  | 1. Standard                      |        |             |
|                  | このモードを選択すると、全ての                  |        |             |
|                  | サードパーティベンダーのゲストア                 |        |             |
|                  | クセスが承認され、cnPilot デバイ             |        |             |
|                  | スに統合されます。                        |        |             |
|                  |                                  |        |             |
|                  | 2. XWF                           |        |             |
|                  | このモードは Facebook Express          |        |             |
|                  | Wi-Fi デプロイメント用に選択され              |        |             |
|                  | ます。                              |        |             |
| XWF Kev          | これは、XWF のバージョンに関わら               | _      | -           |
| 5                | ず、XWF ポータルモードが選択されて              |        |             |
|                  | いる場合に適用されます。                     |        |             |
| XWF Token        | URL エンコードフォーマットの XWF ア           | -      | -           |
|                  | クセストークン                          |        |             |
| XWF SSE Server   | XWF ポータルモードが選択されている              | 5-1800 | 60          |
| Timeout          | 場合に適用されます。XWF SSE                |        |             |
|                  | サーバのタイムアウトを設定するため                |        |             |
|                  | の規定です。                           |        |             |
| Success Action   | キャプティブポータルサービスへのロ                | -      | Internal    |
|                  | グイン成功後のリダイレクト URL を設             |        | Logout Page |
|                  | 定する機能。リダイレクト URL には、             |        | 0 0         |
|                  | 以下の3つのモードがあります。                  |        |             |
|                  |                                  |        |             |
|                  | 1. Internal Logout Page          |        |             |
|                  | ログインに成功後、ワイヤレスクラ                 |        |             |
|                  | イアントは AP にホストされたログ               |        |             |
|                  | アウトページにリダイレクトされま                 |        |             |
|                  | ব্য                              |        |             |
|                  | 2.0                              |        |             |
|                  | 2. Redirect user to External URL |        |             |
|                  | ここでは、デバイス上のリダイレク                 |        |             |
|                  | ション URL パラメータで設定され               |        |             |
|                  | た URL にユーザーはリダイレクト               |        |             |
|                  | されます。                            |        |             |
|                  |                                  |        |             |
|                  | 3. Redirect user to Original URL |        |             |
|                  | ここでは、captive portal              |        |             |
|                  | authentication が成功する前に           |        |             |
|                  | ユーザーがアクセスしていた URL                |        |             |
|                  | にリダイレクトされます。                     |        |             |
| Redirect user to | ログイン成功後のリダイレクション URL             | -      | _           |

| External URL        | を設定し、AP や端末の情報を URL に                                |   |                 |
|---------------------|------------------------------------------------------|---|-----------------|
|                     | 付加することができます。                                         |   |                 |
|                     |                                                      |   |                 |
|                     | - Dustin Querry Stuiners in Dedius at                |   |                 |
|                     | Prefix Query Strings in Redirect                     |   |                 |
|                     |                                                      |   |                 |
|                     | このオブションはデフォルトで選                                      |   |                 |
|                     | 択されています。リダイレクシ                                       |   |                 |
|                     | ョン URL に以下の情報が追加さ                                    |   |                 |
|                     | れます                                                  |   |                 |
|                     |                                                      |   |                 |
|                     | SSID                                                 |   |                 |
|                     |                                                      |   |                 |
|                     |                                                      |   |                 |
|                     |                                                      |   |                 |
|                     | AP IP                                                |   |                 |
|                     | Client MAC                                           |   |                 |
|                     |                                                      |   |                 |
|                     | <ul> <li>Redirection URL</li> </ul>                  |   |                 |
|                     | ユーザーは HTTP と HTTPS URL                               |   |                 |
|                     | のどちらも供給可能です。                                         |   |                 |
| Redirection user to | コーザーは キャプティブポータル認                                    | _ | _               |
|                     | 二 ジ は、 (マンパンパング)の記                                   |   |                 |
|                     |                                                      |   |                 |
|                     |                                                      |   |                 |
|                     | 9。リタイレット URL の Prefix Query                          |   |                 |
|                     | Strings は、デフォルトで有効になって                               |   |                 |
|                     | おり、詳細は以下のとおりです。                                      |   |                 |
|                     | <ul> <li>Prefix Query Strings in Redirect</li> </ul> |   |                 |
|                     | URL                                                  |   |                 |
|                     | このオプションはデフォルトで選                                      |   |                 |
|                     | 根されており リダイレクシ                                        |   |                 |
|                     |                                                      |   |                 |
|                     | ヨンのにに以下の情報が追加されます。                                   |   |                 |
|                     |                                                      |   |                 |
|                     | • SSID                                               |   |                 |
|                     | • AP MAC                                             |   |                 |
|                     | NAS ID                                               |   |                 |
|                     | • AP IP                                              |   |                 |
|                     | <ul> <li>Client MAC</li> </ul>                       |   |                 |
| Success message     | ゲストアクセス認証が成功したときに                                    | _ | _               |
|                     | 表示されるテキストを設定するための                                    |   |                 |
|                     | 相定 この設定は Success Action                              |   |                 |
|                     | えードが Internal Legaut Page の提合                        |   |                 |
|                     | に一下が Internal Logout Fage の場日                        |   |                 |
|                     |                                                      |   | <b>D</b> : 11 · |
| Redirection URL     | Pretix Query Strings in Redirect                     | - | Disabled        |
| Query String        | URL が選択されている場合、リダイレ                                  |   |                 |
|                     | クション URL に以下の情報が追加さ                                  |   |                 |
|                     | れます。                                                 |   |                 |
|                     | Client IP                                            |   |                 |
|                     | • RSSI                                               |   |                 |
|                     |                                                      |   |                 |

|                    | AP Location                            |            |          |
|--------------------|----------------------------------------|------------|----------|
| Redirect           | <ul> <li>有効の場合、HTTP URL のみゲ</li> </ul> | -          | Enabled  |
|                    | ストアクセスログインページにリダ                       |            |          |
|                    | イレクトされます。                              |            |          |
|                    | <ul> <li>・ 無効の場合、HTTPとHTTPS</li> </ul> |            |          |
|                    | URL のどちらもゲストアクセスロ                      |            |          |
|                    | グインページにリダイレクトされま                       |            |          |
|                    | す。                                     |            |          |
| Redirect User Page | このフィールドに設定された IP アドレ                   | -          | 1.1.1.1  |
|                    | スは、ゲストアクセスセッションのログ                     |            |          |
|                    | アウト/切断/キャプティブポータル                      |            |          |
|                    | URL へのリダイレクトとして使用されま                   |            |          |
|                    | す。設定した IP アドレスは、インターネ                  |            |          |
|                    | ットに接続できないようにします。                       |            |          |
| Proxy Redirection  | プロキシサーバを有効にするためのプ                      | 1 - 65535  | -        |
| Port               | ロキシポートを設定可能。これにより、                     |            |          |
|                    | プロキシポートでアクセスした URL を                   |            |          |
|                    | ログインページにリダイレクトできま                      |            |          |
|                    | す。                                     |            |          |
| Session Timeout    | クォータが持続する場合に、クライ                       | 60-2592000 | 1800     |
|                    | アントがインターネットへのアクセスを                     |            |          |
|                    | 許可される時間であり、その後、APは                     |            |          |
|                    | 認証解除を送信します。端末は、セッ                      |            |          |
|                    | ションタイムアウト後にゲストアクセス                     |            |          |
|                    | 認証を受ける必要があります。                         |            |          |
| Inactivity Timeout | 接続されていてもデータトラフィックの                     | 60-2592000 | 1800     |
| -                  | ない無線ステーションを切断するため                      |            |          |
|                    | の、タイムアウト期間を設定するため                      |            |          |
|                    | の項目。APは、無線ステーションから                     |            |          |
|                    | データが受信されないとタイマーを開                      |            |          |
|                    | 始し、タイマーが0になると切断しま                      |            |          |
|                    | す。                                     |            |          |
| MAC                | MAC アドレス認証に失敗した場合、端                    | -          | Disabled |
| Authentication     | 末がゲストアクセスのログインページ                      |            |          |
| Fallback           | にリダイレクトされる仕組み。                         |            |          |
| Extend Interface   | イーサネットインタフェースにおいてゲ                     | -          | Disabled |
|                    | ストアクセスをサポートする項目                        |            |          |
| Traffic Class 1    | これは XWF ポータルタイプにのみ適                    | -          | -        |
|                    | 用されます。このトラフィッククラスに                     |            |          |
|                    | は、リダイレクション、ログイン、および                    |            |          |
|                    | 支払いが成功した場合の XWF に関連                    |            |          |
|                    | する IP および URL が含まれます。                  |            |          |
| Traffic Class 2    | XWF ポータルタイプ専用の項目。この                    | -          | -        |
|                    | トラフィッククラスには、ゲストアクセス                    |            |          |
|                    | 認証なしでアクセス可能なホワイトリス                     |            |          |
|                    | トの IP/URL が含まれます。                      |            |          |

| Internet          | XWF ポータルタイプにのみ適用される    | - | - |
|-------------------|------------------------|---|---|
|                   | 項目。このトラフィッククラスには、ゲス    |   |   |
|                   | トアクセスの認証に成功した後にアク      |   |   |
|                   | セス可能なホワイトリストの IP/URL が |   |   |
|                   | 含まれます。                 |   |   |
| Whitelist         | トラフィックをバイパスする IP または   | - | - |
|                   | URL を設定して、ユーザーがゲストア    |   |   |
|                   | クセス認証なしでそれらの IP または    |   |   |
|                   | URL にアクセスできるようにします。こ   |   |   |
|                   | のパラメータは、標準ポータルタイプで     |   |   |
|                   | 有効です。                  |   |   |
| Captive Portal    | ブラウザのユーザーエージェントに基      | - | - |
| bypass User Agent | づいて設定された、特定のブラウザに      |   |   |
|                   | 自動ポップアップを制限するための項      |   |   |
|                   | 目。標準ポータルタイプで有効です。      |   |   |

| Basic     | Radius Server            | Guest Access  | Usage Limits      | Scheduled    | d Access                                                                                                    | Access                       | Passpoint                           |                                          |                                   |                                   |                   |                               |              |
|-----------|--------------------------|---------------|-------------------|--------------|----------------------------------------------------------------------------------------------------|------------------------------|-------------------------------------|------------------------------------------|-----------------------------------|-----------------------------------|-------------------|-------------------------------|--------------|
|           |                          |               |                   | Enable       | 2                                                                                                    |                              |                                     |                                          |                                   |                                   |                   |                               |              |
|           |                          |               | P                 | ortal Mode   | International International | al Access Po                 | pint ⊛ Externa                      | Hotspot  CnN                             | laestro                           |                                   |                   |                               |              |
|           |                          |               | Acc               | ess Policy   | Clickt                                                                                                    | nrough Sol                   | ash-page where                      | users accept te                          | rms & conditio                    | ons to get on the n               | etwork            |                               |              |
|           |                          |               | 100               |              | Radiu                                                                                                    | s Splash-pa                  | age with userna                     | me & password,                           | authenticated                     | with a RADIUS s                   | erver             |                               |              |
|           |                          |               |                   |              | LDAP<br>Local                                                                                                    | Redirect u:<br>Guest Accol   | sers to a login p<br>unt Redirect u | age for authentic<br>sers to a login pi  | ation by a LD<br>age for auther   | AP server<br>ntication by local g | uest user account |                               |              |
|           |                          |               | Redi              | rect Mode    | HTTP                                                                                                    | Use HTTP                     | URLs for redire                     | ction                                    |                                   |                                   |                   |                               |              |
|           |                          |               |                   |              | O HTTP                                                                                                    | S Use HTT                    | PS URLs for re                      | direction                                |                                   |                                   |                   |                               |              |
|           |                          |               | Redirect          | Hostname     | Redirect                                                                                                    | Hostname foi                 | r the solash pac                    | e (un to 255 cha                         | (2)                               |                                   |                   |                               |              |
|           |                          | WISPr CI      | ients External Se | rver Login   |                                                                                                    |                              |                                     | - (-,                                    |                                   |                                   |                   |                               |              |
|           |                          |               | Exte              | rnal Page    | Eq: htt                                                                                                    | p://externa                  | al.com/login.l                      | ıtml                                     |                                   |                                   |                   |                               |              |
|           |                          |               |                   | URL          | URL of ex                                                                                                    |                              | h page                              |                                          |                                   |                                   |                   |                               |              |
|           |                          | External Port | al Post Through   | cnMaestro    |                                                                                                    |                              |                                     |                                          |                                   |                                   |                   |                               |              |
|           |                          |               | External P        | ortal Type   | Standa                                                                                                    | rd                           |                                     |                                          |                                   |                                   | •                 | External Portal Type Standard | XWF          |
|           |                          |               | Succe             | ess Action   | Internation                                                                                                    | al Logout Pa                 | age 🔍 Redirec                       | user to Externa                          | II URL © Re                       | direct user to Ori                | ginal URL         |                               |              |
|           |                          |               | Success           | s message    |                                                                                                    |                              |                                     |                                          |                                   |                                   |                   |                               |              |
|           |                          | Re            | direction URL Qu  | ery String   | Client                                                                                                    | IP Include                   | IP of client in th                  | e redirection url                        | query strings                     |                                   |                   |                               |              |
|           |                          |               |                   |              | RSSI     AP Lo                                                                                                    | Include rssi<br>cation Incli | i value of client<br>ude AP Locatio | in the redirection<br>in the redirection | url query strir<br>n url query st | igs<br>rinas                      |                   |                               |              |
|           |                          |               |                   | Redirect     | HTTP     HTTP     HTTP     HTTP     HTTP     HTTP     HTTP     HTTP     HTTP     HTTP     HTTP     HTTP     HTTP     HTTP     HTTP     HTTP     HTTP     HTTP     HTTP     HTTP     HTTP     HTTP     HTTP     HTTP     HTTP     HTTP     HTTP     HTTP     HTTP     HTTP     HTTP     H     HTTP     H     H         | -only Enab                   | le redirection fo                   | HTTP packets                             | only                              |                                   |                   |                               |              |
|           |                          |               | Redirect          | User Page    | 1111                                                                                                    |                              |                                     |                                          |                                   |                                   |                   |                               |              |
|           |                          |               |                   |              | Configu                                                                                                    | re IP addres                 | s for redirecting                   | user to guest po                         | rtal splash pa                    | ge                                |                   |                               |              |
|           |                          |               | Proxy Redire      | ection Port  |                                                                                                    | Port r                       | number(1 to 655                     | 35)                                      |                                   |                                   |                   |                               |              |
|           |                          |               | Sessio            | n Timeout    | 28800                                                                                                    | Sessi                        | on time in seco                     | nds (60 to 25920                         | 00)                               |                                   |                   |                               |              |
|           |                          |               | Inactivit         | y Timeout    | 1800                                                                                                    | Inacti                       | vity time in seco                   | nds (60 to 2592)                         | 100)                              |                                   |                   |                               |              |
|           |                          | M             | AC Authenticatio  | n Fallback   | 🔲 Use g                                                                                                    | uest-access                  | only as fallback                    | for clients failing                      | MAC-authen                        | tication                          |                   |                               |              |
|           |                          |               | Exten             | l Interface  |                                                                                                    | Config                       | gure the interfac                   | e which is exten                         | ded for guest                     | access                            |                   |                               |              |
|           |                          |               |                   |              | Save                                                                                                    | Cancel                       |                                     |                                          |                                   |                                   |                   |                               |              |
|           |                          |               |                   |              | Guite                                                                                                    | ouncor                       |                                     |                                          |                                   |                                   |                   |                               |              |
| 100000    |                          |               |                   |              |                                                                                                    |                              |                                     |                                          |                                   |                                   |                   |                               |              |
| Traffic C | acs 1 Traffic Class 2    | Internet      |                   |              |                                                                                                    |                              | 10                                  | Whitelest Capth                          | e Portal bypass (                 | Jser Agent                        |                   |                               |              |
| Name      |                          |               |                   |              | 0                                                                                                    |                              |                                     | Address or Domai                         | n Name                            |                                   |                   | Sint                          |              |
| Policy    |                          |               |                   |              | 0                                                                                                    | Silent                       |                                     | 210440182000115                          |                                   |                                   |                   |                               |              |
| IP Addr   | ess   Subnet   Domain Na | me            |                   |              | <ul> <li>Action</li> </ul>                                                                                                    |                              | - P                                 | Address   Domain #                       | ame                               |                                   |                   | + ACDON                       |              |
|           |                          | Traffic Cla   | ss 1 not ava      |              |                                                                                                    |                              |                                     |                                          |                                   | No white                          |                   |                               |              |
|           |                          |               |                   |              |                                                                                                    |                              |                                     |                                          |                                   |                                   |                   |                               |              |
|           |                          |               |                   |              |                                                                                                    |                              |                                     |                                          |                                   |                                   |                   |                               |              |
|           |                          |               |                   |              |                                                                                                    |                              |                                     |                                          |                                   |                                   |                   |                               |              |
|           |                          |               | 14                | 1 11 1       | PL 10                                                                                                    | • items per n                |                                     |                                          |                                   |                                   | 14 4              | 1 /1 b bl 10 T Bernine        | er page      |
|           |                          |               | 1.25.01.2         | 1.1.1.1441.5 | antanR.                                                                                                    | . Josnie hel b               |                                     |                                          |                                   |                                   | 12.1.2.           | A CONTRACTOR OF A MARKET      | and a second |
|           |                          |               |                   |              |                                                                                                    |                              |                                     |                                          |                                   |                                   |                   |                               |              |

| Parameters   | Description                          | Range   | Default  |
|--------------|--------------------------------------|---------|----------|
| WLAN > Gue   | st Access > cnMaestrows              |         |          |
| Guest        | CnMaestro 上でホストされている Guest Access プロ | -       | _        |
| Portal       | ファイルの名前を設定する項目                       |         |          |
| Name         |                                      |         |          |
| Redirect     | 有効の場合、HTTP URL のみが Guest Access ログ   | -       | Enabled  |
|              | インページにリダイレクトされます。                    |         |          |
|              | 無効の場合、HTTPとHTTPS URL の両方が Guest      |         |          |
|              | Access ログインページにリダイレクトされます。           |         |          |
| Redirect     | このフィールドに設定された IP アドレスは、ゲストアクセ        | -       | 1.1.1.1  |
| User Page    | スセッションのログアウト URL として使用されます。設定        |         |          |
|              | した IP アドレスは、インターネットに接続できないようにし       |         |          |
|              | てください。                               |         |          |
| Proxy        | プロキシサーバを有効にするためのプロキシポートを設            | 1 -     | 1800     |
| Redirection  | 定可能。これにより、プロキシポートでアクセスした URL         | 65535   |          |
| Port         | をログインページにリダイレクトすることができます。            |         |          |
| Inactivity   | 接続されていてもデータトラフィックがない無線ステーシ           | 60 -    | 1800     |
| Timeout      | ョンを切断するための、タイムアウト期間を設定するため           | 2592000 |          |
|              | の項目。APは、無線ステーションからデータが受信され           |         |          |
|              | ないとタイマーを開始し、タイマーが0になると切断しま           |         |          |
|              | す。                                   |         |          |
| MAC          | MAC アドレス認証に失敗した場合、端末がゲストアクセ          | -       | Disabled |
| Authenticat  | スのログインページにリダイレクトされる仕組み               |         |          |
| ion Fallback |                                      |         |          |
| Extend       | イーサネットインタフェースにおいてゲストアクセスをサ           | -       | Disabled |
| Interface    | ポートする項目                              |         |          |
| Whitelist    | トラフィックをバイパスする IP または URL を設定して、      | -       | -        |
|              | ユーザーがゲストアクセス認証なしでそれらの IP または         |         |          |
|              | URL にアクセスできるようにします。このパラメータは、標        |         |          |
|              | 準ポータルタイプで有効です。                       |         |          |
| Captive      | ブラウザのユーザーエージェントに基づいて設定された、           | -       | _        |
| Portal       | 特定のブラウザに自動ポップアップを制限するための項            |         |          |
| bypass Use   | 目。標準ポータルタイプで有効です。                    |         |          |
| Agent        |                                      |         |          |

WLAN > Guest Access > cnMaestro

| Basic Radius Server Guest Access Usage Limits Scheduler                                                                                                    | Id Access Access Passpoint                                                                                                    |
|----------------------------------------------------------------------------------------------------|----------------------------------------------------------------------------------------------------|
| Easic Radius Server Cuest Acces Usage Links Schedule<br>Enable<br>Portal Mode<br>Guest Portal<br>Name<br>Redirect<br>Redirect User Page<br>Proxy Redirection Port<br>Inactivity Timeout<br>MAC Authentication Fallback<br>Extend Interface | Access       Passpont         *       Internal Access Point * External Hotspot * cnMaestro         SIT_GuestAccess       Guest Point * External Hotspot * cnMaestro         *       The Carligue Point * External Hotspot * cnMaestro         *       *         *       The Carligue Point * External Hotspot * cnMaestro         *       *         *       The Ponty         *       Filler         *       Carligue IP address for redirection for HTTP packets only         *       1.1.1         Configure IP address for redirecting user to guest portal splash page         Port number(1 to 65535)         1800       Inactivity time in seconds (60 to 2592000)         *       Use guest-access only as fallback for clients failing MAC-authentication         Configure the interface which is extended for guest access         Save       Cancel         Add Whitelist       Captive Portal bypass User Agent         IP Address or Domain Name       Save                                                                                                    |
|                                                                                                    | IP Address   Domain Name        Action         No white list available          Image: the state of the state of the |

| Usage I | Lim | nits |
|---------|-----|------|
|---------|-----|------|

| Parameters | Description                                 | Range | Default     |
|------------|---------------------------------------------|-------|-------------|
| Rate Limit | クライアントごとのスループットを制限する機能。クライ                  | -     | 0           |
| per Client | アントごとのデフォルトの許容スループットは無制限で、                  |       | [Unlimited] |
|            | 802.11 プロトコルで許容される最大値です。SSID 上の             |       |             |
|            | 各クライアントとの間のトラフィックは、WLAN                     |       |             |
|            | Configuration 内の Usage-limits で利用可能な Client |       |             |
|            | Rate Limitを設定することで、どちらの方向にもレートを             |       |             |
|            | 制限することができます。これは、公共のホットスポット                  |       |             |
|            | のように、バックホールが限られていて、ネットワーク管                  |       |             |
|            | 理者が1つのクライアントが利用可能なすべての帯域                    |       |             |
|            | を独占しないようにしたい場合に有用です。                        |       |             |
| Rate Limit | WLAN に関連する無線ステーションの数に関係なく、                  | -     | 0           |
| per WLAN   | WLAN 全体で制限する機能。GUI の WLAN                   |       | [Unlimited] |
|            | Configuration セクションで使用制限を設定することによ           |       |             |
|            | り、SSID 上のすべてのアップストリーム/ダウンスト                 |       |             |
|            | リームトラフィック(すべてのワイヤレスクライアントにわ                 |       |             |
|            | たって集約される)は、どちらの方向にもレートを制限す                  |       |             |
|            | ることができます。これは、複数の SSID が使用されて                |       |             |
|            | いる場合に便利で、1 つは企業用、もう1 つはゲスト用                 |       |             |
|            | となっています。ネットワーク管理者は、ゲスト用 VLAN                |       |             |
|            | のトラフィックが常にスロットルされ、企業用 WLAN に影               |       |             |
|            | 響を与えないようにすることができます。                         |       |             |

| Rate Limit per Client     Upstream:     Downstream:       0     0     Kbps       Rate Limit per WLAN     Upstream:     Downstream:       0     0     Kbps                                                                                                    | Basic | Radius Server | Guest Access | Usage Limits          | Scheduled Access | Access | Passpoint |      |             |
|----------------------------------------------------------------------------------------------------|-------|---------------|--------------|-----------------------|------------------|--------|-----------|------|-------------|
| Rate Limit per Clent     Opstream:       0     0       Kbps     Kbps       Rate Limit per WLAN     Upstream:       0     0       Kbps     Kbps                                                                                                    |       |               |              | -ta Linzitaren Cliera |                  |        |           |      |             |
| Rate Limit per WLAN     Upstream:     Downstream:       0     0     0       Kbps     Kbps     Kbps                                                                                                    |       |               | ĸ            | ate Limit per Clien   | n Opstream.      |        |           |      | Downstream: |
| Rate Limit per WLAN     Upstream:     Downstream:       0     0     0       Kbps     Kbps                                                                                                    |       |               |              |                       | Kbps             |        |           |      | 0<br>Kbps   |
| 0 Construction Construction Con |       |               | R            | ate Limit per WLΔI    | N Unstream:      |        |           |      | Deventeren  |
| Kbps Kbps                                                                                                    |       |               |              | to came por treat     | 0                |        |           |      | Downstream. |
|                                                                                                    |       |               |              |                       | Kbps             |        |           |      | Kbps        |
| Save Cancel                                                                                                    |       |               |              |                       |                  |        |           | Save | Cancel      |
|                                                                                                    |       |               |              |                       |                  |        |           |      |             |

### Scheduled Access

| Parameters | Description                  | Range      | Default  |
|------------|------------------------------|------------|----------|
| Scheduled  | 選択した時間帯に Wi-Fi サービスを利用できるように | 00:00 Hrs. | Disabled |
| Access     | する機能。cnPilot では、全日または週の特定の日に | - 23:59    |          |
|            | Wi-Fi サービスを利用できるようにすることができま  | Hrs.       |          |
|            | す。時間の単位は hours (時間)です。       |            |          |

| Basic | Radius Server | Guest Access | Usage Limits | Scheduled Access | Access | Passpoint |          |              |
|-------|---------------|--------------|--------------|------------------|--------|-----------|----------|--------------|
|       |               |              | Sunday       | Start Time       |        |           | End Time | HH:MM format |
|       |               |              | Monday       | y Start Time     |        |           | End Time | HH:MM format |
|       |               |              | Tuesday      | Start Time       |        |           | End Time | HH:MM format |
|       |               |              | Wednesday    | Start Time       |        |           | End Time | HH:MM format |
|       |               |              | Thursday     | Start Time       |        |           | End Time | HH:MM format |
|       |               |              | Friday       | y Start Time     |        |           | End Time | HH:MM format |
|       |               |              | Saturday     | Start Time       |        |           | End Time | HH:MM format |
|       |               |              |              |                  |        |           | Save     |              |

#### Access

| Parameters | Description                                                                    | Range                    | Default |
|------------|--------------------------------------------------------------------------------|--------------------------|---------|
| ACL        |                                                                                |                          |         |
| Precedence | ACL ルールのインデクスを設定する機能。設定された優<br>先順位の値に基づいてパケットが検証され処理されま<br>す。                  | 1-256                    | 1       |
| Policy     | トラフィックを許可、拒否またはルートするかどうかの設定                                                    | Allow/<br>Deny/<br>Route | Deny    |
| Direction  | 設定された ACL のルールを、任意の方向または特定の<br>方向に適用するための規定。                                   | -                        | -       |
| Туре       | cnPilot デバイスは、3 つのレイヤの ACL をサポートしま<br>す。 ルールの設定は以下。                            | -                        | IP      |
|            | • MAC                                                                          |                          |         |
|            | ・ IP<br>このタイプは IPv4 ベースの IP ACL                                                |                          |         |
|            | ・ IP6<br>このタイプは IPv6 ベースの IP ACL                                               |                          |         |
|            | ・ Proto<br>このタイプは IPv4 でサポートされているプロトコル用                                        |                          |         |
| Source     | ・ Proto6<br>このタイプは IPv6 でサポートされているプロトコル用<br>このオプションは、ACL タイプが IPv4/IPv6 アドレスに設 |                          |         |

| IP/Mask     | 定されている場合に使用可能。このフィールドでは、                 |   |      |
|-------------|------------------------------------------|---|------|
|             | ルールを単一の IPv4/IPv6 アドレスに適用するのか、           |   |      |
|             | IPv4/IPv6 アドレスの範囲に適用するのかを設定可能。           |   |      |
| Destination | このオプションは、ACL タイプが IPv4/IPv6 アドレスに設       | - | -    |
| IP/Mask     | 定されている場合に使用可能。このフィールドでは、                 |   |      |
|             | ルールを単一の IPv4/IPv6 アドレスに適用するのか、           |   |      |
|             | IPv4/IPv6 アドレスの範囲に適用するのかを設定可能。           |   |      |
| Source      | このオプションは、ACL タイプが MAC アドレスに設定さ           | _ | _    |
| MAC/Mask    | れている場合に使用可能。このフィールドでは、ルールを               |   |      |
|             |                                          |   |      |
|             | アドレスの範囲に適用するのかを設定可能                      |   |      |
| Dectination | このオプションは ACLタイプが MAC アドレスに設定さ            | _ | _    |
|             |                                          |   |      |
| WAU/ WIASK  |                                          |   |      |
|             | 単一のナバイスの MAC アトレスに適用するのか、MAC             |   |      |
| <b>D</b>    | アトレスの範囲に適用するのかを設定可能。                     |   | TOD  |
| Protocol    | このオノンヨンは、ACL ダイノを proto/protob として 選択    | - | TCP  |
|             | した場合に利用可能。ユーサーは以下のノロトコルを選                |   |      |
|             | 択できます。                                   |   |      |
|             | • TCP                                    |   |      |
|             | • UDP                                    |   |      |
|             | • ICMP                                   |   |      |
|             | • Any                                    |   |      |
| Source      | プロトコルとポートの組み合わせで ACL を適用する機              | - | -    |
| Port        | 能。                                       |   |      |
| Destination | プロトコルとポートの終着点で ACL を適用する機能。              |   |      |
| Port        |                                          |   |      |
| Description | 管理者がわかりやすいように、ACL ルールごとにテキスト             | - | -    |
|             | 文字列を追加することができます。                         |   |      |
| DNS-ACL     |                                          |   |      |
| Precedence  | ACL ルールのインデックスを設定する機能。設定された              | - | 1    |
|             | 優先順位の値に基づいてパケットが検証され、処理され                |   |      |
|             | ます。                                      |   |      |
| Action      | トラフィックを許可または拒否する設定                       | _ | Denv |
| Domain      | ドメイン名を設定し、設定された Action に基づいて             | _ | -    |
|             | ルールが適用される                                |   |      |
| MAC Authent | ication                                  |   |      |
| MAC         | cnPilot は複数の MAC 認証方法をサポートする。以下に         |   |      |
| Authenticat | それぞれのモードの詳細を示します                         |   |      |
| ion Policy  | 1 Dermit                                 |   |      |
| Ion i oncy  |                                          |   |      |
|             | リストリックとれた。<br>コンド・エートが計画される              |   |      |
|             | アノクエートが計りされる。                            |   |      |
|             |                                          |   |      |
|             |                                          |   |      |
|             | ユーサーか MAG アトレスを設定した場合、それらの               |   |      |
|             | 「「「「「」」、「」、「」、「」、「」、「」、「」、「」、「」、「」、「」、「」 |   |      |
|             | MAUアトレスは計可されます。                          |   |      |
|             |                                          |   |      |

| 3. | Radius<br>無線認証のたびに、 cnPilot が radius request を送信<br>し、 radius accept を受信すると、端末の接続が許可さ<br>れます。                                                                 |  |
|----|----------------------------------------------------------------------------------------------------|--|
| 4. | cnMaestro<br>このオプションは、管理者が MAC 認証ポリシーを集<br>中管理したい場合に適します。無線認証のたびに、<br>AP は cnMaestro に接続を許可するか拒否するかの<br>クエリを送信する。コンフィギュレーションに基づき、<br>ワイヤレスステーションは許可または拒否されます。 |  |

# Dual stack 有効時の IP ACL の動作

| IPv4 ACL Rule    | IPv6 ACL Rule    | Remark                    |
|------------------|------------------|---------------------------|
| No rule          | No rule          | All IPv4 and IPv6 allowed |
| IPv4 permit rule | No rule          | All IPv6 packets dropped  |
| No rule          | IPv6 rule        | All IPv4 packets dropped  |
| IPv4 permit rule | IPv6 permit rule | All IPv4 and IPv6 allowed |

| recedence                       | Policy         | Dir      | ection            |     |
|---------------------------------|----------------|----------|-------------------|-----|
| 1 *                             | Deny           | • In     |                   | *   |
| rpe                             | Source IP/Mask | De       | stination IP/Mask |     |
| P *                             |                |          |                   |     |
| escription                      |                |          |                   | Sam |
| Procedence - Policy - Direction | ~ Type ~ Rule  | ~ Action | Description       | U.  |
|                                 |                |          |                   |     |
|                                 | Na Dulas que   |          |                   | -   |
|                                 | No Rules ava   |          |                   |     |
|                                 | No Rules ava   |          |                   |     |
|                                 | No Rules ava   |          |                   |     |

|                                 | Action     |                                                    | Domain      |                                |
|---------------------------------|------------|----------------------------------------------------|-------------|--------------------------------|
| •                               | Deny       | •                                                  |             |                                |
| ecedence v Policy v Domain Nr   | ame        |                                                    |             | ~ Action                       |
|                                 |            |                                                    |             |                                |
|                                 |            | No Dulos ous                                       |             |                                |
|                                 |            |                                                    |             |                                |
|                                 |            |                                                    |             |                                |
|                                 |            |                                                    |             |                                |
|                                 |            |                                                    |             |                                |
|                                 |            |                                                    |             |                                |
|                                 |            |                                                    |             | [4 4 1 / 1 ► ►] 10 ▼ items per |
|                                 |            |                                                    |             |                                |
| Authentication                  |            |                                                    |             |                                |
|                                 |            |                                                    |             |                                |
| MAC Authentication Policy       | Deny       |                                                    | *           |                                |
|                                 | 6 <u>[</u> |                                                    |             |                                |
| MAC                             |            |                                                    |             |                                |
| MAC<br>Description              | 6 (        |                                                    |             |                                |
| MAC<br>Description              |            | ~ Action                                           | Description |                                |
| MAC<br>Description<br>C Address |            | < Action                                           | Description |                                |
| MAC<br>Description<br>C Address | · [        | <ul> <li>Action</li> </ul>                         | Description | *                              |
| MAC<br>Description              | ſ <u>[</u> | <ul> <li>Action</li> <li>No MAC Address</li> </ul> | Description | *                              |
| MAC<br>Description              |            | .∞ Action                                          | Description | M                              |
| MAC<br>Description<br>C Address | •          | ∼ Action                                           | Description | *                              |
| MAC<br>Description<br>C Address | ۰<br>      | → Action                                           | Description | *                              |
| MAC<br>Description              | h          | ~ Action                                           | Description | *                              |

## 11-4 Network

#### IPv4 network VLAN

| IP | √4  | Parameters |  |
|----|-----|------------|--|
| ** | v I |            |  |

| Parameter   | Description                                  | Range | Default  |
|-------------|----------------------------------------------|-------|----------|
| Edit        | ユーザーがコンフィグレーションの閲覧・更新を行う VLAN                | -     | VLAN1    |
|             | インタフェースを選択する機能。                              |       |          |
| Address     | 選択したインタフェースの IPv4 アドレス設定モードを設定す              | -     | DHCP     |
|             | る機能。以下の2つのモードをサポートします                        |       |          |
|             | 1. DHCP                                      |       |          |
|             | cnPilot デバイスが DHCP サーバから IPv4 アドレスを取         |       |          |
|             | 得しようとするデフォルトモード                              |       |          |
|             |                                              |       |          |
|             | 2. Static IP                                 |       |          |
|             | 選択した VLAN の IPv4 アドレスとネットマスクを                |       |          |
|             | ユーザーが明示的に設定する必要があります。                        |       |          |
| NAT         | このオプションは、ローカルの DHCP サーバを定義している               |       | Disabled |
|             | 場合に適しています。このオプションを選択すると、端末か                  |       |          |
|             | サーバフィックは、デフォルトゲートウェイのインタフェース IP              |       |          |
|             | に NAT されます。                                  |       |          |
| Zeroconf    | Zeroconf IP を有効にすることを推奨します。このインタフ            | -     | Enabled  |
| IP          | ェースは VLAN1 設定部でのみ利用可能です。 VLAN1 が             |       |          |
|             | イーサネットインタフェースで許可されていない場合、この IP               |       |          |
|             | にはアクセスできません。                                 |       |          |
| DHCP        | このオプションは、DHCP サーバが、DHCP IP を要求してい            | -     | Disabled |
| Relay       | るクライアントとは異なる VLAN でホストされている場合に               |       |          |
| Agent       | 有効です。このオプションを有効にすると、DHCP パケットに               |       |          |
|             | オプション 82 が付加されます。以下の情報を設定可能で                 |       |          |
|             | す。                                           |       |          |
|             | 1. DHCP Option 82 Circuit ID                 |       |          |
|             | <ul> <li>Hostname</li> </ul>                 |       |          |
|             | APMAC                                        |       |          |
|             | BSSID                                        |       |          |
|             | • SSID                                       |       |          |
|             | Custom                                       |       |          |
|             |                                              |       |          |
|             | 2. DHCP Option 82 Remote ID                  |       |          |
|             |                                              |       |          |
|             |                                              |       |          |
|             |                                              |       |          |
|             |                                              |       |          |
| Deguart     |                                              |       | Frablad  |
| Contine All | この設定では、CIPHOLAP か以下を子首する1ノダノエース<br>  た法学  ます | -     | chapled  |
| Option All  | ど仄止しより。                                      |       | on       |

|           | <ul> <li>IPv4 デフォル</li> <li>オプション 43<br/>ョン(コントロー<br/>ローラーホス)</li> <li>DNS Servers</li> <li>Domain Name</li> </ul>               | トゲートウェイ<br>や 15 のような DHCP クラ<br>-ラーディスカバリーのよう<br>ト名/IPv4 アドレス)                                                                                                    | イアントオプシ<br>なコント                                    | VLAN1                |
|-----------|----------------------------------------------------------------------------------------------------|----------------------------------------------------------------------------------------------------|----------------------------------------------------|----------------------|
| AN Routes | Ethernet Ports Security DHC                                                                                                    | P Tunnel PPPoE VLAN Pool Delete this interface                                                                                                    |                                                    | Add new L3 Interface |
|           | Address<br>NAT<br>Zeroconf IP<br>DHCP Relay Agent<br>DHCP Option 82 Circuit ID<br>DHCP Option 82 Remote ID<br>Request Option All | DHCP     •       When NAT is enabled, IP addresses under this 5       Support 169.254 x local IP address       xxx.xxx.xxx       None       •       None       •       Enable dhcp request option all on this interface | W are hidden<br>Enables relay agent and assign DHC | CP server to it      |
|           | C IPv6                                                                                                    |                                                                                                    |                                                    |                      |

Routing & DNS > IPv4 parameters

| Parameters | Description                      | Range | Default |
|------------|----------------------------------|-------|---------|
| Default    | デフォルトゲートウェイを設定するための規定です。これ       | -     | -       |
| Gateway    | が指定された場合、cnPilot デバイスはこのゲートウェイ   |       |         |
|            | を最優先でインストールします。                  |       |         |
| DNS Server | cnPilot デバイスにスタティック DNS サーバを設定しま | -     | -       |
|            | す。DNS サーバは最大 2 台まで設定可能です。        |       |         |
| Domain     | ドメイン名を設定するための規定です。これがされた場        | -     | -       |
| Name       | 合、cnPilot デバイスはこのドメイン名を最優先でインス   |       |         |
|            | トールします。                          |       |         |
| DNS Proxy  | このパラメータが有効な場合、cnPilot デバイスは DNS  | -     | Disabl  |
|            | プロキシサーバとして動作します。                 |       | ed      |

| Default Gateway |           | IP address of default gateway |
|-----------------|-----------|-------------------------------|
| DNS Server 1    |           | Primary Domain Name Server    |
| DNS Server 2    |           | Secondary Domain Name Server  |
| Domain Name     |           | Domain name                   |
| DNS Proxy       | DNS Proxy |                               |
| IPv6            |           |                               |

|            | Routes                                |       |         |
|------------|---------------------------------------|-------|---------|
| Parameters | Description                           | Range | Default |
| Gateway    | cnPilot デバイスが複数の方法で学習した場合に、デフォ        | -     | Static  |
| Source     | ルトゲートウェイと DNS サーバを優先的に使用するため          |       |         |
| Precedence | の設定です。 デフォルトは Static, DHCP, PPPoE の順で |       |         |
|            | す。                                    |       |         |
| Add        | ユーザーはスタティックルートを設定することができます。           | -     | -       |
| Multiple   | スタティックルートの設定に必要なパラメータは以下の通            |       |         |
| Route      | りです。                                  |       |         |
| Entries    |                                       |       |         |
|            | Destination IP                        |       |         |
|            | • Mask                                |       |         |
|            | • Gateway                             |       |         |
| Port       | この機能はワイヤレスステーションが NAT の背後にある          | -     | -       |
| Forwarding | 場合に必要です。ユーザーはこの機能を使用して、ワイ             |       |         |
|            | ヤレスステーションでホストされているサービスにアクセス           |       |         |
|            | できます。NAT の背後にあるワイヤレスステーションでホ          |       |         |
|            | ストされているサービスにアクセスするには、以下の設定            |       |         |
|            | パラメータが必要です。                           |       |         |
|            |                                       |       |         |
|            | • Port                                |       |         |
|            | IP Address                            |       |         |
|            | • Туре                                |       |         |

| IPv4                           |                                                                                                    |                                                                                                    | IPv6                                                                                                    |                                                                                       |
|--------------------------------|----------------------------------------------------------------------------------------------------|----------------------------------------------------------------------------------------------------|----------------------------------------------------------------------------------------------------|---------------------------------------------------------------------------------------|
| OTATIO                         |                                                                                                    |                                                                                                    | CTATIC                                                                                                    |                                                                                       |
| DHCPC                          | - ^                                                                                                    |                                                                                                    | AUTO-CONFIG/DHC                                                                                                    | PC                                                                                    |
| PPPOE                          | -                                                                                                    |                                                                                                    |                                                                                                    | · ·                                                                                   |
| Save                           |                                                                                                    |                                                                                                    | Sawa                                                                                                    |                                                                                       |
| Save                           |                                                                                                    |                                                                                                    | Save                                                                                                    |                                                                                       |
|                                |                                                                                                    |                                                                                                    |                                                                                                    |                                                                                       |
| Add Multiple Route             | Entries - IPv4 -                                                                                                    |                                                                                                    |                                                                                                    |                                                                                       |
| Destination IP                 |                                                                                                    | Mask                                                                                                    | Gateway                                                                                                    |                                                                                       |
| xxx xxx xxx xxx                |                                                                                                    |                                                                                                    | xxx.xxx.x                                                                                                    | xx.xxx Sa                                                                             |
| Developed and ID               | as Mercer                                                                                                    |                                                                                                    |                                                                                                    |                                                                                       |
| Destination IP                 | * Mask                                                                                                    | •                                                                                                    | Gateway                                                                                                    | * Action                                                                              |
|                                |                                                                                                    |                                                                                                    |                                                                                                    |                                                                                       |
|                                |                                                                                                    | No review                                                                                                    | as settle la la                                                                                                    |                                                                                       |
|                                |                                                                                                    | No routes                                                                                                    | available                                                                                                    |                                                                                       |
|                                |                                                                                                    |                                                                                                    |                                                                                                    |                                                                                       |
|                                |                                                                                                    |                                                                                                    |                                                                                                    |                                                                                       |
|                                |                                                                                                    |                                                                                                    |                                                                                                    |                                                                                       |
|                                |                                                                                                    |                                                                                                    |                                                                                                    |                                                                                       |
|                                |                                                                                                    |                                                                                                    |                                                                                                    |                                                                                       |
|                                |                                                                                                    |                                                                                                    |                                                                                                    |                                                                                       |
|                                |                                                                                                    |                                                                                                    |                                                                                                    |                                                                                       |
|                                |                                                                                                    |                                                                                                    |                                                                                                    |                                                                                       |
|                                |                                                                                                    |                                                                                                    | I YESTING WITCH                                                                                                    | No. I See I See I See Sectores                                                        |
|                                |                                                                                                    |                                                                                                    | 4 4 1                                                                                                    | 1 🕨 🕨 10 🔻 items per pag                                                              |
|                                |                                                                                                    |                                                                                                    |                                                                                                    |                                                                                       |
|                                |                                                                                                    |                                                                                                    |                                                                                                    |                                                                                       |
|                                |                                                                                                    |                                                                                                    |                                                                                                    |                                                                                       |
|                                |                                                                                                    |                                                                                                    |                                                                                                    | Save                                                                                  |
| Destination IP                 |                                                                                                    | <ul> <li>Gateway</li> </ul>                                                                                         | ~ Act                                                                                                    | Save                                                                                  |
| Destination IP                 |                                                                                                    | ∽ Gateway                                                                                                    | ~ Act                                                                                                    | Save                                                                                  |
| Destination IP                 |                                                                                                    | ∽ Gateway                                                                                                    | ~ Act                                                                                                    | Save                                                                                  |
| Destination IP                 |                                                                                                    | <ul> <li>Gateway</li> </ul>                                                                                         | <ul> <li>Act</li> </ul>                                                                                                    | Save                                                                                  |
| Destination IP                 |                                                                                                    | <ul> <li>Gateway</li> <li>No routes</li> </ul>                                                                      | ~ Act                                                                                                    | Save                                                                                  |
| Destination IP                 | X                                                                                                    | <ul> <li>Gateway</li> <li>No routes</li> </ul>                                                                      | <ul> <li>Act</li> <li>available</li> </ul>                                                                                                    | Save                                                                                  |
| Destination IP                 |                                                                                                    | - Gateway<br>No routes                                                                                              | ✓ Act<br>available                                                                                                    | Save                                                                                  |
| Destination IP                 |                                                                                                    | - Gateway<br>No routes                                                                                              | <ul> <li>Act</li> <li>available</li> </ul>                                                                                                    | Save                                                                                  |
| Destination IP                 |                                                                                                    | <ul> <li>Gateway</li> <li>No routes</li> </ul>                                                                      | <ul> <li>Act</li> <li>available</li> </ul>                                                                                                    | Save                                                                                  |
| Destination IP                 |                                                                                                    | <ul> <li>Gateway</li> <li>No routes</li> </ul>                                                                      | <ul> <li>✓ Act</li> <li>available</li> </ul>                                                                                                    | Save                                                                                  |
| Destination IP                 |                                                                                                    | <ul> <li>Gateway</li> <li>No routes</li> </ul>                                                                      | ✓ Act<br>available                                                                                                    | Save                                                                                  |
| Destination IP                 |                                                                                                    | <ul> <li>Gateway</li> <li>No routes</li> </ul>                                                                      | Activation                                                                                                    | Save<br>ion                                                                           |
| Destination IP                 |                                                                                                    | <ul> <li>Gateway</li> <li>No routes</li> </ul>                                                                      | Activation of the second second se    | Save<br>ion                                                                           |
| Destination IP                 |                                                                                                    | <ul> <li>Gateway</li> <li>No routes</li> </ul>                                                                      | <ul> <li>Activation</li> <li>Activation</li> </ul>                                                                                                    | Save<br>ion                                                                           |
| Destination IP                 |                                                                                                    | <ul> <li>Gateway</li> <li>No routes</li> </ul>                                                                      | <ul> <li>Act</li> <li>available</li> <li>I&lt; 1</li> </ul>                                                                                                    | Save<br>ion<br>(1 ) I 10 Thems per pag                                                |
| Destination IP Port Forwarding |                                                                                                    | <ul> <li>Gateway</li> <li>No routes</li> </ul>                                                                      | Activation                                                                                                    | Save<br>ion<br>(1 ) 10 v Items per pag                                                |
| Port Forwarding                | IP Add                                                                                                    | <ul> <li>Gateway</li> <li>No routes</li> </ul>                                                                      | ✓ Act<br>available Id d 1                                                                                                    | Save                                                                                  |
| Port Forwarding                | IP Ada                                                                                                    | <ul> <li>Gateway</li> <li>No routes</li> </ul>                                                                      | Activation       valiable       Id       Type       TCP                                                                                                    | Save<br>ion<br>(1)         10   items per pag                                         |
| Port Port                      | IP Addr                                                                                                    | <ul> <li>Gateway</li> <li>No routes</li> <li>dress</li> </ul>                                                       | Activation       V     Activation       available     1       Type     1       TCP     Protocol                                                                                                    | Save<br>ion  (1   I   I   I   I   I   Save    Action                                  |
| Port Forwarding Port           | IP Add                                                                                                    | <ul> <li>Gateway</li> <li>No routes</li> <li>dress</li> </ul>                                                       | Activation       valiable       Image: state       Type       TCP   Protocol                                                                                                    | Save                                                                                  |
| Port Forwarding Port           | IP Address View of the second second | <ul> <li>Gateway</li> <li>No routes</li> <li>dress</li> </ul>                                                       | Activation       Image: state     Image: state       Image: state     Image: state       I                                                                                                    | Save                                                                                  |
| Port Forwarding Port           | IP Addre                                                                                                    | <ul> <li>Gateway</li> <li>No routes</li> <li>dress</li> <li>ess          <ul> <li>No rules :</li> </ul> </li> </ul> | Activation of the second second secon | Save<br>ion  (1)  IU  IU  IU  IU  Save Save Save Save Save Save Save Sav              |
| Port Forwarding Port           | IP Addres                                                                                                    | <ul> <li>Gateway</li> <li>No routes</li> <li>dress</li> <li>ess          <ul> <li>No rules a</li> </ul> </li> </ul> | Activation of the second second secon | Sava<br>ion  (1 ) I I V Items per pag  Action  Sava                                   |
| Port Forwarding Port Port      | IP Address View of the second second | <ul> <li>Gateway</li> <li>No routes</li> <li>dress</li> <li>ess          <ul> <li>No rules a</li> </ul> </li> </ul> | Activation of the second second secon | Save                                                                                  |
| Port Forwarding Port           | IP Addre                                                                                                    | <ul> <li>Gateway</li> <li>No routes</li> <li>dress</li> <li>ess          <ul> <li>No rules a</li> </ul> </li> </ul> | Act<br>available                                                                                                    | Save<br>ion  (1)  (1)  (1)  (1)  (2)  (2)  (3)  (4)  (4)  (5)  (4)  (5)  (5)  (5)  (5 |
| Port Forwarding Port           | IP Address View of the second second | ✓ Gateway No routes dress ess ✓  No rules a                                                                         | Activation of the second second secon | Save                                                                                  |
| Port Forwarding Port           | IP Addre                                                                                                    | <ul> <li>Gateway</li> <li>No routes</li> <li>dress</li> <li>ess          <ul> <li>No rules a</li> </ul> </li> </ul> | Activation of the second second secon | Save<br>ion  (1)  (1)  (1)  (1)  (2)  (3)  (3)  (3)  (3)  (3)  (3)  (3                |
| Port Forwarding Port Port      | IP Address                                                                                                    | <ul> <li>Gateway</li> <li>No routes</li> <li>dress</li> <li>ess          <ul> <li>No rules a</li> </ul> </li> </ul> | Activation of the second second secon | Sava<br>ion<br>/1  I  Kems per pag<br>Action                                          |
| Port Forwarding Port Port      | IP Address View of the second second se                                                                                                    | <ul> <li>Gateway</li> <li>No routes</li> <li>dress</li> <li>ess          <ul> <li>No rules</li> </ul> </li> </ul>   | Activation of the second second secon | Save<br>ion  (1   10   items per pag  Action  Save                                    |

### E410 取扱説明書

| Ethernet | Ports |
|----------|-------|
|          |       |

| Parameters  | Description                                   | Range       | Default |
|-------------|-----------------------------------------------|-------------|---------|
| Ethernet    | cnPilot デバイスの Ethernet ポートは、以下の               | -           | Access  |
|             | モードで動作するように設定されています。<br>1 Access Single VI AN |             |         |
|             | このモードではシングル VI AN トラフィック                      |             |         |
|             | が許可されます。                                      |             |         |
|             |                                               |             |         |
|             | 2. Trunk Multiple VLANs                       |             |         |
|             | このモードでは複数 VLAN がサポートされ                        |             |         |
|             | ます。                                           |             |         |
|             |                                               |             |         |
|             | 3. Tunnel Mode                                |             |         |
|             | L2GRE トンネルを有効にする項目です。                         |             |         |
|             | デバイスのイーサネット2ポートにのみ適                           |             |         |
|             | 用可能です。                                        |             |         |
| ACL         |                                               |             |         |
| Precedence  | ACL ルールのインデックスを設定する機能で                        | 1-256       | 1       |
|             | す。バケットは設定された優先順位の値に基                          |             |         |
|             | 〇ついて検証され、処理されます。                              |             | _       |
| Policy      | トラフィックを許可するか拒否するかの設定                          | Deny/Permit | Deny    |
| Direction   | 設定された ACL のルールを、仕意の方向また                       | -           | in      |
|             | は特定の方向に適用するための項目。                             |             | 10      |
| Гуре        | cnPilot ナハイスは、3 つのレイヤの AGL をす                 | -           | IP      |
|             | ホートしてわり、ルールの設定は以下のように                         |             |         |
|             |                                               |             |         |
|             |                                               |             |         |
|             | • Proto                                       |             |         |
| Source      |                                               | _           | _       |
| IP/Mask     | 設定されている場合に利用できます。この                           |             |         |
|             | フィールドでは、ルールを単一の IP アドレスに                      |             |         |
|             | 適用するのか、複数のIPアドレスに適用する                         |             |         |
|             | のかを設定できます。                                    |             |         |
| Destination | このオプションは、ACL タイプが IP アドレスに                    | _           | _       |
| IP/Mask     | 設定されている場合に使用できます。この                           |             |         |
|             | フィールドでは、ルールを単一の IP アドレスに                      |             |         |
|             | 適用するか、複数の IP アドレスに適用するか                       |             |         |
|             | を設定できます。                                      |             |         |
| Source      | このオプションは、ACL タイプが MAC アドレス                    |             |         |
| MAC/Mask    | に設定されている場合に使用できます。この                          |             |         |
|             | フィールドでは、ルールを単一のデバイスの                          |             |         |
|             | MAC アドレスに適用するのか、MAC アドレス                      |             |         |
|             | の範囲に適用するのかを設定できます。                            |             |         |
| Destination | このオプションは、ACL タイプが MAC アドレス                    |             |         |
| MAC/Mask    | に設定されている場合に使用できます。この                          |             |         |

|                     | フィールドでは、ルールを単一のデバイスの<br>MAC アドレスに適用するのか、MAC アドレス<br>の範囲に適用するのかを設定できます。                                      |   |     |
|---------------------|----------------------------------------------------------------------------------------------------|---|-----|
| Protocol            | このオプションは、ACL タイプを proto として<br>選択した場合に利用できます。ユーザーは以<br>下のプロトコルを選択できます。<br>・ TCP<br>・ UDP<br>・ ICMP<br>・ Any | _ | TCP |
| Source Port         | プロトコルとポートの組み合わせで ACL を適<br>用する機能                                                                            | _ | _   |
| Destination<br>Port | プロトコルとポートの組み合わせでACLを適用する機能。                                                                                 | - | _   |
| Description         | 管理者がわかりやすいように、ACL ルールご<br>とにテキスト文字列を追加することができま<br>す。                                                        | - | -   |

|            | ETH1        | Aco      | cess Sir | ngle VLAN |         | v       |         |             |      |        |      |
|------------|-------------|----------|----------|-----------|---------|---------|---------|-------------|------|--------|------|
|            | Access Mode | VLA      | N        |           |         |         |         |             |      |        |      |
|            |             | 1        |          |           |         |         |         |             |      |        |      |
|            |             |          |          |           | Save Ca | incel   |         |             |      |        |      |
|            |             |          |          |           |         |         |         |             |      |        |      |
| ACL        |             |          |          |           |         |         |         |             |      |        |      |
| Preceden   | ce          |          |          | Policy    |         |         | Direc   | tion        |      |        |      |
| 1          | · ·         | •        |          | Deny      |         | ¥       | In      |             |      | ¥      |      |
| Туре       |             |          |          | Source IF | P/Mask  |         | Desti   | nation IP/N | lask |        |      |
| IP         | ,           | ,        |          |           |         |         |         |             |      |        |      |
| Descriptio | on          |          |          |           |         |         |         |             |      | 5      | Save |
|            |             |          |          |           |         |         |         |             |      |        |      |
| Preced.::  | Policy ~    | Directi: | Туре     | ~ Rul     | le      |         | × Descr | ption       | ~    | Action |      |
|            |             |          |          |           |         |         |         |             |      |        |      |
|            |             |          |          |           |         |         |         |             |      |        |      |
|            |             |          |          | No R      | ules av | ailable | )       |             |      |        |      |
|            |             |          |          |           |         |         |         |             |      |        |      |
|            |             |          |          |           |         |         |         |             |      |        |      |
|            |             |          |          |           |         |         |         |             |      |        |      |
|            |             |          |          |           |         |         |         |             |      |        |      |
|            |             |          |          |           |         |         |         |             |      |        |      |

### IPv6 network VLAN

IPv6 parameters

| Parameters | Description                          | Range | Default    |
|------------|--------------------------------------|-------|------------|
| Address    | 選択したインタフェースの IPv6 アドレス設定モードを設        |       | AUtoConfig |
|            | 定する機能。5 つのモードをサポートしています。             |       |            |
|            | Disabled                             |       |            |
|            | Autoconfig                           |       |            |
|            | Static                               |       |            |
|            | <ul> <li>Stateless DHCPv6</li> </ul> |       |            |
|            | Stateful DHCPv6                      |       |            |
| Request    | この設定では、cnPilot AP が以下を学習するインタフ       | -     | Enabled on |
| Option All | ェースを決定します。                           |       | VLAN1      |
|            | IPv6 default gateway                 |       |            |
|            | オプション 52 や 24 のような DHCP クライアントオプシ    |       |            |
|            | ョン(コントローラーディスカバリーのようなコント             |       |            |
|            | ローラーホスト名/IPv6 アドレス)                  |       |            |

|     | Noutes | Luternet r ons | Gecuny  | DITCH    | Turmer        | TITOL         | VENTYOUT                        |                      |
|-----|--------|----------------|---------|----------|---------------|---------------|---------------------------------|----------------------|
| - v | LAN    |                |         |          |               |               |                                 |                      |
|     |        | Edit VLAN 1    | Ŧ       | Delete t | his interface |               |                                 | Add new L3 Interface |
|     |        | D IPv4         |         |          |               |               |                                 |                      |
|     | E F    | -              |         |          |               |               |                                 |                      |
|     |        | IPv6           |         |          |               |               |                                 |                      |
|     |        | Address        |         | A        | utoConfig     |               | T                               |                      |
|     |        | Request Opt    | ion All |          | Use IPv6 Ga   | teway, DNS, I | DHCPv6 options received on this | interface            |
|     | L      |                |         |          |               |               |                                 |                      |
|     |        | General        |         |          |               |               |                                 |                      |

## Routes

| Parameters    | Description                             | Range | Default |
|---------------|-----------------------------------------|-------|---------|
| Gateway       | cnPilot デバイスが複数の方法で学習した場合に、デフォ          | -     | Static  |
| Source        | ルトゲートウェイと DNS サーバを優先するための機能で            |       |         |
| Precedence    | す。デフォルトは Static と AUTO-CONFIG/DHCPC の順で |       |         |
|               | す。                                      |       |         |
| Add Multiple  | ユーザーはスタティックルートを設定することができます。             | -     | -       |
| Route Entries | スタティックルートの設定に必要なパラメータは以下の通り             |       |         |
|               | です。                                     |       |         |
|               | Destination IP/prefix                   |       |         |
|               | • Gateway                               |       |         |

| IPv4 IPv6   Strate IPv6   Strate IPv6                                                                                                    |                                                    |                 |                                            |                                              |                                                                                                    |                            |
|----------------------------------------------------------------------------------------------------|----------------------------------------------------|-----------------|--------------------------------------------|----------------------------------------------|----------------------------------------------------------------------------------------------------|----------------------------|
| Static   PPPE   PPEC   PPEC   PPEC   Period   Period    Period   Period                                                                                                    | IPv4                                               |                 |                                            | IPv6                                         |                                                                                                    |                            |
| PPPEC       Image: Control of the second second secon                                         | STATIC                                             | · ·             |                                            | STATIC                                       | * <b>^</b>                                                                                                    |                            |
| Sore       Sore         Add Multiple Route Entries - IPv4       Sockway Sock Sock Sock Sock Sock Sock Sock Sock                                                                                                    | PPPoE                                              | ~               |                                            | AUTO-CONTIG/DHC                              | ·                                                                                                    |                            |
| Add Multiple Route Entries - IPv4  Pedination IP Mask Gateway Action No routes available  Add Multiple Route Entries - IPv6  Destination IP/profix Gateway Cateway Cat |                                                    | *               |                                            |                                              |                                                                                                    |                            |
| Add Multiple Route Entries - IPv4 Destination IP  Mask Gateway Course available  Add Multiple Route Entries - IPv6 Destination IP  Gateway Gateway Course available  Port Port Port Port Port Port Port Por                                                                                                    | Save                                               |                 |                                            | Save                                         |                                                                                                    |                            |
| Add Multiple Route Entries - IPV4  Destination IP  Mask Gateway Add Multiple Route Entries - IPV6  Add Multiple Route Entries - IPV6  Destination IP  Gateway Casteway Castewa |                                                    |                 |                                            |                                              |                                                                                                    |                            |
| Destination IP       Mask       Gateway       Action         Destination IP       Mask       Gateway       Action         No routes available       It IP       It IP       It IP         Add Multiple Route Entries - IPv6       Gateway       Action         Destination IP       Gateway       Action         Postination IP/prefix       Gateway       Action         Post Forwarding       No routes available       It IP IP It IP It                                                                                                    | Add Multiple Route B                               | ntries - IPv4 — |                                            |                                              |                                                                                                    |                            |
| Destination IP  Mask Gateway  EXXXXXXXXX  EXXXXXXXXX  ExXXXXXXXXXXX                                                                                                    |                                                    |                 |                                            |                                              |                                                                                                    |                            |
| Destination IP  Version Constrained on IP  Version Constrained on IP  Versi | Destination IP                                     |                 | Mask                                       | Gateway                                      |                                                                                                    | Sauc                       |
| Destination IP  VMask Gateway VAction No routes available Add Multiple Route Entries - IPV6 Destination IP/prefix Gateway Cateway Cate | XXX.XXX.XXX.XXX                                    |                 | XXX.XXX.XXX.XXX                            | XXX.XXX.X                                    | KX XXX                                                                                                    | Save                       |
| No routes available     Add Multiple Route Entries - IPv6     Destination IP/prefix     Gateway     Action     Destination IP     Cateway     Action     Port Forwarding     Port     IP Address     Type     Type     Port     IP Address     Type     No rules available                                                                                                    | Destination IP                                     | ~ Mask          | ~ G                                        | ateway                                       | <ul> <li>Action</li> </ul>                                                                                                    |                            |
| No routes available     Add Multiple Route Entries - IPv6     Destination IP/prefix     Gateway     Action     No routes available     Port     IP Address     Topp     Port     IP Address     No rules available     No rules available                                                                                                    |                                                    |                 |                                            |                                              |                                                                                                    | ^                          |
| Add Multiple Route Entries - IPv6  Destination IP/prefix  Destination IP  Cateway  Action  No routes available  Port  Port  IP Address  Yppe  TCP  Cateway  Action  No rules available  No rules available                                                                                                    |                                                    |                 |                                            |                                              |                                                                                                    |                            |
| Add Multiple Route Entries - IPv6 Destination IP/prefix Gateway Cateway Catewa |                                                    |                 | No routes a                                | available                                    |                                                                                                    |                            |
| Add Multiple Route Entries - IPv6 Destination IP/prefix Gateway Destination IP Gateway Action No routes available Port Port Port Port Port Port Port Port                                                                                                    |                                                    |                 | 110 1001000                                | a formation of the                           |                                                                                                    |                            |
| Add Multiple Route Entries - IPv6 Destination IP/prefix Gateway Gateway Cestination IP Gateway Cestination IP Gateway Cestination IP Gateway Cestination IP Gateway Cestination IP Gateway Cestination IP Gateway Cestination IP Gateway Cestination IP Gateway Cestination IP Gateway Cestination IP Cestination IP Cestination  |                                                    |                 |                                            |                                              |                                                                                                    |                            |
| Add Multiple Route Entries - IPv6  Destination IP/prefix  Destination IP  Gateway  Action  No routes available  Port Forwarding  Port  IP Address  Type  TGP  Cop  Com  No rules available  No rules available                                                                                                    |                                                    |                 |                                            |                                              |                                                                                                    |                            |
| Add Multiple Route Entries - IPv6 Destination IP/prefix Gateway Cateway Catewa |                                                    |                 |                                            |                                              |                                                                                                    |                            |
| Add Multiple Route Entries - IPv6 Destination IP/prefix Gateway Gateway Cateway Catewa |                                                    |                 |                                            |                                              |                                                                                                    |                            |
| Add Multiple Route Entries - IPv6 Destination IP/profix Gateway Destination IP Gateway Action No routes available Port Forwarding Port IP Address Type TCP Action No rules available No rules available                                                                                                    |                                                    |                 |                                            |                                              |                                                                                                    |                            |
| Add Multiple Route Entries - IPv6 Destination IP/prefix Gateway Action Destination IP  Gateway Action No routes available Port Forwarding Port  IP Address Ype TCP V Save No rules available No rules available                                                                                                    |                                                    |                 |                                            |                                              |                                                                                                    |                            |
| Add Multiple Route Entries - IPv6 Destination IP/profix Gateway Cestination IP Gateway Cestination IP Gateway Cestination IP Gateway Cestination IP Cestination IP Cestinat |                                                    |                 |                                            |                                              |                                                                                                    |                            |
| Add Multiple Route Entries - IPv6 Destination IP/profix Gateway Cestination IP Gateway Cestination IP Cestination IP Cestination IP Cestinatio II Cestination IP Cestination IP Cestination IP Cestination IP  |                                                    |                 |                                            |                                              |                                                                                                    | *                          |
| Add Multiple Route Entries - IPv6 Destination IP/prefix Gateway Contest available Port Forwarding Port IP Address Type TCP Save No routes available No rules available No rules available                                                                                                    |                                                    |                 |                                            | 14 A A                                       |                                                                                                    | r nage                     |
| Add Multiple Route Entries - IPv6  Destination IP/prefix Gateway  Destination IP  Gateway  Action  No routes available  Port Forwarding  Port IP Address Type TCP Save Port No rules available  No rules available                                                                                                    |                                                    |                 |                                            |                                              |                                                                                                    | i page                     |
| Add Multiple Route Entries - IPv6  Destination IP/prefix Gateway Contest available  Port Forwarding  Port IP Address Type TCP Contest available No rules available No rules available                                                                                                    |                                                    |                 |                                            |                                              |                                                                                                    |                            |
| Add Multiple Route Entries - IPv6 Destination IP/prefix  Destination IP  Cateway  Action  No routes available  Port  IP Address  Port  IP Address  Port  IP Address  Port  No rules available  No rules available                                                                                                    |                                                    |                 |                                            |                                              |                                                                                                    |                            |
| Port Forwarding Port IP Address Port  Port |                                                    |                 |                                            |                                              |                                                                                                    |                            |
| Port Forwarding Port V PAddress V Protocol V Action No rules available                                                                                                    | Employee                                           |                 |                                            | × Act                                        | ion                                                                                                    |                            |
| No routes available   Port Forwarding   Port   Port   IP Address   TCP   TCP   No rules available                                                                                                    | Destination IP                                     | v               | Gateway                                    |                                              |                                                                                                    |                            |
| Port Forwarding Port  Port  Po | Destination IP                                     | ×               | Gateway                                    |                                              |                                                                                                    | ^                          |
| Port Forwarding Port IP Address Type Port  Port  | Destination IP                                     | ×               | Gateway                                    |                                              |                                                                                                    | ^                          |
| Port Forwarding Port IP Address Port  Port | Destination IP                                     | v               | No routes a                                | available                                    |                                                                                                    | *                          |
| Port Forwarding Port IP Address Type Port  Port  | Destination IP                                     | v               | No routes a                                | available                                    |                                                                                                    | *                          |
| Port Forwarding Port IP Address Type Port                                                                                                    | Destination IP                                     | v               | No routes a                                | available                                    |                                                                                                    | *                          |
| Port Forwarding Port IP Address Type Port  Port  Port  Port  Port  Port  Port  Port  No rules available                                                                                                    | Destination IP                                     | ×               | No routes a                                | available                                    |                                                                                                    | *                          |
| Port Forwarding Port  Port  Po | Destination IP                                     | ×               | No routes a                                | available                                    |                                                                                                    | *                          |
| Port Forwarding Port  Port  IP Address Type TCP C Port IP Address V Protocol Action No rules available                                                                                                    | Destination IP                                     | ~               | No routes a                                | available                                    |                                                                                                    | *                          |
| Port Forwarding Port IP Address Type TCP   Port  IP Address  Port  Port  No rules available                                                                                                    | Destination IP                                     | ~               | No routes a                                | available                                    |                                                                                                    | *                          |
| Port Forwarding Port IP Address Type Port  V IP Address  V Protocol  Action No rules available                                                                                                    | Destination IP                                     | ~               | No routes a                                | available                                    | (1 ) II TO THEMS PE                                                                                                    | +<br>r page                |
| Port IP Address Type Save                                                                                                    | Destination IP                                     | ~               | No routes a                                | available                                    | (1 ) II vitems pe                                                                                                    | r page                     |
| Port IP Address Type<br>TCP TCP   Port  IP Address  Protocol  Action No rules available                                                                                                    | Destination IP                                     | ~               | No routes a                                | available                                    | (1 ) II vitems pe                                                                                                    | +<br>r page                |
| Port  VIP Address Vor rules available                                                                                                    | Destination IP                                     | ~<br>           | No routes a                                | available                                    | {1 ► ► 10 ▼ items pe                                                                                                    | r page                     |
| Port  V IP Address V Protocol Action No rules available                                                                                                    | Destination IP                                     |                 | No routes a                                | available                                    | (1 ) I vitems pe                                                                                                    | r page                     |
| No rules available                                                                                                    | Destination IP                                     | IP Addre        | No routes a                                | available<br>I I I<br>Type<br>TCP            | (1 ) 10 v items pe                                                                                                    | r page                     |
| No rules available                                                                                                    | Port                                               | IP Addr         | No routes a                                | available<br>I I I<br>Type<br>TCP            | 1 1 V Items pe                                                                                                    | •<br>•<br>•<br>•<br>•<br>• |
| No rules available                                                                                                    | Port Forwarding Port                               | IP Addres       | ess v Pi                                   | available<br>Id d 1<br>Type<br>TCP<br>otocol | I I I I I I I I I I I I I I I I I I I                                                                                                    | r page<br>Save             |
|                                                                                                    | Port Forwarding Port                               | IP Addres       | ess v Pr                                   | available<br>Type<br>TCP<br>otocol           | 1 1 10 Vitems pe                                                                                                    | +<br>r page<br>Save        |
|                                                                                                    | Port Forwarding Port                               | IP Addres       | ess<br>No routes a<br>s v Pr               | available<br>Type<br>TCP<br>otocol           | I I I Vitems pe                                                                                                    | +<br>+<br>Save             |
|                                                                                                    | Destination IP Port Forwarding Port Port Port Port | P Addres        | s v Pr<br>No rules a                       | available<br>Type<br>TCP<br>otocol           | 1 1 10 vitems pe                                                                                                    | + r page                   |
|                                                                                                    | Port Forwarding                                    | IP Addres       | ess<br>No routes a<br>s v Pr<br>No rules a | available<br>Type<br>TCP<br>otocol           | (1 ) I I I I I I I I I I I I I I I I I I                                                                                                    | r page                     |
|                                                                                                    | Port Forwarding                                    | IP Addres       | ess<br>No routes a                         | available<br>Type<br>TCP<br>otocol           | 1 I II TO TIEMS PE                                                                                                    | +<br>+<br>Save             |
|                                                                                                    | Port Forwarding Port                               | IP Addres       | ess No rules a                             | available<br>Type<br>TCP<br>otocol           | V Action                                                                                                    | +<br>r page                |
|                                                                                                    | Destination IP Port Forwarding Port Port Port      | IP Addres       | s v Pr                                     | available                                    | Image: Contract of the second second seco | • r page                   |
|                                                                                                    | Port Forwarding Port                               | IP Addres       | ess<br>No routes a<br>No rules a           | available<br>Type<br>TCP<br>otocol           | (1 ) I vitems pe                                                                                                    | +<br>r page                |

| Ethernet | Ports |
|----------|-------|
|----------|-------|

| Parameters  | Description                                          | Range  | Default |
|-------------|------------------------------------------------------|--------|---------|
| Ethernet    | cnPilot デバイスの Ethernet ポートは、以下の                      | _      | Access  |
|             | モードで動作するように設定されています。                                 |        |         |
|             | 1. Access Single VLAN                                |        |         |
|             | このモードでは、シングル VLAN が許可されま                             |        |         |
|             | す。                                                   |        |         |
|             | 2. Trunk Multiple VLAN                               |        |         |
|             | このモードでは複数 VLAN がサポートされま                              |        |         |
|             | す。                                                   |        |         |
| ACL         |                                                      |        |         |
| Precedence  | ACL ルールのインデックスを設定する機能です。パ                            | 1-256  | 1       |
|             | ケットは設定された優先順位の値に基ついて検証さ                              |        |         |
|             | れ、処理されます。                                            |        | _       |
| Policy      | トラフィックを許可および拒否するよう設定する項目                             | Deny/  | Deny    |
|             |                                                      | Permit |         |
| Direction   | 設定された ACL のルールを、仕意の方向または特                            | -      | In      |
| _           | 定の方向に適用するための規定。                                      |        |         |
| Гуре        |                                                      | -      | IP      |
|             | ホートしています。ルールの設定は以下のようになり                             |        |         |
|             |                                                      |        |         |
|             |                                                      |        |         |
|             |                                                      |        |         |
| <b>C</b>    |                                                      |        |         |
|             | このオフションは、AOL ダイフか IP アトレスに設定されている場合に使用できます。このフィールドでは | _      | _       |
| IF/ Mask    | 11.01、る場合に使用できより。このフィールトでは、                          |        |         |
|             | ルールを単一のドノドレスに適用するか、後数の<br>IPアドレスに適用するかを設定できます        |        |         |
| Destination |                                                      | _      | _       |
| IP/Mask     | カイいる場合に利用できます。このフィールドでは                              |        |         |
| II / WIDSK  | ルールを単一のIPアドレスに適用するのか 複数                              |        |         |
|             | のIPアドレスに適用するのかを設定できます。                               |        |         |
| Source      | このオプションは、ACL タイプが MAC アドレスに設                         | _      | _       |
| MAC/Mask    | 定されている場合に使用できます。このフィールドで                             |        |         |
|             | は、ルールを単一のデバイスの MAC アドレスに適                            |        |         |
|             | 用するのか、MAC アドレスの範囲に適用するのかを                            |        |         |
|             | 設定できます。                                              |        |         |
| Destination | このオプションは、ACL タイプが MAC アドレスに設                         | -      | _       |
| MAC/Mask    | 定されている場合に使用できます。このフィールドで                             |        |         |
| -           | は、ルールを単一のデバイスの MAC アドレスに適                            |        |         |
|             | 用するのか、MAC アドレスの範囲に適用するのかを                            |        |         |
|             | 設定できます。                                              |        |         |
| Protocol    | このオプションは、ACL タイプを proto として選択し                       | -      | ТСР     |
|             | た場合に利用できます。以下のプロトコルを選択で                              |        |         |
|             | きます。                                                 |        |         |
|             | • TCP                                                |        |         |

|             | • UDP                      |   |   |
|-------------|----------------------------|---|---|
|             | • ICMP                     |   |   |
|             | • Any                      |   |   |
| Source Port | プロトコルとポートの組み合わせで ACL を適用する | - | - |
|             | 機能。                        |   |   |
| Destination | プロトコルとポートの組み合わせで ACL を適用する | - | - |
| Port        | 機能。                        |   |   |
| Description | 管理者がわかりやすいように、ACL ルールごとにテ  | - | - |
|             | キスト文字列を追加することができます。        |   |   |

|           | L 1111          | Access Single VLA | v v         |      |                 |          |     |
|-----------|-----------------|-------------------|-------------|------|-----------------|----------|-----|
|           | Access Mode     | VLAN              |             |      |                 |          |     |
|           | Access mode     | 1                 |             |      |                 |          |     |
|           |                 |                   | Save Cancel |      |                 |          |     |
|           |                 |                   |             |      |                 |          |     |
| ACL       |                 |                   |             |      |                 |          |     |
|           |                 |                   |             |      |                 |          |     |
| Preceder  | ice             | Policy            |             |      | Direction       |          |     |
| 1         | ٣               | Deny              |             |      | In              | Υ.       |     |
| Туре      |                 | Source            | IP/Mask     |      | Destination IP/ | Mask     |     |
| IP6       | Υ.              |                   |             |      |                 |          |     |
| Descripti | on              | -                 |             |      |                 | s        | ave |
|           |                 |                   |             |      |                 |          |     |
| Preced.   | : Policy Y Dire | ecti: Type 🝸 R    | tule        | ~    | Description     | Y Action |     |
|           |                 |                   |             |      |                 |          |     |
|           |                 |                   |             |      |                 |          |     |
|           |                 | No                | Rules avail | able |                 |          |     |
|           |                 |                   |             |      |                 |          |     |
|           |                 |                   |             |      |                 |          |     |
|           |                 |                   |             |      |                 |          |     |
|           |                 |                   |             |      |                 |          |     |

#### General

| Parameters | Description                              | Range | Default |
|------------|------------------------------------------|-------|---------|
| Management | CLI(Telnet、SSH)、GUI(HTTP、HTTPs)、SNMP のすべ | -     | Allow   |
| Access     | てのモードでデバイスのアクセスを制限する機能を提供                |       | from    |
|            | します。ユーザーは以下のようにデバイスのアクセス制                |       | both    |

| 限を設定できます。                                              | Wired    |
|--------------------------------------------------------|----------|
| Block                                                  | and      |
| Allow from Wired                                       | Wireless |
| <ul> <li>Allow from both wired and wireless</li> </ul> |          |

| - V | LAN |      |                           |        |          |               |              |           |                                        |
|-----|-----|------|---------------------------|--------|----------|---------------|--------------|-----------|----------------------------------------|
|     |     | Edit | VLAN 1                    | •      | Delete t | his interface |              |           | Add new L3 Interface                   |
|     |     | 0    | Pv4                       |        |          |               |              |           |                                        |
|     |     | 0    | Pv6                       |        |          |               |              |           |                                        |
|     |     |      | General                   |        |          |               |              |           |                                        |
|     |     |      | Manag <mark>e</mark> ment | Access | A        | llow from bo  | th Wired & W | ireless 🔻 | CLI/GUI/SNMP access via this interface |

### Security

| Parameters | Description                                | Range | Default  |
|------------|--------------------------------------------|-------|----------|
| DoS        | cnPilot デバイスには、有線ネットワーク上の DoS 攻撃を          | -     | Disabled |
| Protection | 検知する機能が内蔵されています。 cnPilot デバイスが             |       |          |
|            | 検知する攻撃は、以下の通りです。                           |       |          |
|            | IP Spoof                                   |       |          |
|            | Smurf Attack                               |       |          |
|            | IP Spoof Log                               |       |          |
|            | ICMP Fragment                              |       |          |
| Rogue AP   |                                            |       |          |
| Detection  | cnPilot デバイスは、 cnMaestro と連携して、 Rogue AP を | -     | Disabled |
|            | 検出する機能を備えています。この機能を有効にする                   |       |          |
|            | と、すべてのネイバー情報が cnMaestro に共有され、ネ            |       |          |
|            | ットワーク内の Rogue AP が報告されます。                  |       |          |

| VLAN | Routes                                                                                                    | Ethernet Ports | Security | DHCP          | Tunnel    | PPPoE  | VLAN Pool |  |  |  |
|------|----------------------------------------------------------------------------------------------------|----------------|----------|---------------|-----------|--------|-----------|--|--|--|
|      | os Protec                                                                                                    | tion           |          |               |           |        |           |  |  |  |
|      | <ul> <li>IP Spoof Enable IP spoof attack protection(Checks whether spoofed IP address is reachable before accept)</li> <li>Smurf Attack Enable SMURF attack protection(Do not respond to broadcast ICMP)</li> <li>IP Spoof Log Enable IP spoof log messages(Log unroutable source addresses)</li> <li>ICMP Fragment Enable fragmented ping attack protection(Drop fragmented ICMP packets)</li> </ul> |                |          |               |           |        |           |  |  |  |
| F    | Rogue AP                                                                                                    | Detection      | 🗆 Enabl  | le rogue AP ( | letection |        |           |  |  |  |
|      |                                                                                                    |                |          |               | Save      | Cancel |           |  |  |  |

### DHCP

| Parameters    | Description                       | Range | Default |
|---------------|-----------------------------------|-------|---------|
| Edit          | cnPilot デバイスで複数のプールが定義されている場合、    |       |         |
|               | DHCP プールを選択する機能                   |       |         |
| Address       | ユーザーは、ドロップダウンボックスから選択した DHCP      | -     | -       |
| Range         | プールの開始アドレスと終了アドレスを設定できます。         |       |         |
| Default       | ドロップダウンボックスから選択した DHCP プールのネクス    | -     | -       |
| Router        | トホップを設定する機能                       |       |         |
| Domain        | ドロップダウンボックスから選択した DHCP プールのドメ     | -     | -       |
| Name          | イン名を設定するための項目                     |       |         |
| DNS           | ドロップダウンボックスから選択した DHCP プールに DNS   | -     | -       |
| Address       | サーバを設定するための項目です。                  |       |         |
| Network       | ドロップダウンボックスから選択した DHCP プールのネット    | -     | -       |
|               | ワーク ID を設定するための項目です。              |       |         |
| Lease         | ドロップダウンボックスから選択した DHCP プールのリース    | -     | -       |
|               | を設定するための項目です。                     |       |         |
| Add Bind List |                                   |       |         |
|               | DHCP プールを設定するごとに、ユーザーは定義されたアド     | -     | -       |
|               | レスプールから MAC と IP をバインドすることができ、ワイヤ |       |         |
|               | レスステーションが接続するたびに同じ IP アドレスを取得で    |       |         |
|               | きるようになります。IP アドレスの割り当てには以下のパラ     |       |         |
|               | メータが必要です。                         |       |         |
|               | MAC Address                       |       |         |
|               | IP Address                        |       |         |

|                                                               |          | Contraction (                               |                                                    |                   |                                              | 21.92 |
|---------------------------------------------------------------|----------|---------------------------------------------|----------------------------------------------------|-------------------|----------------------------------------------|-------|
| Address Ran                                                   | ge Star  |                                             | End                                                | IP ad             | ddress range to be assigned to clients       |       |
| Default Rou                                                   | ter      |                                             | Default router IP                                  |                   |                                              |       |
| Domain Na                                                     | me       |                                             | Domain Name                                        |                   |                                              |       |
| DNS Addre                                                     | ess Prim | агу                                         | Secondary                                          | Dom               | nain name for the client                     |       |
| Netwo                                                         | ork IP   |                                             | Mask                                               | Subn              | net number and mask of the DHCP address pool |       |
| Lea                                                           | ise 1    |                                             | Hours                                              | Min               | nutes Lease time (days:hours:minu            | utes) |
| Add Bind List MAC Address                                     |          |                                             | IP Address                                         | x                 | Save                                         |       |
| Add Bind List<br>MAC Address                                  |          |                                             | IP Address                                         | ×                 | Save                                         |       |
| Add Bind List<br>MAC Address<br>XX:XX:XX:XX:XX<br>MAC Address |          | × IP Addres                                 | IP Address<br>xxx.xxx.xxx.xx<br>s                  | ×                 | Action                                       | *     |
| Add Bind List MAC Address XX:XX:XX:XX:XX MAC Address          |          | <ul> <li>IP Addres</li> <li>No b</li> </ul> | IP Address<br>xxx.xxx.xxx.xx<br>s<br>pind list ava | ×<br>•<br>iilable | Action                                       | *     |

## **PPPoE**

| Parameters     | Description                      | Range    | Default  |
|----------------|----------------------------------|----------|----------|
| Enable         | PPPoE クライアントを有効にする機能             | -        | Disable  |
| VLAN           | PPPoE クライアントが IP アドレスを取得すべき      | -        | -        |
|                | VLAN ID を設定できます。                 |          |          |
| Service Name   | PPPoE サービス名を設定します                | -        | -        |
| Authentication | PPPoE 認証に必要な認証情報を設定するための項        | -        | -        |
| info           | 目です。                             |          |          |
| MTU            | Maximum Transmission Unit        | 500-1492 | 1430     |
| TCP MSS        | PPPoE エンドポイントを設定します。 IP かエンドポ    | -        | Enabled  |
| Clamping       | イントのホスト名のどちらも対応しています             |          |          |
| Management     | 有効にすると、ユーザーは UI か SSH で PPPoE IP | -        | Disabled |
| Access         | を使いアクセスできます                      |          |          |

|    | Enable              |          |              |               |                |                       |                     |
|----|---------------------|----------|--------------|---------------|----------------|-----------------------|---------------------|
|    | VLAN                | 1        |              |               | Vlan ID assi   | gned to PPPoE         |                     |
|    | Service Name        |          |              |               | Configure pp   | opoe service-name pa  | arameters           |
| A  | Authentication Info | admin    |              |               | •••••          |                       | Max 64 characters   |
|    | MTU                 | 1430     |              |               | Configure m    | tu for pppoe connecti | on (500-1492 bytes) |
| т  | CP-MSS Clamping     | 🗷 Enable | tcp mss clam | ping for pppo | e connection   |                       |                     |
| Ma | anagement Access    | Enable   | CLI/GUI/SNN  | IP access via | this interface |                       |                     |

### VLAN Pool

| Parameter | Description                    | Range | Default |
|-----------|--------------------------------|-------|---------|
| VLAN Pool | VLAN リストのフレンドリーネームを設定する        | _     | -       |
| Name      |                                |       |         |
| VLAN ID   | それぞれの VLAN プール名のための VLAN ID リス | -     | -       |
| List      | ト。シングルまたは複数の VLAN ID を設定可能。複数  |       |         |
|           | VLAN ID はコンマかハイフンで仕切ることができます   |       |         |

| VLAN Po | ool Name  |           |      |        | Vian Pool Na | me |   |   |
|---------|-----------|-----------|------|--------|--------------|----|---|---|
| VLA     | N ID List |           |      |        | 1-4094       |    |   |   |
|         |           | VLAN Pool | Name | ~      | VLAN ID List | ~  | A |   |
|         |           |           |      |        |              |    |   | * |
|         |           |           | No   | o list | available    | 9  |   |   |
|         |           |           | No   | o list | available    | 9  |   |   |

## 12. ファームウェアの管理

0

アップデートの最中は、絶対に電源を切らないでください。

Operations > Firmware Upgrade を開きます

「ファイルを選択」をクリックし、ダウンロードすべきimage fileを選択します Upgrade Firmwareをクリックします Save

## System

 ${\sf Operations} > {\sf Systems}$ 

System の Reboot、また工場出荷モードに設定可能です。

| System     |                       |                          |
|------------|-----------------------|--------------------------|
|            |                       |                          |
| Reboot     | Download Tech Support | Disconnect All Clients   |
| Flash LED  | os 10                 | Flash LED (1-120) second |
| Factory De | efault                |                          |

## Configuration

Operations > Configuration

工場出荷モードに戻す前に現状の設定を吸い出し、保存することができます。 Export をクリックすれば、PC 内のダウンロードに格納され、工場出荷モード後に Import で元の 設定に戻すことが出来ます。元の構成を有効にするには必ず Reboot が必要です。

## 13. Troubleshoot

Packet Capture:

Administratorがある特定のインタフェースで全てのパケットをキャプチャすることができます。ネットワークのアドレス、プロトコルタイプが表示されます。

特定のMAC address, IP address, port numberなどを指定してパケットにフィルタをかけることができます。パケット数も制限できるので画面からはみ出ることがありません。

イーサネットインタフェースでキャプチャされたパケットは、デバイスの物理インタフェースで送信 受信されているパケットです。

WLANインタフェースパケットは、特定のWLAN上のデータパケットです。それらは無線インタフ ェースでブリッジされています。

#### Troubleshoot > Packet Capture

| Troubleshoot / Packet Capture |                          |    |                                           |                                        |
|-------------------------------|--------------------------|----|-------------------------------------------|----------------------------------------|
|                               |                          |    |                                           |                                        |
| Interface :                   | Ethernet                 | ·  | x : 1                                     |                                        |
| Source IP & Destination IP:   | Source IP                |    | estination IP                             |                                        |
| Source MAC & Destination MAC: | Source MAC               |    | estination MAC                            |                                        |
| Direction :                   | Both                     | •  |                                           |                                        |
| Count :                       | Ex : 100                 |    |                                           |                                        |
| Filter :                      | Ex : icmp[icmptype] == 8 | N  | DTE: Packet capture is aborted after 60 s | seconds, if the count has not reached. |
|                               | Start Capture            | 00 |                                           |                                        |
| Packet Capture Result         |                          |    |                                           |                                        |

Logs and Events:

システムは、クライアントに関連した認証から構成変更まで機器上のどんな行為に関するイベントメッセージも生成します。

1. あとで表示とフィルタリングできるようcnMaestro にフォワードします。

2. コマンドラインの 'show logging' でみることができます。

3. syslog serversに送信されます

Connectivity:

相手方無線機器の IP アドレスに pingを打ち、応答を確認できます。

### WiFi Analyzer

2.4GHz または 5GHz を選択し、"Start Scan"をクリックします。 近傍の無線機器の SSID や製造元が表示されます。

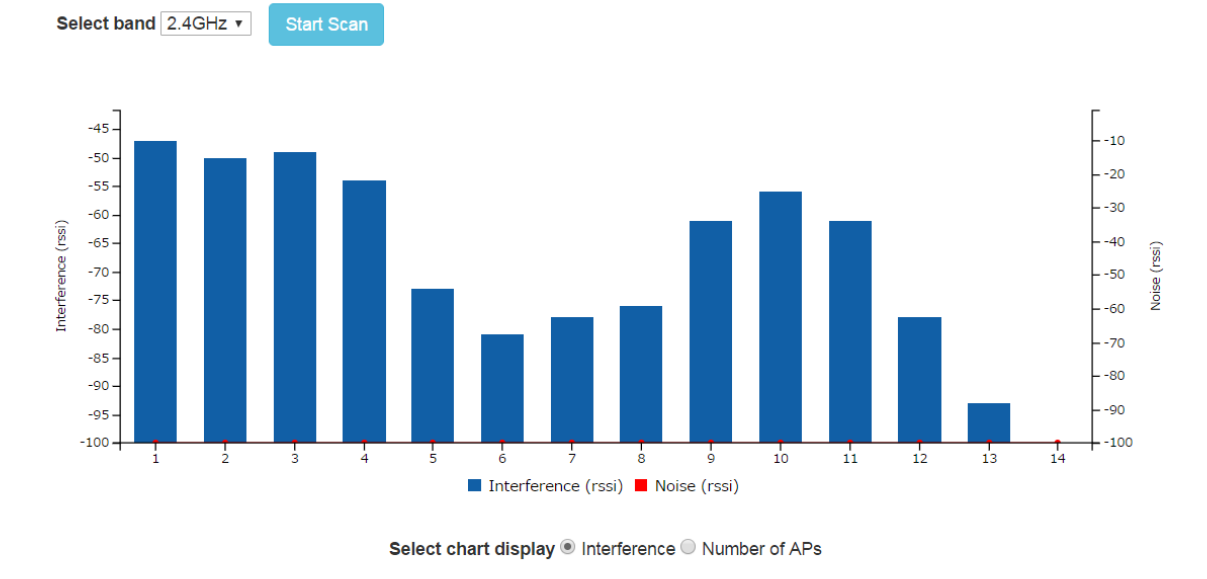

SSID × Mac Address × Channel × SNR (dB) × Manufacturer ×

## 14. 困ったときの対処法

項目

- ① 機器本体の IP アドレスがわからなくなった場合
- ② 有線 LAN で機器本体と通信ができない場合
- ③ 端末から SSID が見えない場合(アクセスポイントモード時)
- ④ 端末から SSID は見えるが接続できない場合(アクセスポイントモード時)
- ⑤ ポイントツーポイント、ポイントツーマルチポイント接続ができない場合
- ⑥ 期待した通信速度が得られない場合
- ⑦ 通信が切れやすい場合

#### ① 機器本体の IP アドレスがわからなくなった場合

1) 方法1

LAN 端子の近くにあるリセットボタンを長押しすることで、IP アドレスは初期状態の 192.168.0.1 に戻ります。

この方法を用いると現在設定されている各種設定値も全て初期化されます。

2) 方法 2

通常使用する IP アドレスとは別に、機器毎に固有の IP アドレスがあります。IP アドレス は 169.254.xxx.yyy になります。xxx と yyy の値は本体の MAC アドレスによって決まります。 例えば、16 進数表記の MAC アドレスの下 4 桁が A7 36 の場合は、10 進数表記では 167 と 54 になるので、IP アドレスは、169.254.167.54 となります。MAC アドレスは機器本体裏 面のシールに記載されています。

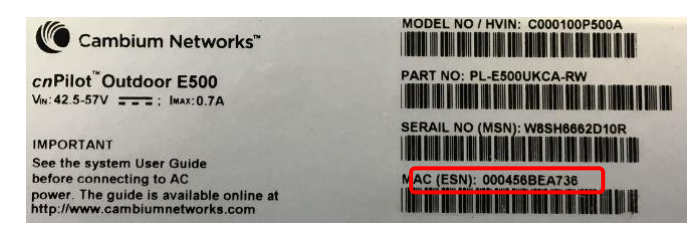

#### ② 有線 LAN で機器本体と通信ができない場合

- 1) 機器本体前面の LED は点灯していますか。
  - a) 電源投入後しばらくして 2 つの LED が橙色もしくは緑色で点灯する場合は正常に立ち上がっています。
- b) LED が点滅している場合は機器本体の異常です。8 ページに記載の方法で初期化を 行っても点滅状態が続く場合は故障が考えられます。
- c) LED が点灯しない場合は、PoE 電源とLAN ケーブルが正しく接続されているか確認 してください。それでも症状が変わらない場合は、PoE 電源または LAN ケーブルを交 換し、問題部分の切り分けを行ってください。
- パソコン側の LAN の設定が機器本体の IP アドレスに接続できるようになっていますか。
  18 ページに記載されているパソコン側の IP アドレスおよびサブネットマスクが機器本体と
  同じネットワークの範囲になっているか確認してください。
- ブラウザを立ち上げ直すことで接続できるようになりますか。
  ブラウザが以前に接続した時のキャッシュを読み込んでしまう場合があります。立ち上げ 直すことで正常に機器本体へアクセスできるようになる場合があります。
- ③ 端末から SSID が見えない場合(アクセスポイントモード時) スマートフォンや PC 等の端末で本体の SSID を検索しても見つからない場合は次の項目 の確認を行ってください。
  - 1) Dashboard 画面の右上の扇型の WiFi のマークが緑色になっていますか。

2.4GHz 帯のみをイネーブルにしている場合は 2.4GHz のマークのみ緑色になります。イ ネーブルにしているバンドのマークが緑色にならない場合は Configure > Radio の設定が イネーブルになっていないか、Configure > WLAN の設定がイネーブルになっていないこと が考えられます。

|                                        | Inable | $\square$ |
|----------------------------------------|--------|-----------|
| nable 🗹 Enable operation of this radio | Mesh   | Off       |

**RF** Quality

- 2) SSID が見えない設定になっていませんか。 Configuration > WLAN で Hide SSID の設定にイネーブルになっていると、SSID は見えなく なります。
- 3) ポイントツーポイントモードの Client 設定になっていませんか。 Configuration> WLAN で Mesh が Client になっていると、SSID を送出しません。Mesh の モードがアクセスポイントである off の設定になっていることを確認してください。

- 4) 5GHz 帯は立ち上がるまで時間がかかります。
  5GHz 帯は電源立ち上げ後、同じ周波数をレーダーが使用していないか1分間ほど検知 するため、2.4GHz 帯に比べ1分ほど立ち上がりが遅くなります。
- ④ 端末から SSID は見えるが接続できない場合(アクセスポイントモード時)
  スマートフォンや PC 等の端末で SSID を検索し、機器本体の SSID が見つかっても接続ができない場合は次の項目の確認を行ってください。
  - パスワードの要求があり、パスワードを入力しても受け付けられない。
    Configuration > WLAN の Passphrase に正しいパスワードを入力し Save ボタンをクリック してください。なお、一度セットしたパスワードは読み出すことができません。
  - 本体の設定が Base モードになっている。 アクセスポイントモードではなく、ポイントツーポイントモードの親局設定である Mesh Base に設定されていると、スマートフォンや PC から SSID は見えますが接続することができま せん。Configuration > WLAN の Mesh が off になっていることを確認してください。
  - 3) サーバが DHCP モードになっていますか。 本機器をルータモードではなく通常モードで使用する場合、端末の IP アドレスは本機器に 有線 LAN で接続されるサーバから配られます。サーバが DHCP に対応していない状態 の場合はスマートフォンや PC 等の端末が IP アドレスをもらえず待ち状態となります。な お、端末の IP アドレスが手動設定の場合はこの問題はありません。

### ⑤ ポイントツーポイント、ポイントツーマルチポイント接続ができない場合

1) Dashboard 画面の右上の扇型の WiFi のマークが緑色になっていますか。

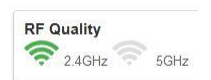

通常では、親機(Base)と子機(Client)の Dashboard 画面の 2.4GHz もしくは 5GHz の マークが緑色になります。緑色にならない場合は Configure > Radio の設定がイネーブル になっていないか、Configure > WLAN の設定がイネーブルになっていないことが考えられ ます。

|        |              |                                | Inable |      |  |
|--------|--------------|--------------------------------|--------|------|--|
| Enable | $\checkmark$ | Enable operation of this radio | Mesh   | Base |  |

2) Base と Client で SSID、暗号化パスワードが一致していますか。

SSID を確認し、暗号化を行っている場合は Base と Client で同じパスワードを再度入力してください。

 3) 5GHz 帯は立ち上がるまで時間がかかります。
 5GHz 帯は電源立ち上げ後、同じ周波数をレーダーが使用していないか1分間ほど検知 するため、2.4GHz 帯に比べ1分ほど立ち上がりが遅くなります。

#### ⑥ 期待した通信速度が得られない場合

- 1) 他の無線 LAN からの干渉により、実効速度が低下します。 無線 LAN はだれでも自由に使用できるため、同じチャンネルを使用する他の無線 LAN が近くにあると互いに干渉するようになります。無線 LAN は他局が電波を出しているとき は送信を待つようになるため、他局が多くなればなるほど待ち時間が長くなり、通信の平 均速度は低下します。特に 2.4GHz 帯は使用ユーザが多いこと、同じ周波数帯を別の用 途でも使用するため、干渉の影響が高くなります。2.4GHz 帯で同じ周波数帯を使用する 機器には次のようなものがあります。
  - a) 電子レンジ
  - b) 工業用加熱機器や医療用電気メス
  - c) アマチュア無線
  - d) Bluetooth
- 2) 見通しの悪い場所に機器が設置されている。

2.4GHz も 5GHz も電波は光と同じように直進性が高いため、見通しの悪いところには電波 が飛びにくくなります。十分に見通しのとれた場所に設置する必要があります。 また植物の葉は電波を吸収しやすいため、木が茂っている環境では電波の飛びが悪くな ります。無線の伝搬路上に植物がある場合は、春になって木が茂ってくると通信速度の低 下もしくは通信断となることがあります。

3) 機器の設置場所によっては通信速度が低下します。

無線の伝搬路は機器間の直線上で伝わる直接波の他に地面や建物で反射する反射波 が存在します。反射波は直接波よりも伝搬路が長くなるため、遅れて受信側に到達します。 電波は波であり高くなる山と低くなる谷が繰り返され、直接波の山と遅れた反射波の山が ちょうど重なる場合は互いに強め合いますが、直接波の山と反射波の谷が重なる場合は 互いに打ち消し合うようになり、受信側で受ける電波は弱くなります。そのため、見通しが 良く、距離も問題ない場合でも期待した通信速度が得られないことがあります。 その場合は、機器の取り付け位置を上下方向、左右方向また機器自体を左右に振りなが ら受信レベルが高くなることを探します。数十 cm 程度の移動でも改善が見込めます。

### ⑦ 通信が切れやすい場合

- 他の無線機器類からの干渉により、通信断が発生します。
  無線 LAN はだれでも自由に使用できることと、同じ周波数帯を他の用途でも使用しているため干渉の影響で速度低下や通信断が発生しやすくなります。
  - a) 2.4GHz 帯無線 LAN

電子レンジと同じ周波数帯であるため、電子レンジの近くで 2.4GHz 帯無線 LAN を使用すると、電子レンジが動作しているときは通信断が発生しやすくなります。 工業用加熱機器や医療用加熱機器、アマチュア無線でも同じ周波数帯を使用しているため非定期的に通信断が発生する可能性があります。 対策としては、指向性のある無線 LAN 機器を使用すること、途中で中継を行うこと 5GHz 帯無線 LAN を使用することなどがあります。

b) 5GHz 帯無線 LAN

5GHz 帯無線 LAN の周波数幅は 2.4GHz 帯無線 LAN の約 3 倍あるため、無線 LAN 同士による干渉の影響はすくなくなり、電子レンジのような加熱機器の影響は受けませんが、次の無線機器からの影響を受けます。

・レーダー

この周波数帯はレーダーに優先権があるため、レーダーの信号を受信した場合 は直ちに通信を止めて他の周波数へ移らなければなりません。また移動先の周 波数では1分間レーダー検知を行わなければならないため、その間は通信断と なります。なお、レーダーの周波数や運用時間は公開されていないことが多いた め、事前に回避策をとることができません。

・ 無人移動体画像伝送システム
 ドローン等に搭載したカメラの映像を伝送するシステムで、無線 LAN のように他の電波を受信した場合は通信を見合わせるキャリアセンス機能はないため、この電波が出ているときは干渉を受け続けることになります。
 この無線システムでは 5650MHz 以上を使用するため、5500MHz から 5650MHz
 の範囲の周波数を使用することで回避できます。

- アマチュア無線
  最近はこの周波数帯を用いてドローンに搭載したカメラの映像を伝送するアマチュア局が増えてきたため干渉を受けやすくなってきています。この無線システムも5650MHz 以上を使用するため、5500MHz から5650MHz の範囲の周波数を使用することで回避できます。
- 2) 障害物の影響により、通信断が発生します。 周波数が高い 2.4GHz や 5GHz の電波は光と同じように直進性が高く、テレビやラジオの 電波のように障害物の裏側へ回り込むいわゆる回折の効果が期待できないため、伝搬路 が自動車等で一時的に遮断されると、その間は通信が停止してしまいます。そのため、無 線機器はトラックや建設機械等の影響を受けない環境に設置する必要があります。

## 15. 製品仕様

| 製品型番     | E410                                      |  |  |  |
|----------|-------------------------------------------|--|--|--|
| 無線 LAN   |                                           |  |  |  |
| インタフェース  | IEEE802.1 I(b, g, a, n, ac)               |  |  |  |
| 有線 LAN   |                                           |  |  |  |
| インタフェース  | KJ-45(10/1000DASE-1A) X1 小一下              |  |  |  |
| アンテナ部    | 2.4GHz, 5GHz 共用 MIMO 内蔵                   |  |  |  |
| セキュリティ   | WPA2(802.11i)、WPA2 Enterprise(802.1x/EAP) |  |  |  |
| プロトコル    | DHCP、SNMP、NTP、HTTP、HTTPS                  |  |  |  |
| 変調技術     | OFDM                                      |  |  |  |
| 変調方式     | OFDM:16/64/256QAM、QPSK、BPSK               |  |  |  |
| 周波数帯     | 2.4GHz, 5.1- 5.7GHz                       |  |  |  |
| 最大通信速度   | 802.11n:300Mbps                           |  |  |  |
| 最大通信速度   | 802.11ac:860Mbps                          |  |  |  |
| チャンネル数   | 最大 13 チャンネル (2.4GHz)                      |  |  |  |
| SSID 登録数 | 16                                        |  |  |  |
| 無線動作モード  | Mesh-Base、Mesh-Client, Mesh-Off           |  |  |  |
| 最大同時接続   |                                           |  |  |  |
| クライアント数  |                                           |  |  |  |
| 最大送信出力   | 16dBm (2.4GHz), 13dBm (5GHz)              |  |  |  |
| アンテナ利得   | 4dBi (2.4GHz), 4.29dBi(5GHz)              |  |  |  |
| 受信感度     | -90dBm ~ (帯域幅による)                         |  |  |  |
| 管理機能     | HTTP/HTTPS、SNMP(read only) v2c/v3         |  |  |  |
| 重涩       | AC 100~240V 50/60Hz(PoE アダプタ)             |  |  |  |
| 电你       | ※別売り(弊社取り扱い製品)の PoE アダプタをご使用ください          |  |  |  |
| 最大消費電力   | 8W typ. 13W max.                          |  |  |  |
| 動作温度     | 0 ~ +50°C                                 |  |  |  |
| 動作湿度     | 0 ~ 95%(結露なきこと)                           |  |  |  |
| 保存温度     | -40 ~ +70°C                               |  |  |  |
| 保存湿度     | 0 ~ 95%(結露なきこと)                           |  |  |  |
| 寸法       | (W)170mm x (D)70mm x (H)41mm(突起部含まず)      |  |  |  |
| 重量(本体のみ) | 384g                                      |  |  |  |
| 取り付け方法   |                                           |  |  |  |
| 調古       | 工事設計認証番号:003-170155                       |  |  |  |
|          | CE Marking、RoHS                           |  |  |  |
| 製品保証期間   | 1 年間                                      |  |  |  |
|          | 天井設置用ブラケット、プレート各1個                        |  |  |  |
| 付届品      | 天井設置用ネジ 4個                                |  |  |  |
| 门满田      | ゴム足 4 個                                   |  |  |  |
|          | 壁設置用ねじ&アンカー 各2本                           |  |  |  |

### 16. 製品保証

- ◆ 故障かなと思われた場合には、弊社カスタマサポートまでご連絡ください。
- 1) 修理を依頼される前に今一度、この取扱説明書をご確認ください。
- 2) 本製品の保証期間内の自然故障につきましては無償修理させて頂きます。
- 3) 故障の内容により、修理ではなく同等品との交換にさせて頂く事があります。
- 4) 弊社への送料はお客様の負担とさせて頂きますのでご了承ください。

初期不良保証期間:

ご購入日より3ヶ月間(弊社での状態確認作業後、交換機器発送による対応) 製品保証期間:

ご購入日より1年間(お預かりによる修理、または交換対応)

- ◆ 保証期間内であっても、以下の場合は有償修理とさせて頂きます。 (修理できない場合もあります)
- 1) 使用上の誤り、お客様による修理や改造による故障、損傷
- 2) 自然災害、公害、異常電圧その他外部に起因する故障、損傷
- 3) 本製品に水漏れ・結露などによる腐食が発見された場合
- ◆ 保証期間を過ぎますと有償修理となりますのでご注意ください。
- ◆ 本製品に起因する損害や機会の損失については補償致しません。
- ◆ 修理期間中における代替品の貸し出しは、基本的に行っておりません。別途、有償サポート契約にて対応させて頂いております。有償サポートにつきましてはお買い上げの販売店にご相談ください。
- ◆ 本製品の保証は日本国内での使用においてのみ有効です。

### 製品に関するご質問・お問い合わせ先

# ハイテクインター株式会社 カスタマサポート

TEL 0570-060030

MAIL <u>support@hytec.co.jp</u>

受付時間 平日 9:00~17:00

HYTEC INTER Co., Ltd.